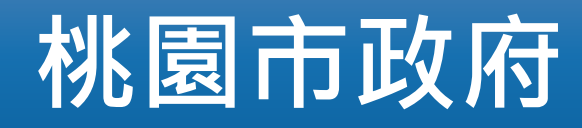

#### 「新版公文製作系統」教育訓練課程

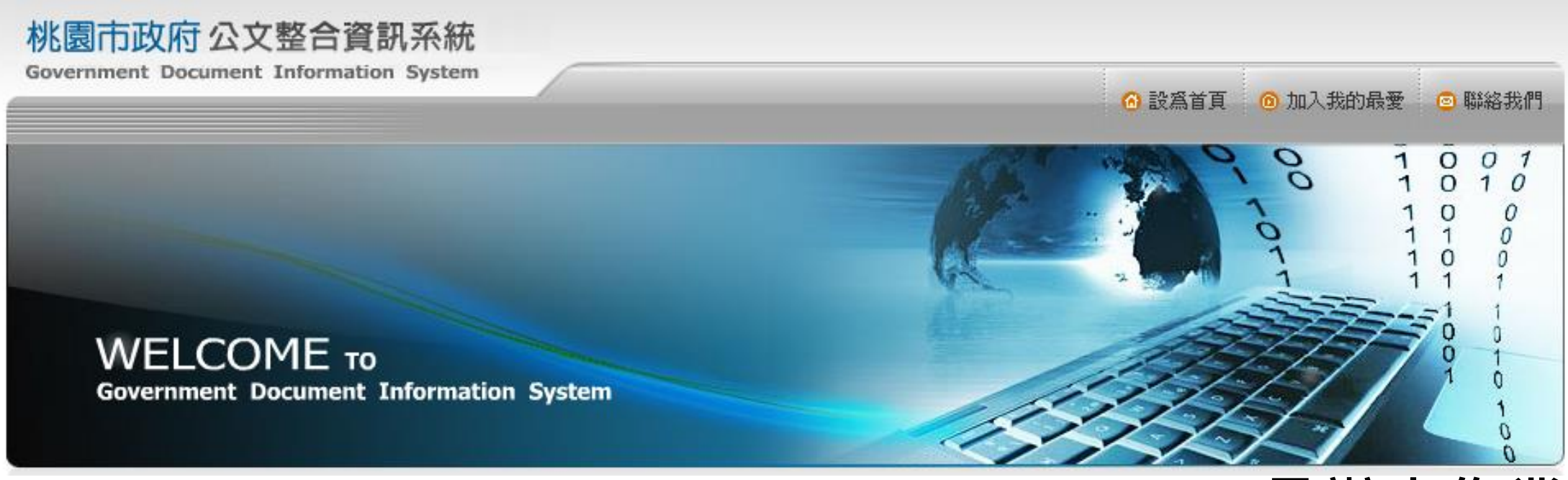

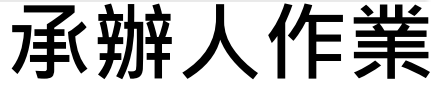

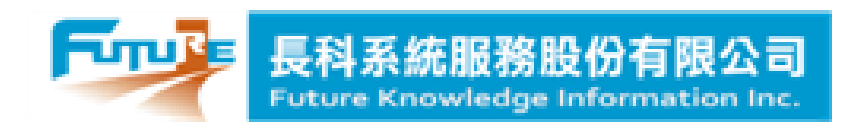

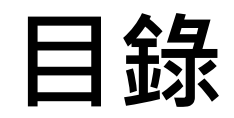

| ● 為何改版       | РЗ                 |
|--------------|--------------------|
| ● 專案範圍       | P6                 |
| ● 上線期程       | P8                 |
| ● 前置作業       | P12                |
| ● 功能說明       | P17                |
| ■ 新版公文型作系统介绍 | P18                |
| ■ 其木功能介绍     | D23                |
|              | 23 ا<br>2 <i>1</i> |
| ▼ 乂恦絒判兴储仔    | ۲24                |
| ▼ 夕恦岩IF宍官埕   | PZ7                |
| ◆ 乳 4 特 授    | P33                |
| ●公乂半乂與批核軌跡列印 | P35                |
| ■ 公文愿埋       | P38                |
| ◆ 來文公文處理     | P39                |
| ◆自創公文處理      | P45                |
| ♦ 受會公文處理     | P50                |
| ■ 文稿與通訊錄再利用  | P52                |
| ◆舊版文稿再利用     | P53                |
| ◆ 個人通訊錄再利用   | P57                |
| ■ 個人詞庫設定     | P60                |
| ● 課後資源       | P66                |
| ● 課後提示       | P70                |

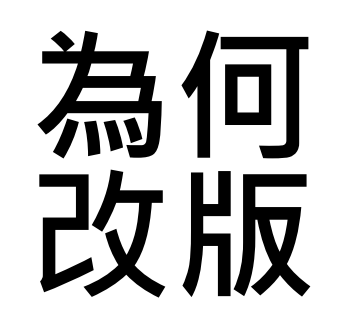

### 因應資安與更好的使用體驗,汰舊換新

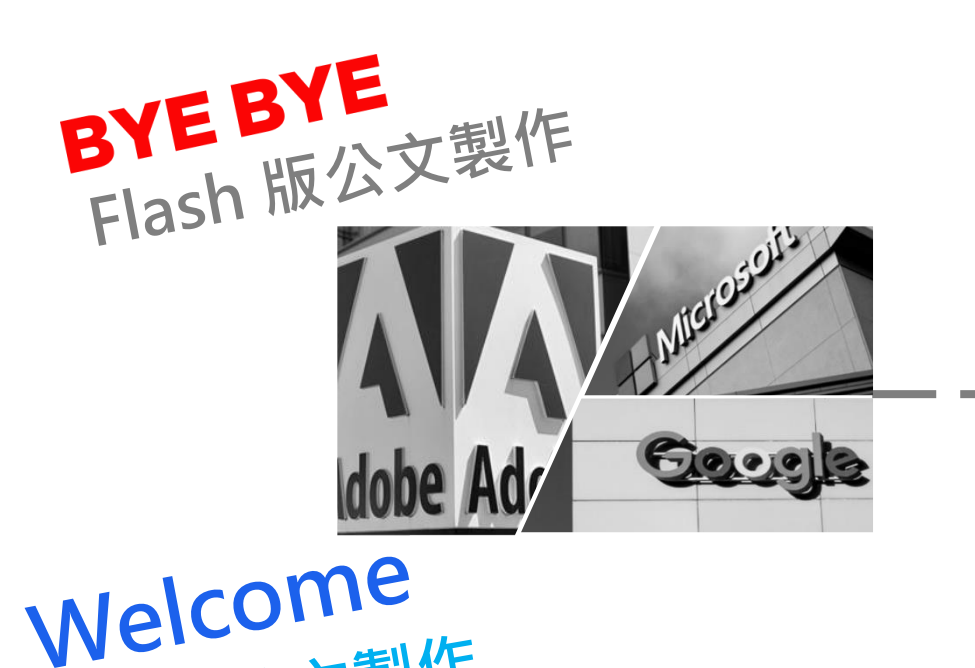

新版公文製作

HTML

現有公文製作版本以Flash程式開發,近年因為有嚴重資安漏洞問題,Adobe/Microsoft/Google軟體平台公司於2020年底 全面停止支援Flash程式使用。

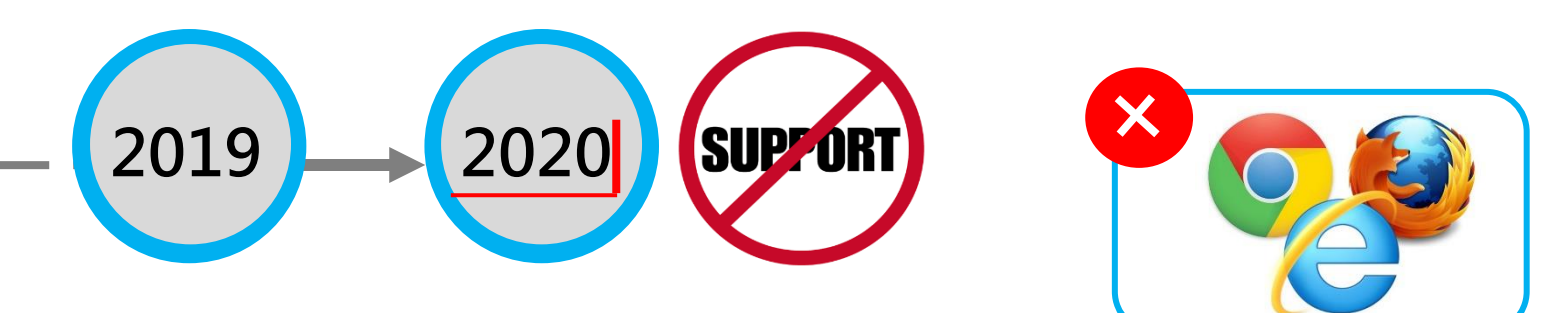

新版公文製作以HTML5技術開發,可跨瀏覽器使用, 109年底前全面導入。

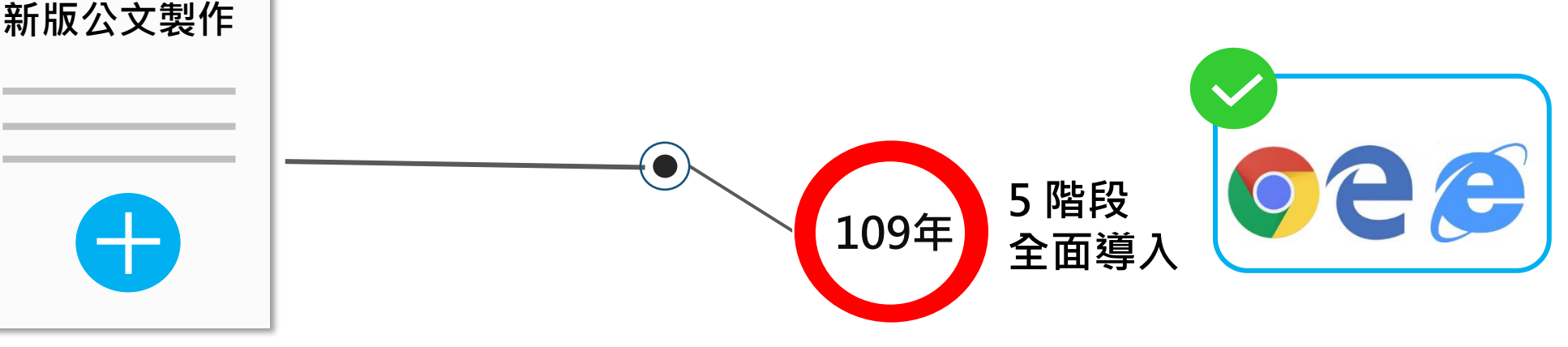

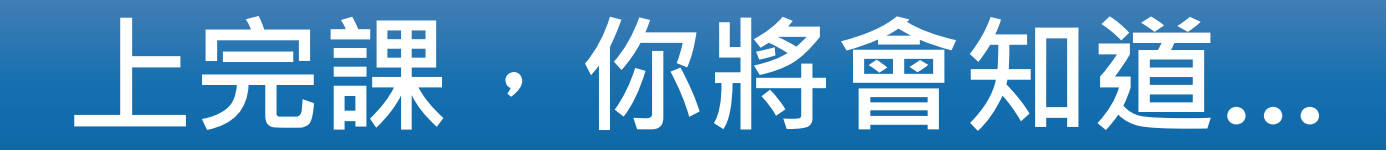

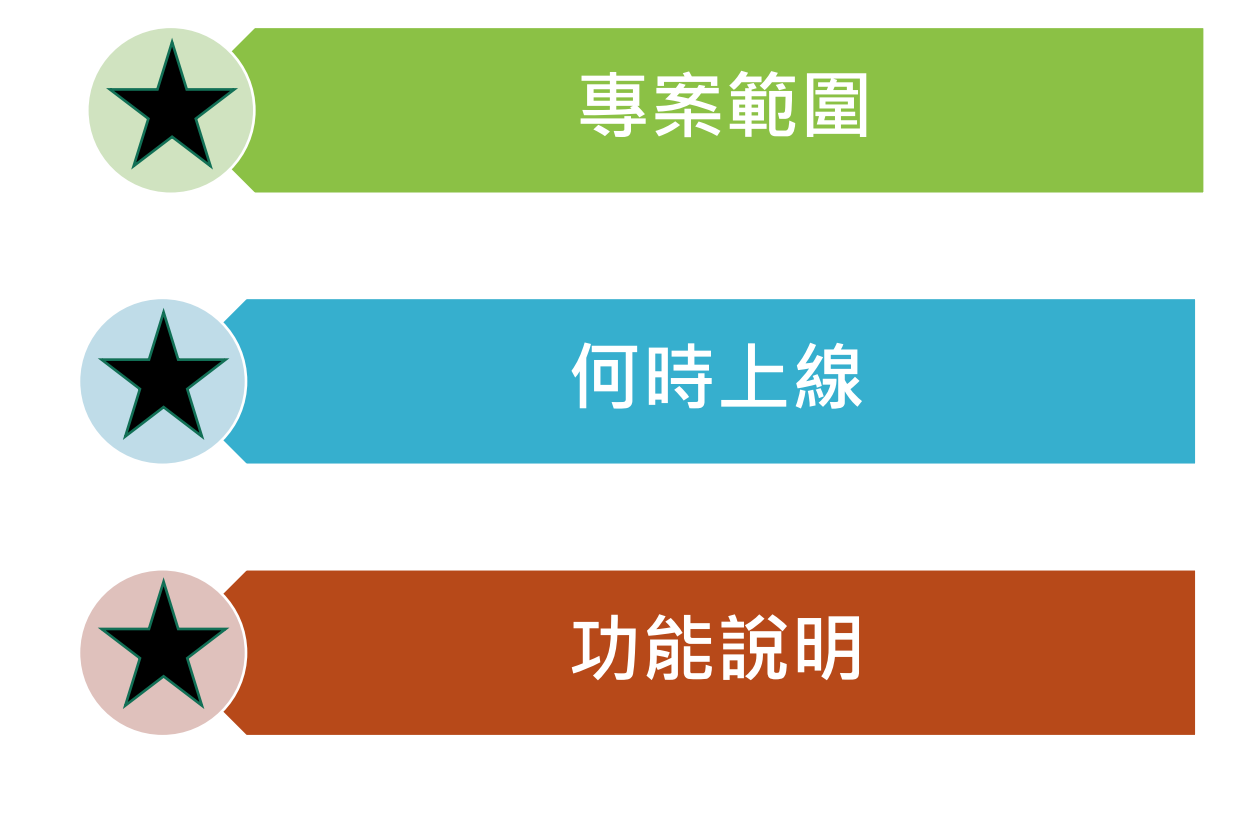

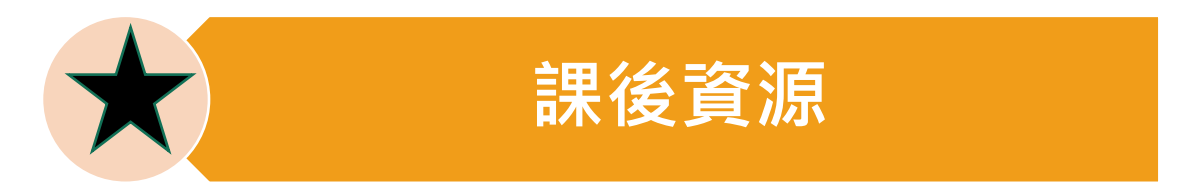

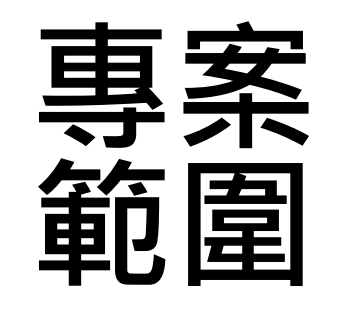

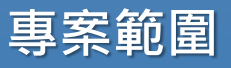

上線期程

功能說明

### 更好的安全性與使用體驗

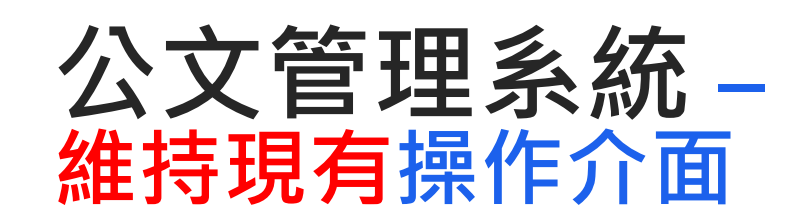

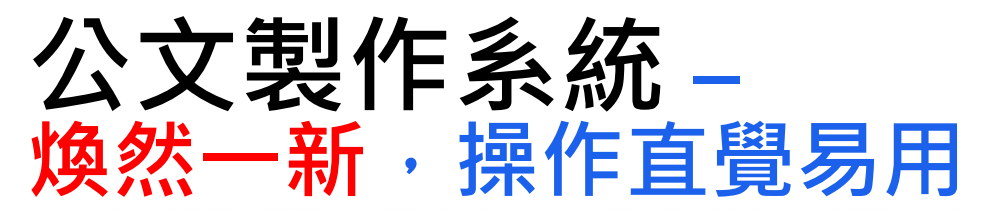

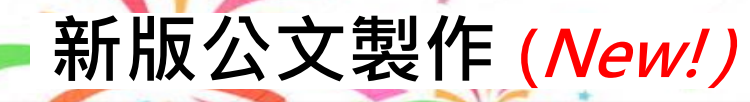

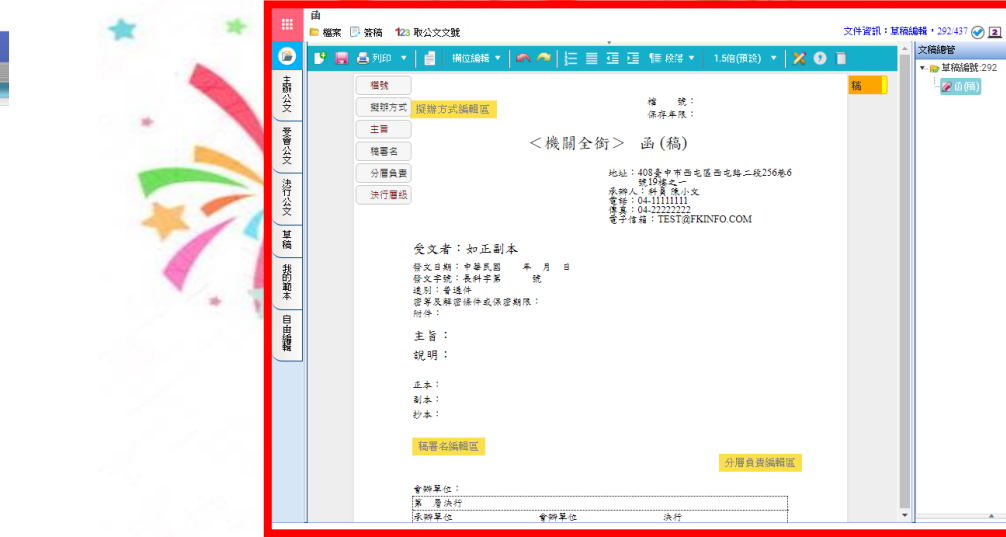

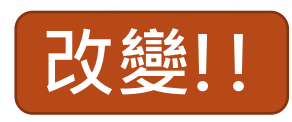

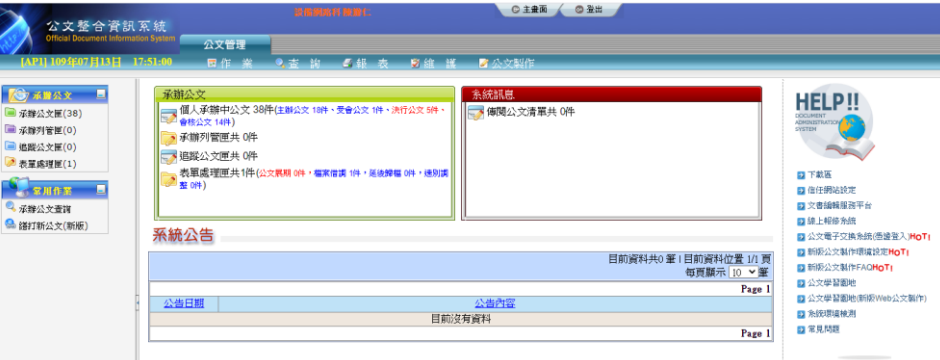

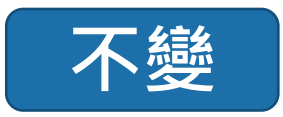

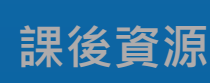

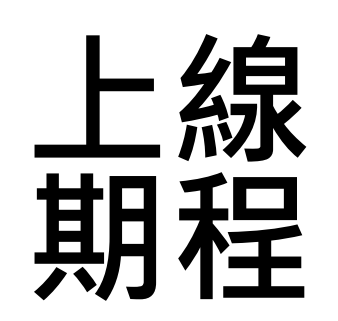

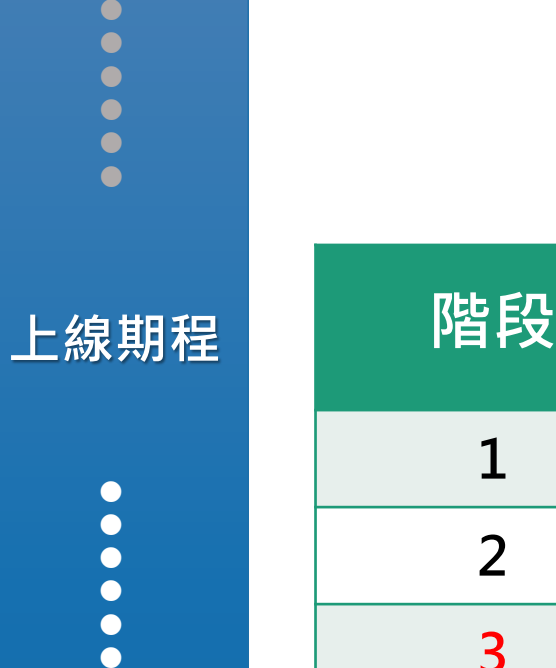

專案範圍

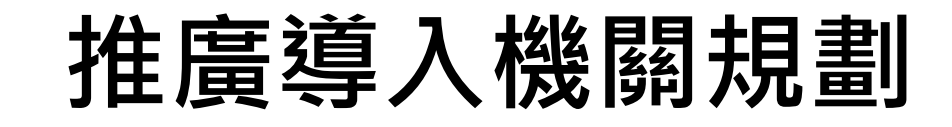

| 階段 | 群組名稱      | 機關數量 | 機關人數   |
|----|-----------|------|--------|
| 1  | 一、二級機關(一) | 42   | 4,400  |
| 2  | 一、二級機關(二) | 75   | 6,100  |
| 3  | 各級學校(一)   | 90   | 2,700  |
| 4  | 各級學校(二)   | 94   | 2,500  |
| 5  | 各級學校(三)   | 89   | 2,100  |
|    | 合計        | 390  | 17,800 |

課後資源

功能說明

• • • •

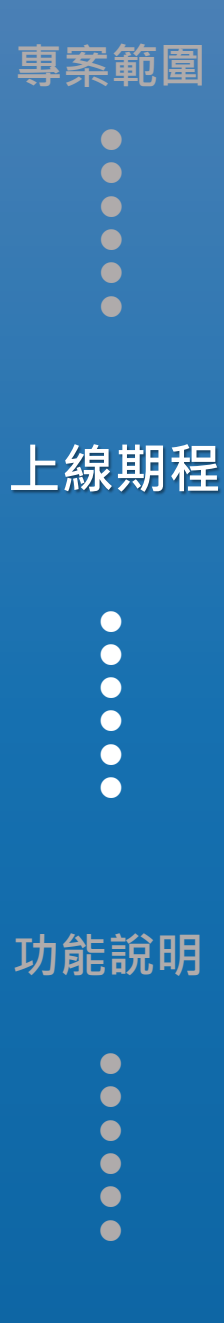

課後資源

### 本梯次推廣導入期程

| 導入<br>梯次 | 機關明細             | 教育訓練日期                   | 新系統啟用日期          |
|----------|------------------|--------------------------|------------------|
| 第三梯次     | 桃園區、中壢區、八德區等各級學校 | 109/10/13 ~<br>109/10/20 | 109/10/26<br>星期一 |

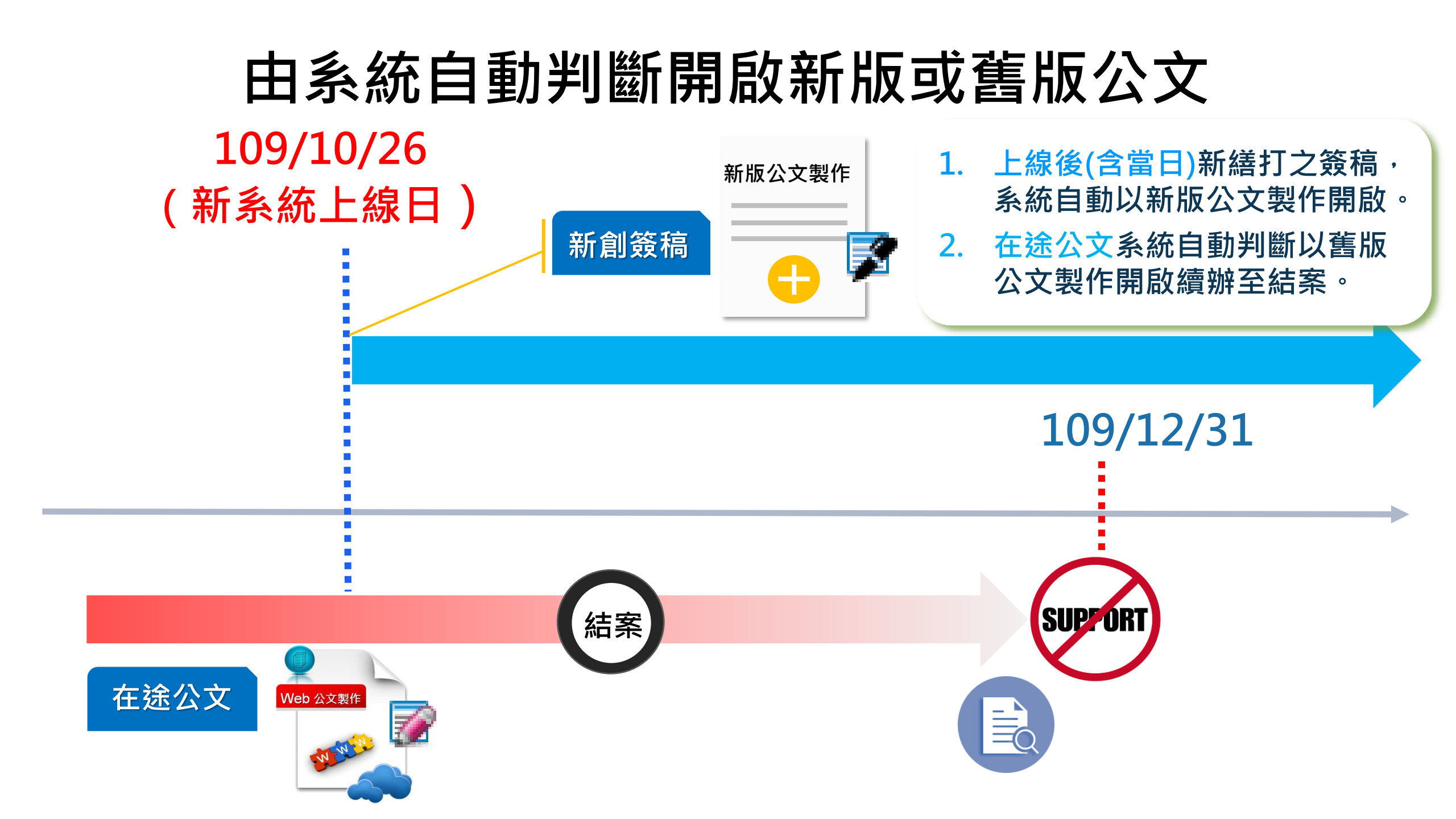

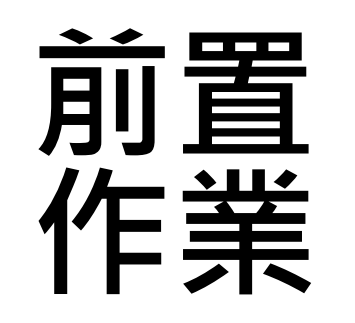

### 新版公文製作使用環境設定

| 公文型<br>Official Doc | を合 (貪 訳 糸 統<br>cument Information System   | 公文管理                       |                                                               |                           |                     |                                                                                                    |
|---------------------|--------------------------------------------|----------------------------|---------------------------------------------------------------|---------------------------|---------------------|----------------------------------------------------------------------------------------------------|
| 統環境及軟體              | <b>斋求</b><br>倍季少                           | 目前電腦環境狀態                   | IE11 瀏覽器環境設定                                                  | HiCOS卡片管理工具               | 跨平台網頁元件             | HELP!<br>DOCUMENT<br>ADMINISTRATION<br>SYSTEM                                                                                                    |
|                     | 作業系統<br>瀏覽器<br>螢幕解析度                       | :                          | Windows 8<br>Microsoft Internet Explorer                      |                           |                     | <ul> <li>予 下載區</li> <li>ラ 「古銀路設定</li> <li>ラ 文書編輯服務平台</li> <li>ラ 線上報修系統</li> </ul>                                                                                       |
| <del>t</del> tt     | <mark>體需求</mark><br>HiCOS卡片管理工具<br>跨平台網頁元件 | : 為輔助憑證之使用,<br>: 為支援不同瀏覽器中 | 使用Windows作業系統 IC 卡之憑證(如:自然人憑證)的<br>使用 IC 卡之憑證進行電子公文加簽,須安裝跨平台網 | 使用者皆須安裝HiCOS卡片管理工<br>頁元件。 | 具。 <u>官網下載</u> 官綱説明 | <ul> <li>2 公文電子交換条統(憑證登入)H</li> <li>2 新版公文製作環境設定HoT!</li> <li>2 新版公文製作FAQHoT!</li> <li>2 公文學習園地</li> <li>2 公文學習園地(新版Web公文製</li> <li>2 条統環境検測</li> <li>2 常見問題</li> </ul> |

### 使用IE 🥥 開啟新版公文製作之訊息處理(1)

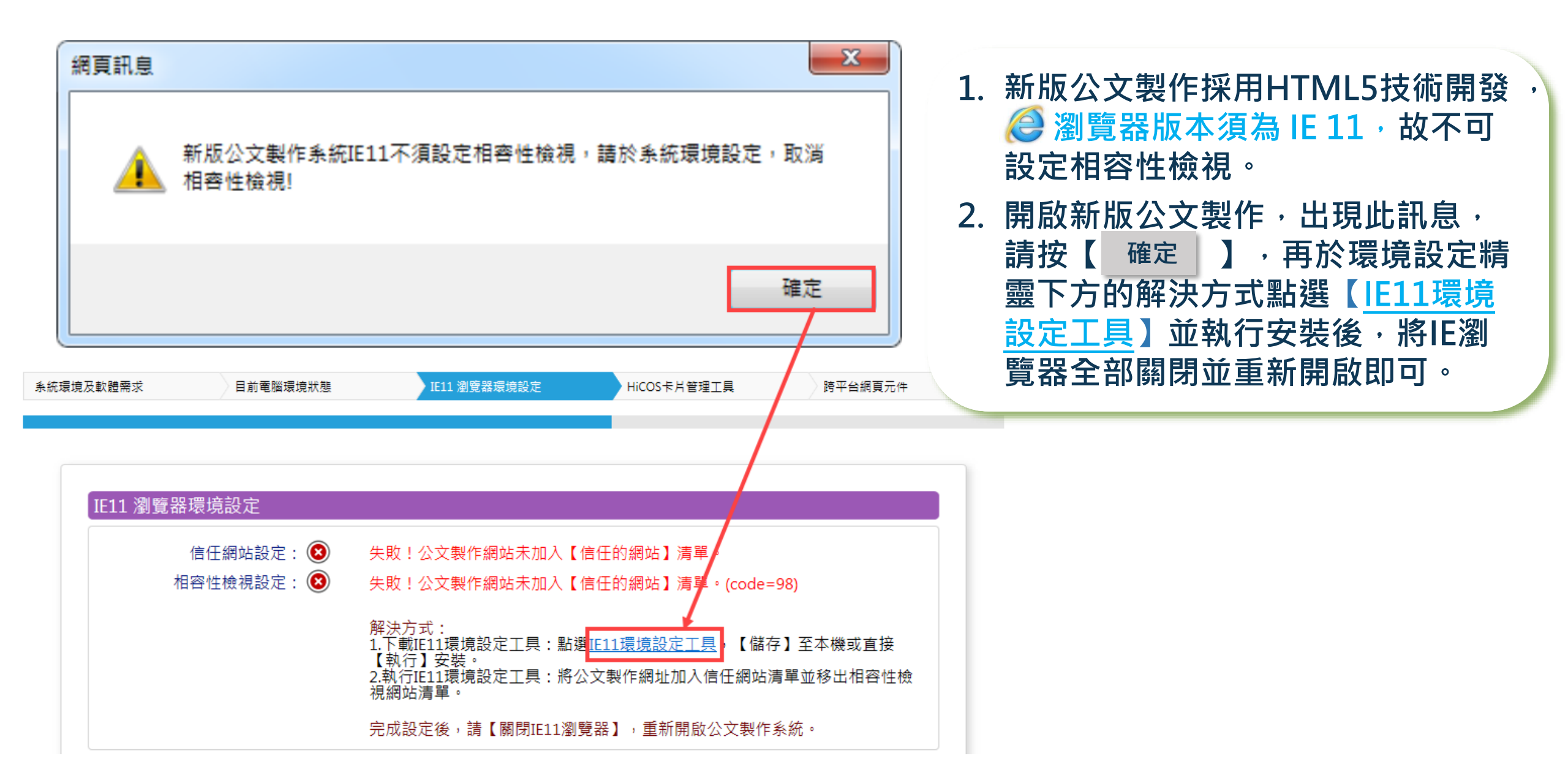

### 使用IE 🥥 開啟新版公文製作之訊息處理(2)

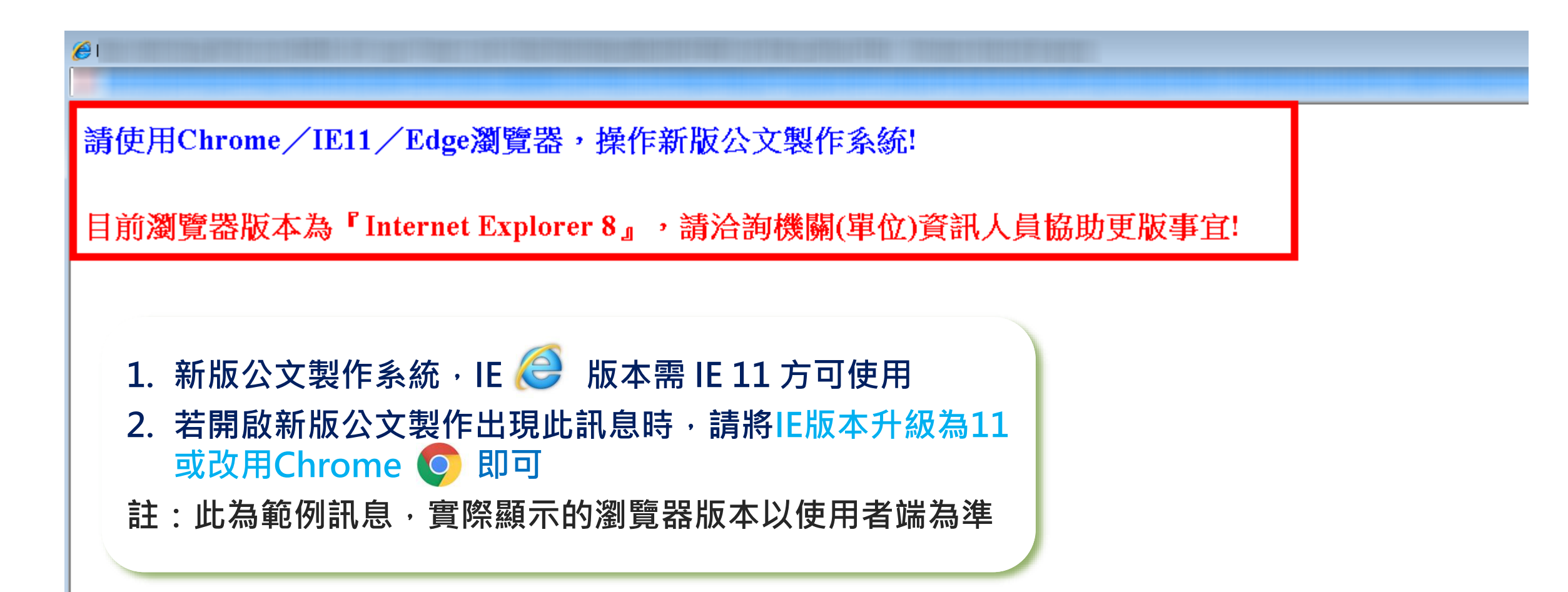

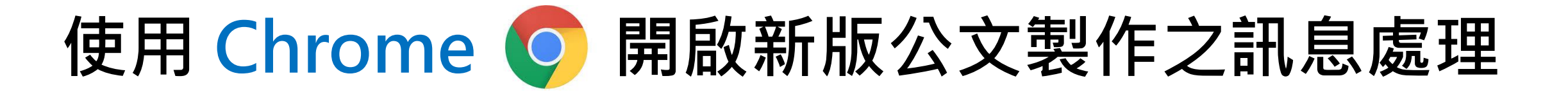

Chrome預設封鎖彈出式視窗, 於「開啟公文製作」或「執行新 版公文製作使用環境設定」,出 現此訊息,請於Chrome上方網址 列右側點選【封鎖 🔂 圖示】並 設定【一律允許】即可

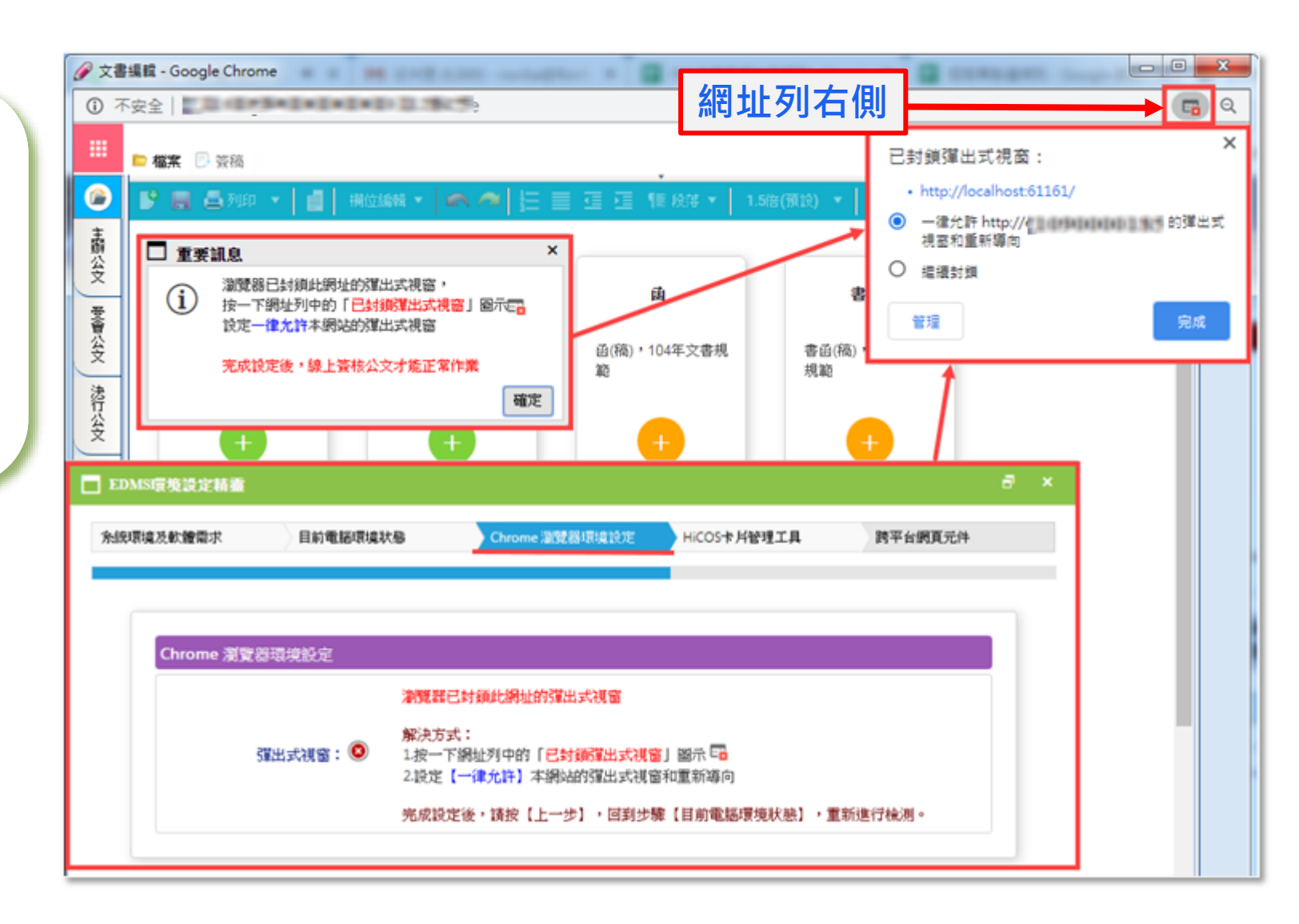

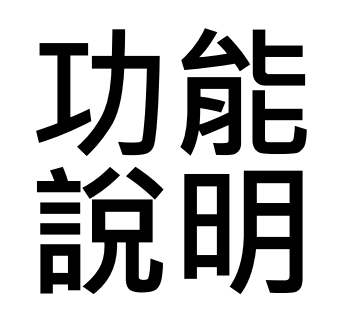

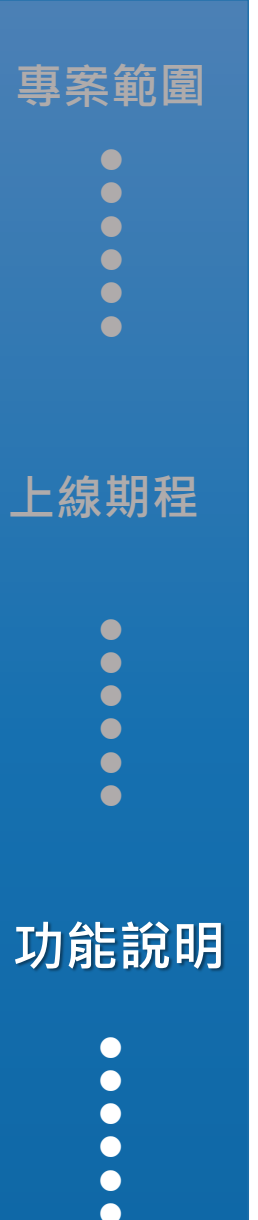

課後資源

# 新版公文製作系統介紹

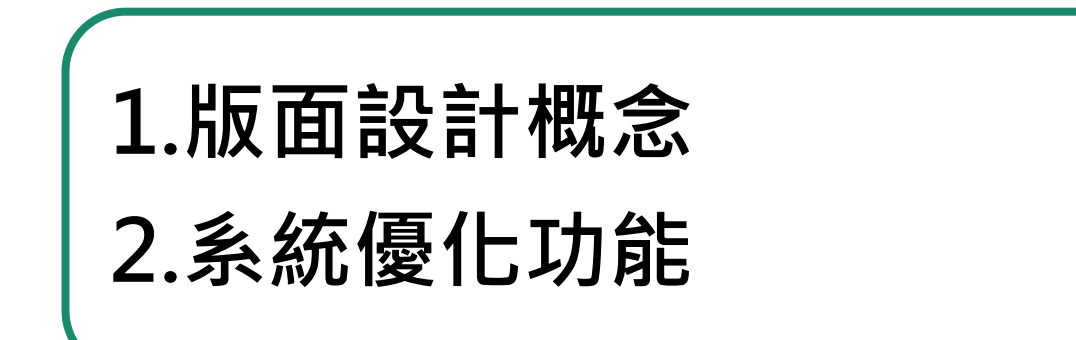

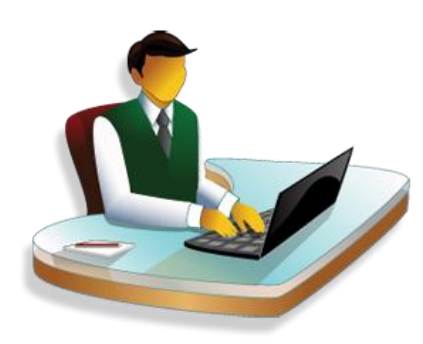

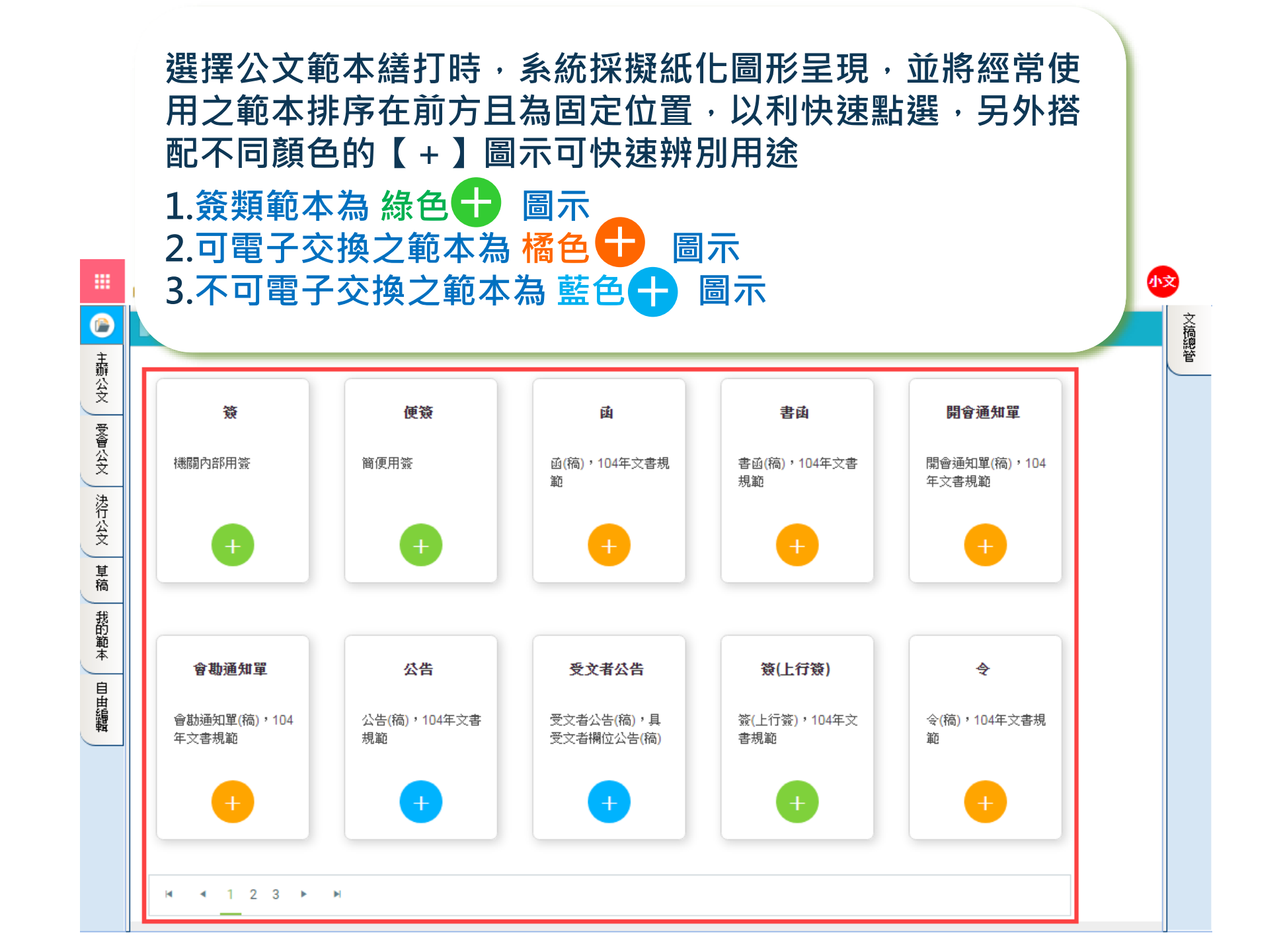

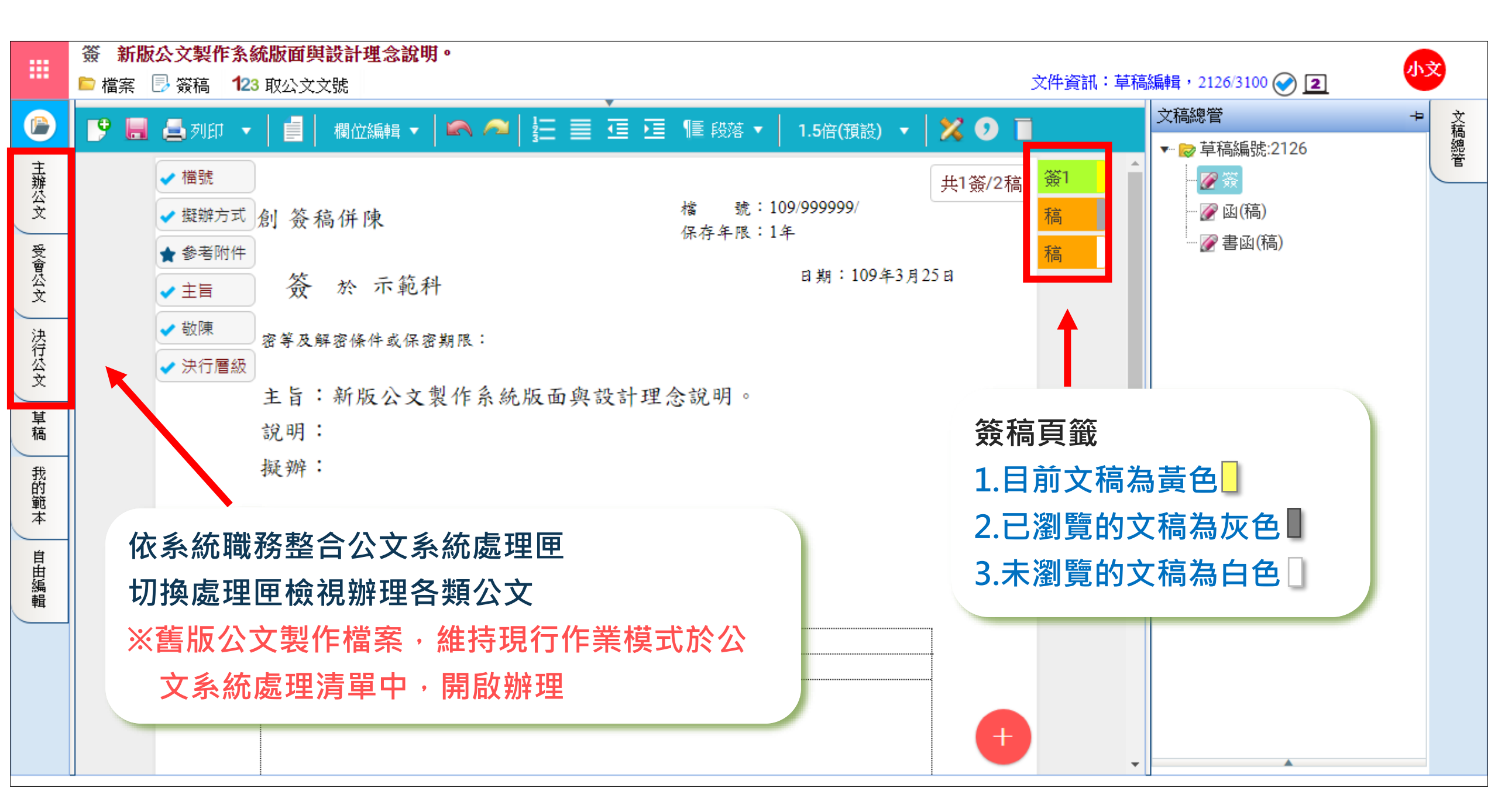

#### 提供下載各類共用範本之odt檔, 以利離線繕打公文

| 🔲 開新 | 檔案 |          |          |                      | □ ×      |
|------|----|----------|----------|----------------------|----------|
| 共用範  | 本我 | 的範本      |          | ✓ 稚 =                | 離開       |
| 序號   | 新檔 | 範本名稱     | 電子<br>交換 | 範本說明                 | odt<br>檔 |
| 1    | 0  | 22<br>22 |          | 機關內部用簽               | ÷        |
| 2    | 0  | 便簽       |          | 簡便用簽                 | ÷        |
| 3    | 0  | 函        |          | 函(稿),104年文書規範        | ÷        |
| 4    | 0  | 書函       |          | 書函(稿),104年文書規範       | <u>+</u> |
| 5    | 0  | 開會通知單    |          | 開會通知單(稿),104年文書規範    | <u>+</u> |
| б    | 0  | 會勘通知單    |          | 會勘通知單(稿),104年文書規範    | <u>+</u> |
| 7    | 0  | 公告       |          | 公告(稿),104年文書規範       | ÷        |
| 8    | 0  | 受文者公告    |          | 受文者公告(稿),具受文者欄位公告(稿) | ÷        |
| 9    | 0  | 簽(上行簽)   |          | 簽(上行簽),104年文書規範      | <u>+</u> |
| 10   | 0  | 숮        |          | 令(稿),104年文書規範        | ÷        |

#### 提供各類表單式範本pdf檔下載, 下載並開啟後即可直接繕打內容 使用

#### ■ 開新檔案-表單範本

※此類表單,請下載 pdf 範本。儲存至本機編輯!

| 养號 | 檢視 | 範本名稱                   | 範本說明                        |
|----|----|------------------------|-----------------------------|
| 1  | Q  | 簽稿會核單                  | 簽稿送會有關單位,請填此表送會             |
| 2  | Q  | 機密文書機密等級變更或註銷處理<br>意見表 | 有機密檔案變更或註銷者,填此表陳核           |
| 3  | Q  | 機密文書機密等級變更或註銷紀錄<br>單   | 有機密檔案變更或註銷者,填此表作為紀錄<br>單    |
| 4  | 9  | 公務電話紀錄                 | 電話紀錄用紙格式                    |
| 5  | 9  | 送達通知書                  | 通知行政文書送達,填寫此表               |
| 6  | Q  | 送達證書(交郵務送達格式)          | 通知行政文書送達(交郵務送達格式)者,填<br>寫此表 |
| 7  | 4  | 送達證書(自行送達格式)           | 通知行政文書送達(自行送達格式)者,填寫<br>此表  |

離開

下載

±

<u>+</u>

+

+

+

±

±

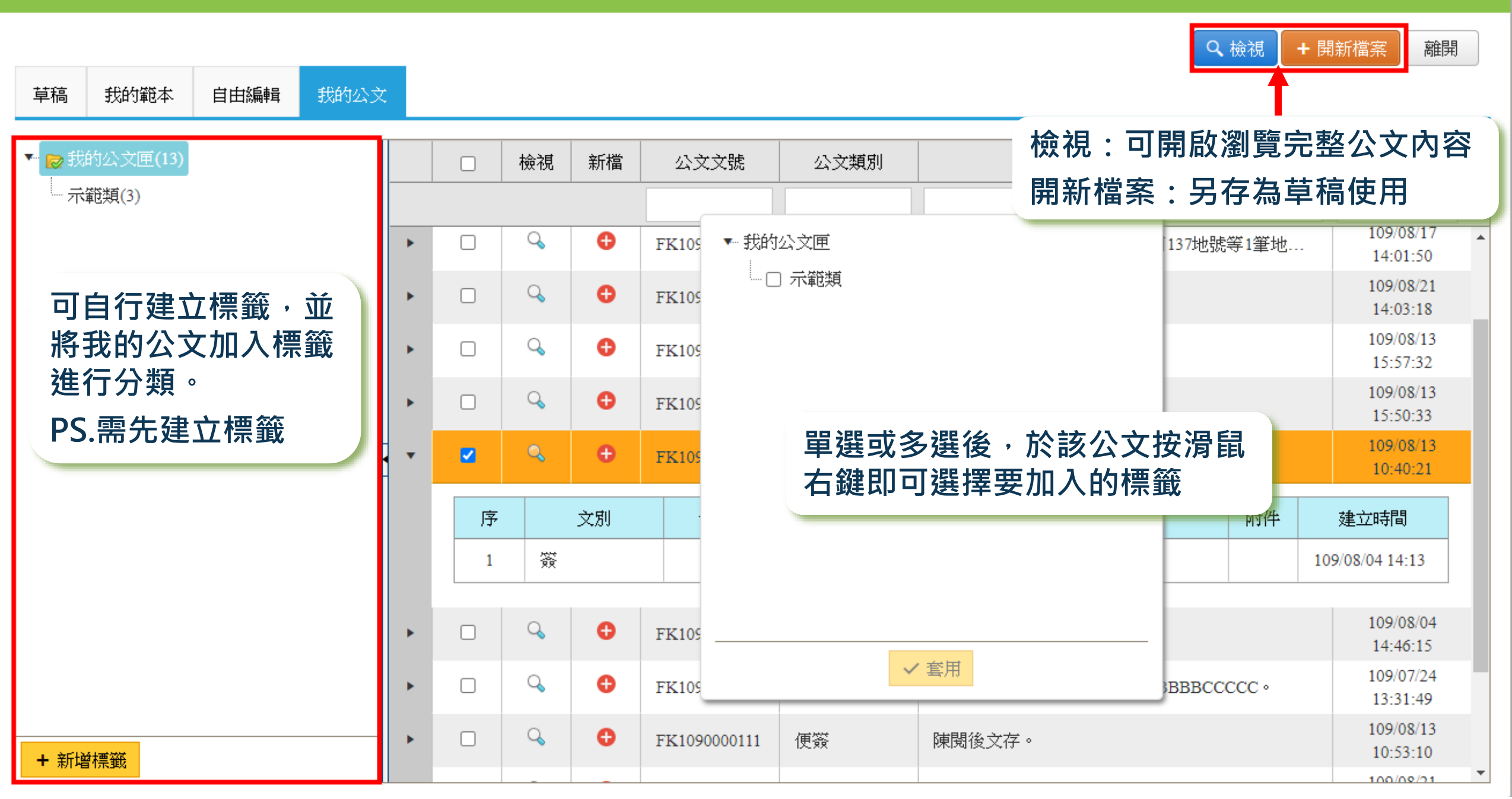

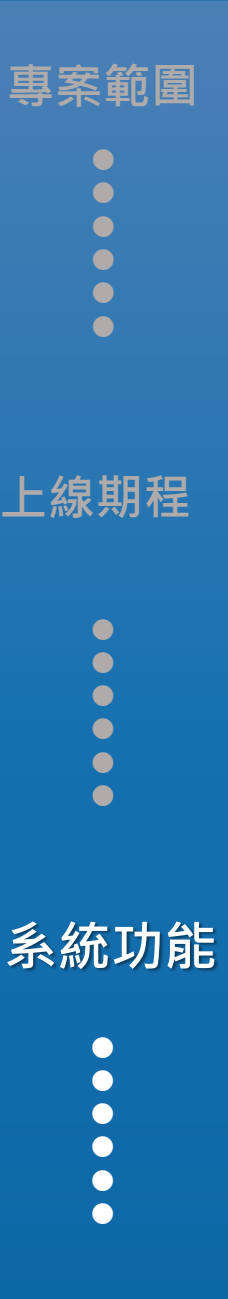

課後資源

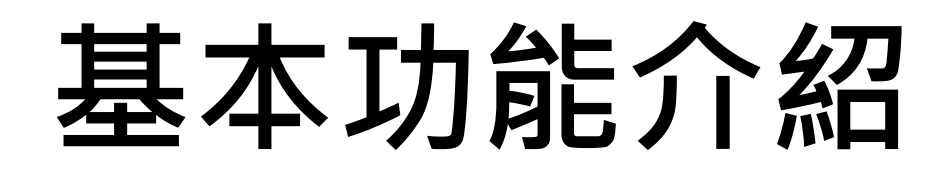

#### 1.文稿編輯與儲存

2.多稿製作與管理

3.範本轉換

#### 4.公文本文與批核軌跡列印

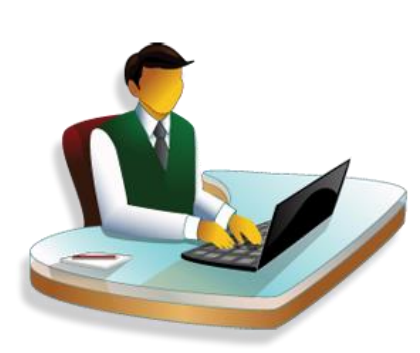

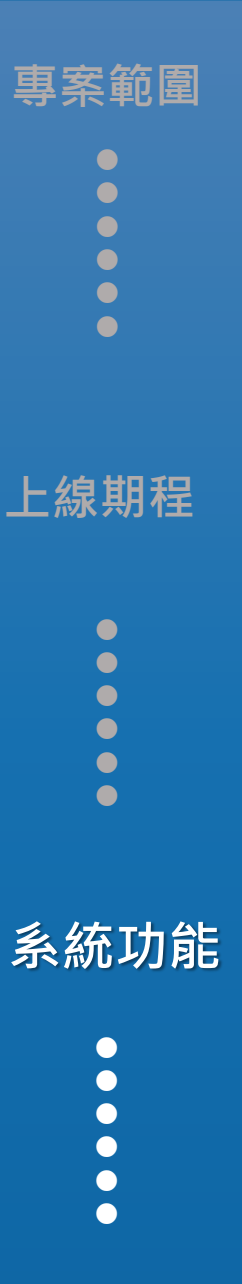

課後資源

# 文稿編輯與儲存

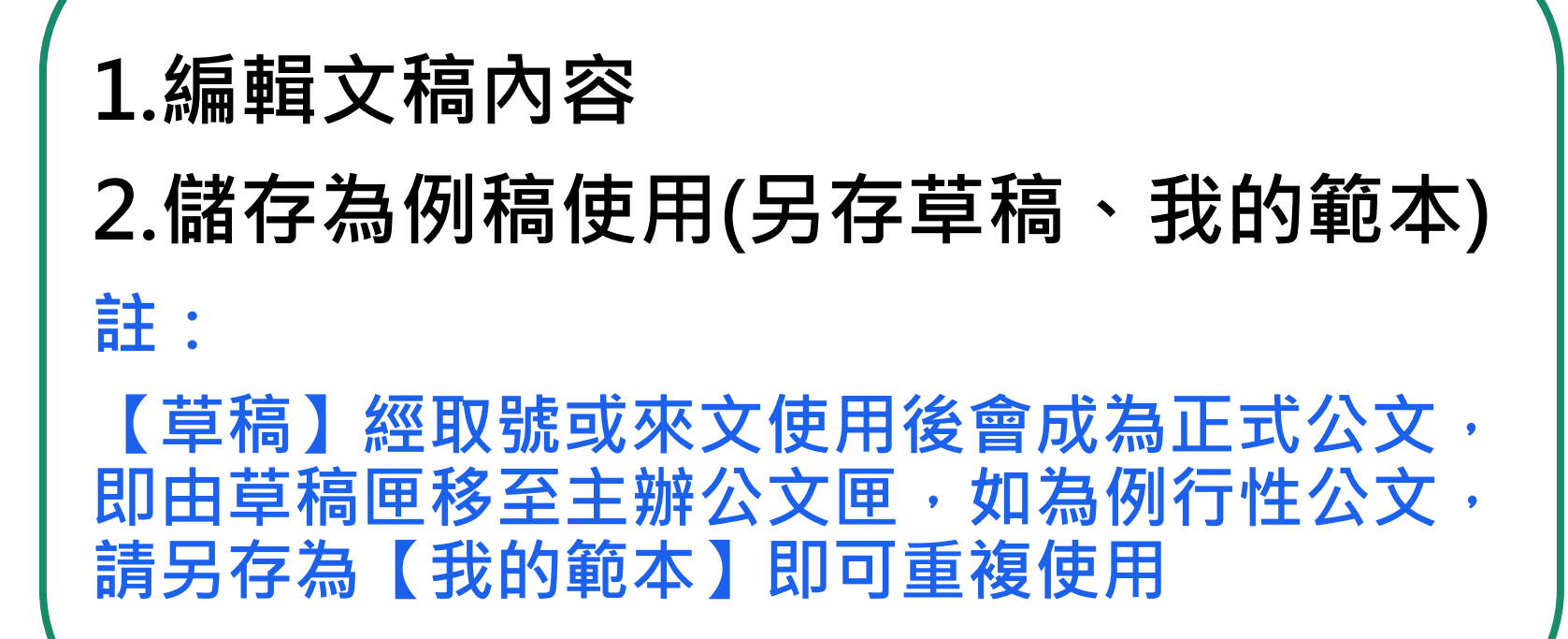

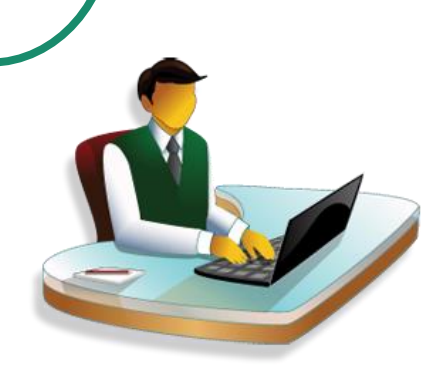

# 文稿編輯與儲存

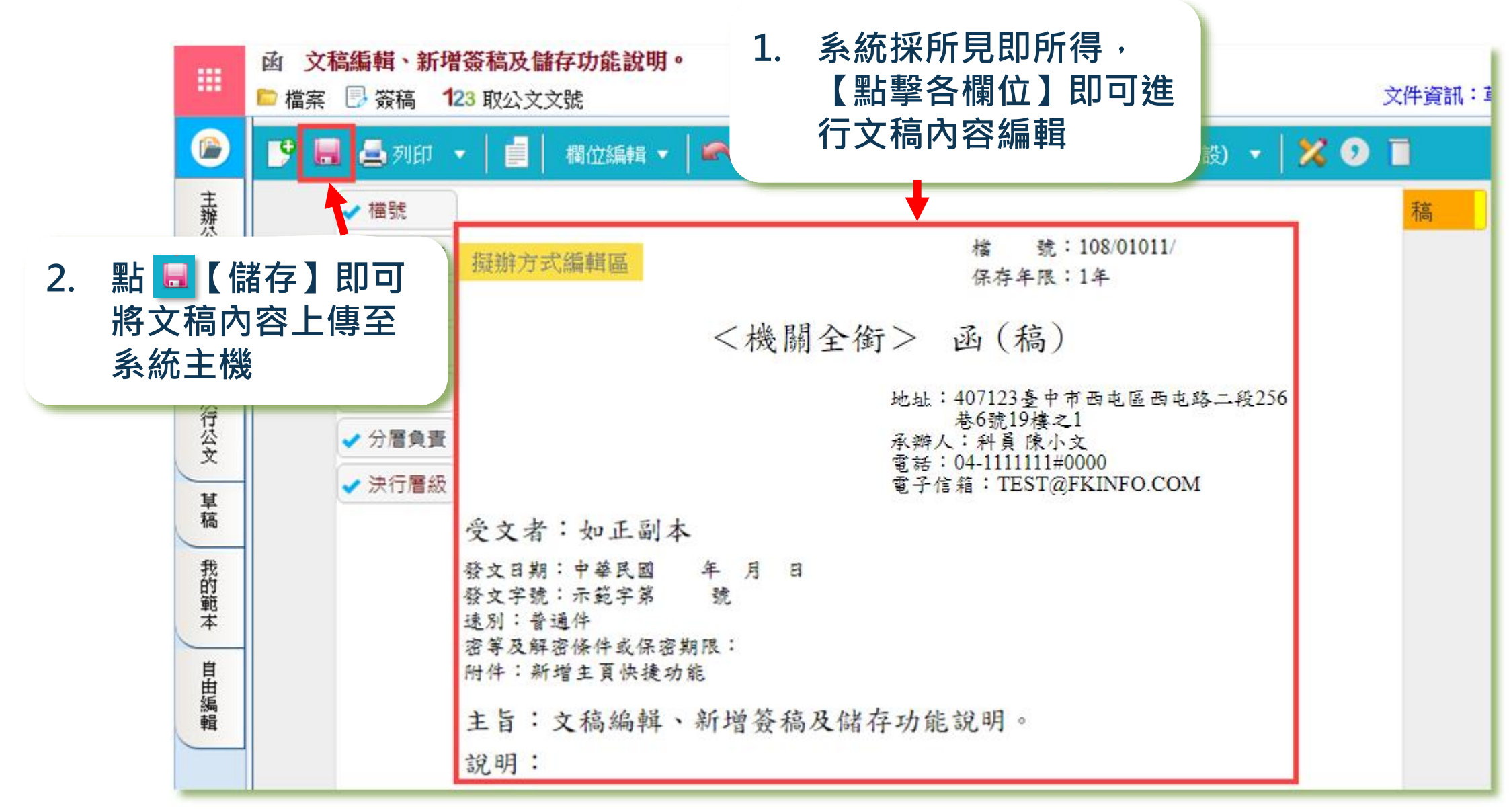

## 文稿編輯與儲存

|             | <b>函 文稿編輯、新增簽</b> 種 | 高及儲存功能說明。                              |
|-------------|---------------------|----------------------------------------|
|             | 🖻 檔案 📑 簽稿 🛛 123 取   | 双公文文號                                  |
|             | 開新檔案 ▶              |                                        |
| <b>→</b>    | 另存新檔    ▶           | 草稿匣                                    |
| 上<br>辨<br>公 | 匯入                  | 我的範本                                   |
| Ť           | 列印                  | 自由編輯匣                                  |
| 受會          | 下載                  |                                        |
| 公文          | 刪除                  | 2 ************************************ |
| 法           | 我的公文檔案              | 5. 石 <b>為</b> )%                       |
| 行公立         | 系統環境設定精靈            | 備                                      |
|             | 關閉                  | ※【草稿】可使用一次                             |
| 稿           |                     | ※【我的範本】可重複使用                           |
| 我           |                     | 受文者:                                   |
| 的範          |                     | 發文日期:中華                                |
| 苯           |                     | 發文子號·長科导子弟 號<br>速別:普通件                 |
| 自           |                     | 密等及解密條件或保密期限:                          |
| 自編          |                     | 附件:                                    |
| 輯           |                     | 主旨:文稿編輯、新增簽稿及儲存功能說明。                   |

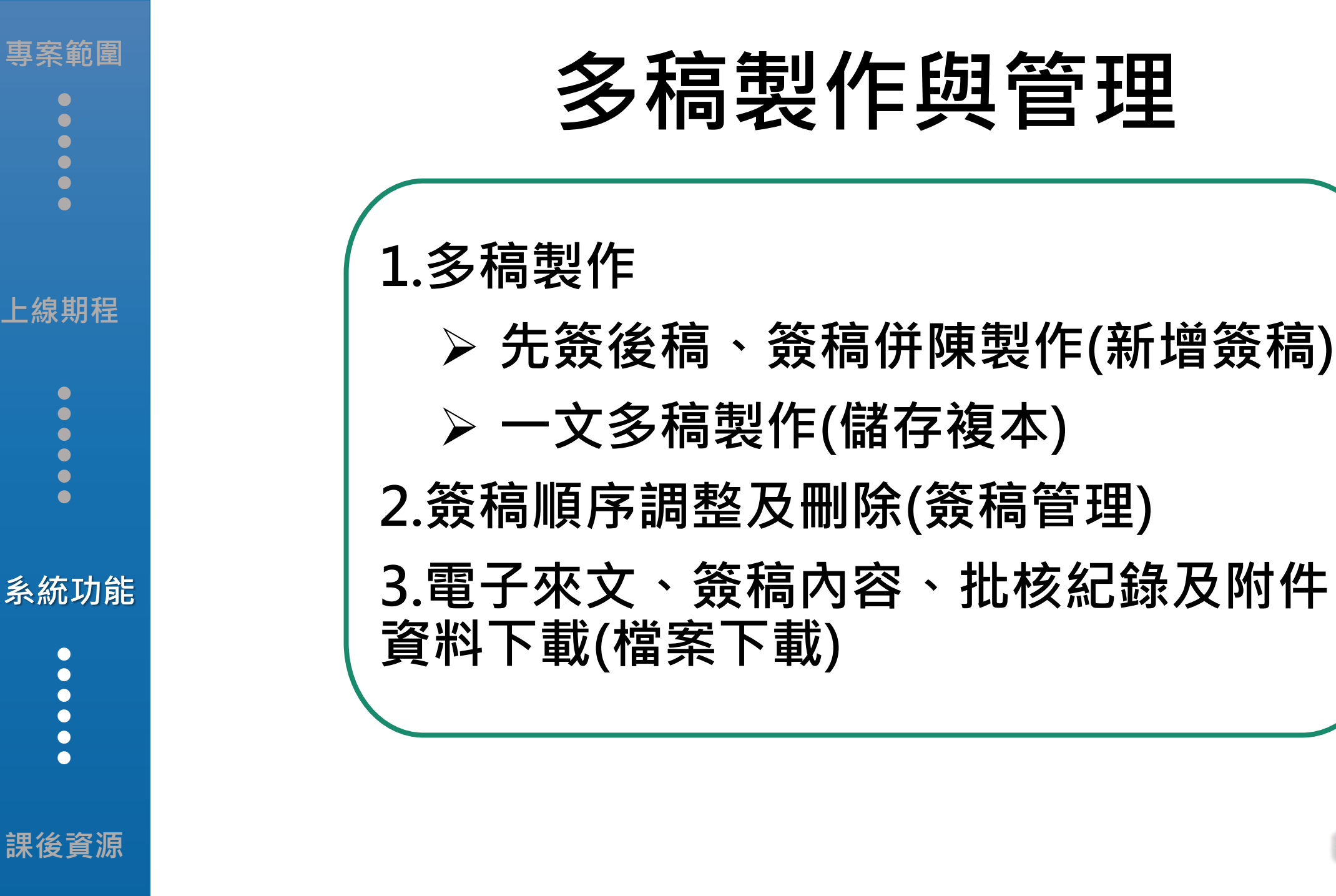

# 多稿製作情境說明

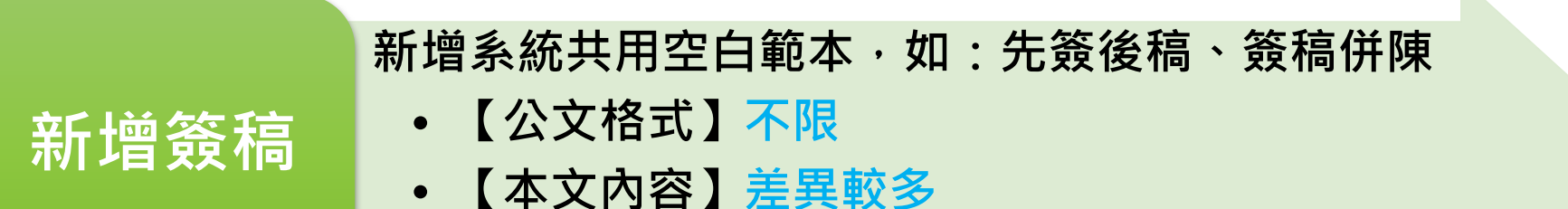

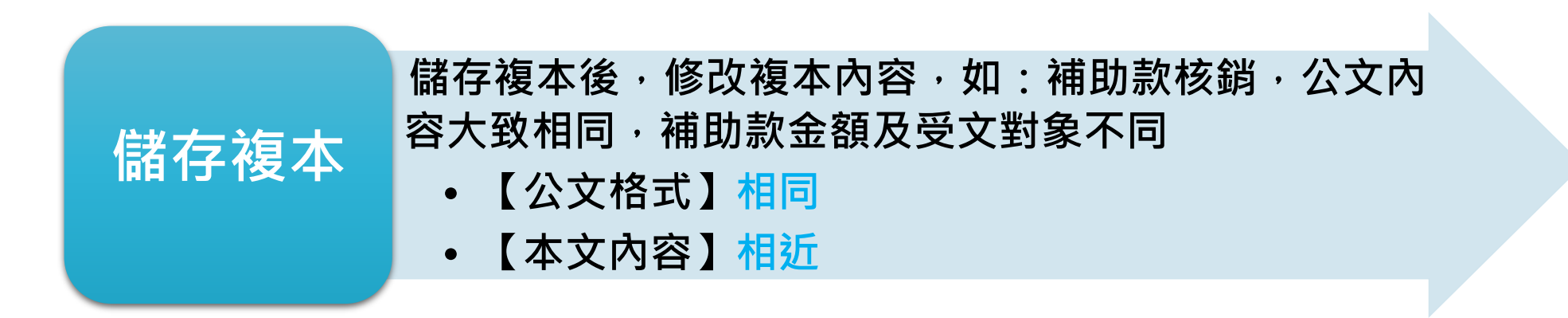

### 多稿製作與管理-多稿製作

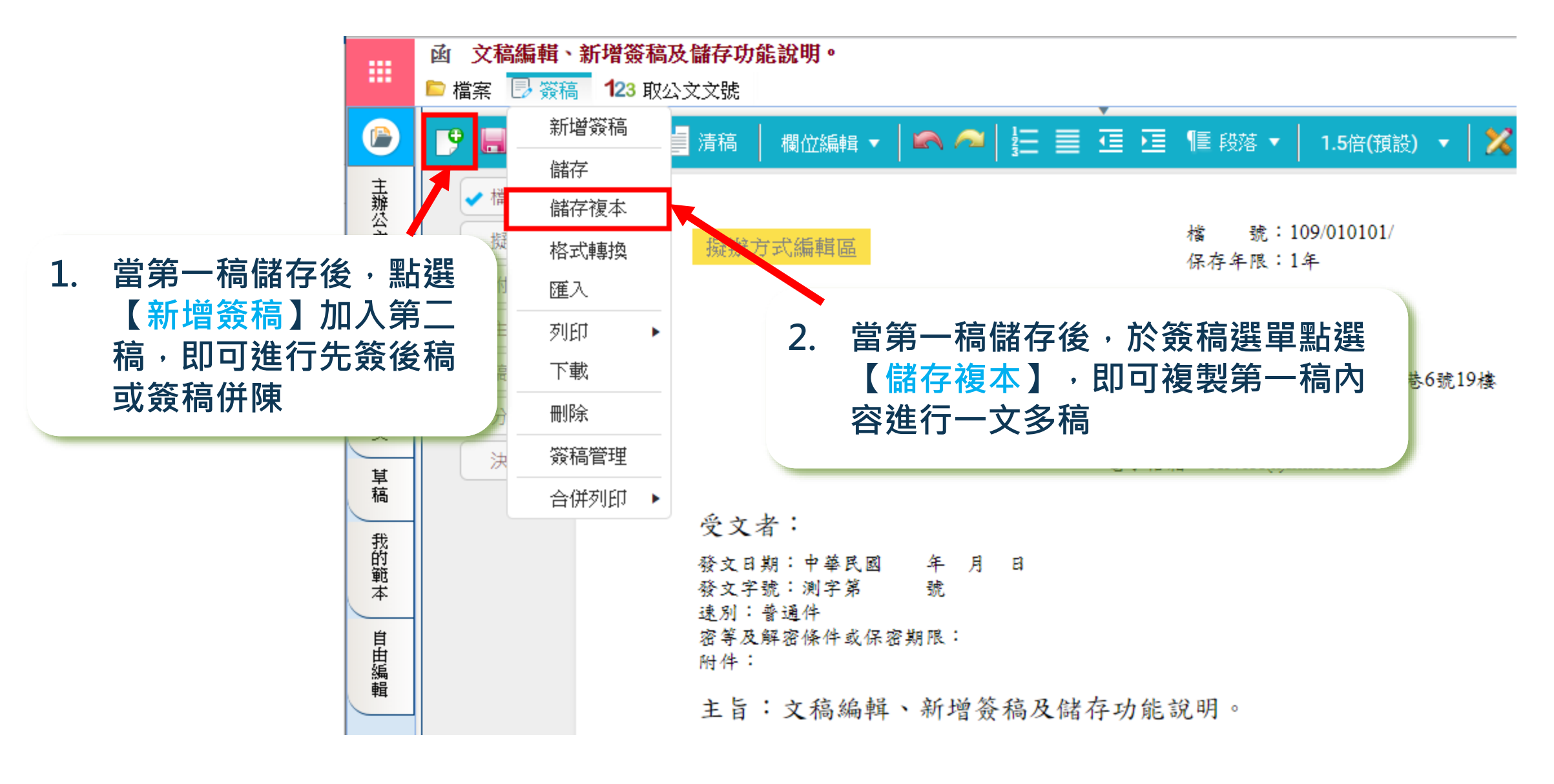

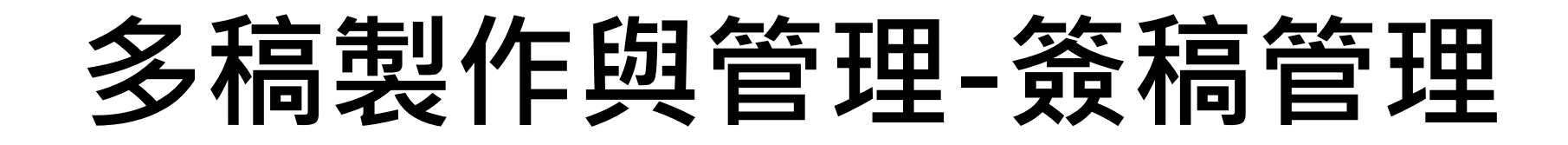

於簽稿選單點選【簽稿管理】,即可於移動欄位調整文稿順序 或使用右方刪除功能刪除多餘文稿 註:只有一稿時,無法使用此功能刪除

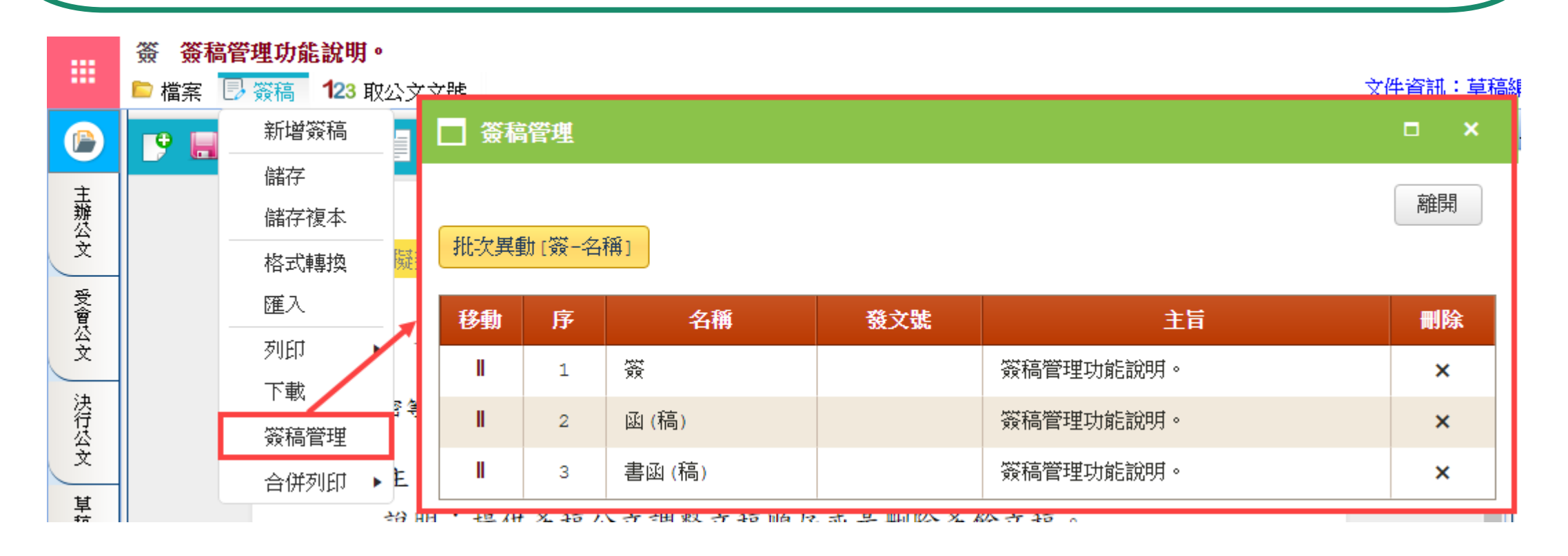

### 多稿製作與管理-簽稿管理

#### 亦可於右側文稿總管任一簽稿按滑鼠右鍵刪除多餘文稿或點選 【簽稿管理】 註:只有一稿時,無法使用此功能刪除 $\sim$ -文稿總管 文稿總管 -Þ 欄位編輯 🗸 🛤 🧀 듣 🧮 🦉 🔚 陽落 🗸 ■ 清稿 🔀 🧿 🔳 1.5倍(預設) 🔻 🌈 簽 共1簽/1稿 號: 109/010101/ 榓 擬辦方式編輯區 🗎 儲存複本 0 保存年限:1年 Ø 刪除 亩 0 <機關全銜> 函(稿) 簽稿管理 地址: 40749台中市西屯路2段256巷6號19樓 え1 承辦人:助理員 陳辦仁 電話:04-27057397 電子信箱: service@fkinfo.com 受文者: 發文日期:中華民國109年7月9日

發文字號:測字第1090000185號 速別:普通件 密等及解密條件或保密期限: 附件:如文

主旨:簽稿管理功能說明。

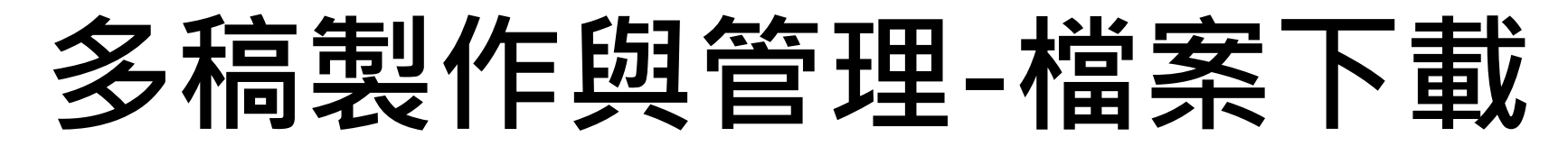

於檔案選單點【下載】,再點選欲下載的格式及項目 註:政府機關目前推動【可攜式文件格式】, 建議下載PDF格式

|                                       | 文號FK1090000108函 🕴 | 當案下載 | 功能說明   | 抈。         |                  |                 |      |      |   |
|---------------------------------------|-------------------|------|--------|------------|------------------|-----------------|------|------|---|
|                                       | 🖻 檔案 📑 簽稿 🔍 檢祕    | 見 🛃  | 簽核流程   | 🔰 傳送       | 🔄 🤛 意見           |                 |      |      |   |
|                                       | 開新檔案              |      |        |            |                  |                 |      |      |   |
| 主辦                                    | 另存新檔    ▶         | 自法   | □ 檔案   | 下載         |                  |                 |      | - ×  | 1 |
| ~~~~~~~~~~~~~~~~~~~~~~~~~~~~~~~~~~~~~ |                   |      | ☑ 下載3  | 末文(本文+例    | 时件檔案)            |                 |      |      |   |
| 受會                                    | 下載                | 振    |        | 簽稿(pdf/htr |                  | ####=#*/L++==1\ | an   |      |   |
| 公文                                    | 刪除                |      | ■ 1138 | \$1、×1+161 | 小(pai) ○ 又香彩<br> | l H&r/(nmi)     |      |      |   |
| 法                                     | 我的公文檔案            |      |        |            | 110120024        |                 |      |      |   |
| 行公立                                   | 系統環境設定精靈          |      |        |            |                  |                 |      | ✓ 唯定 |   |
| ×                                     | 關閉                |      |        | 序號         | 名稱               |                 | 主旨   |      |   |
| 革稿                                    | , 油行网络            |      |        | 1          | 函(稿)             | 檔案下載功能說明。       |      |      |   |
| 412                                   | ✓ 大1」「言称          |      |        |            |                  | 10 A 11 A 11    | - () |      |   |

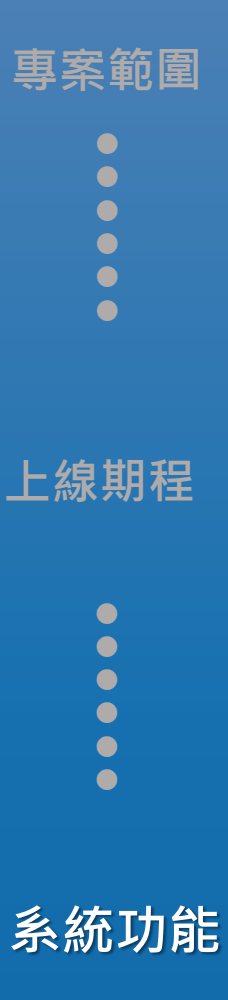

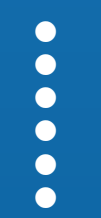

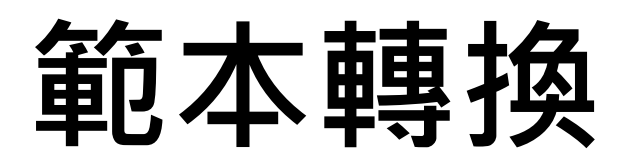

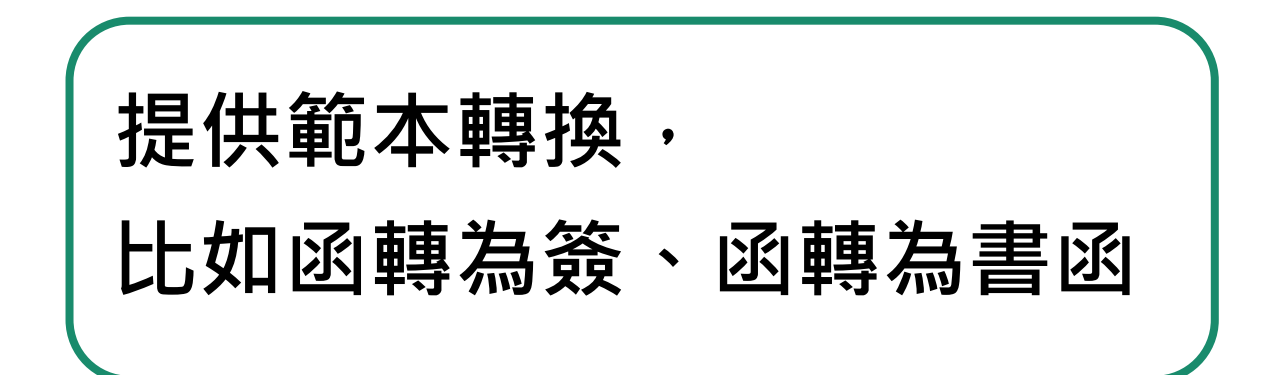

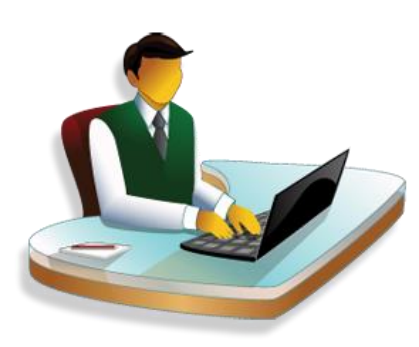

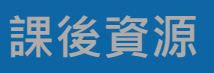

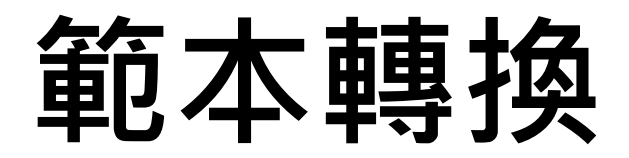

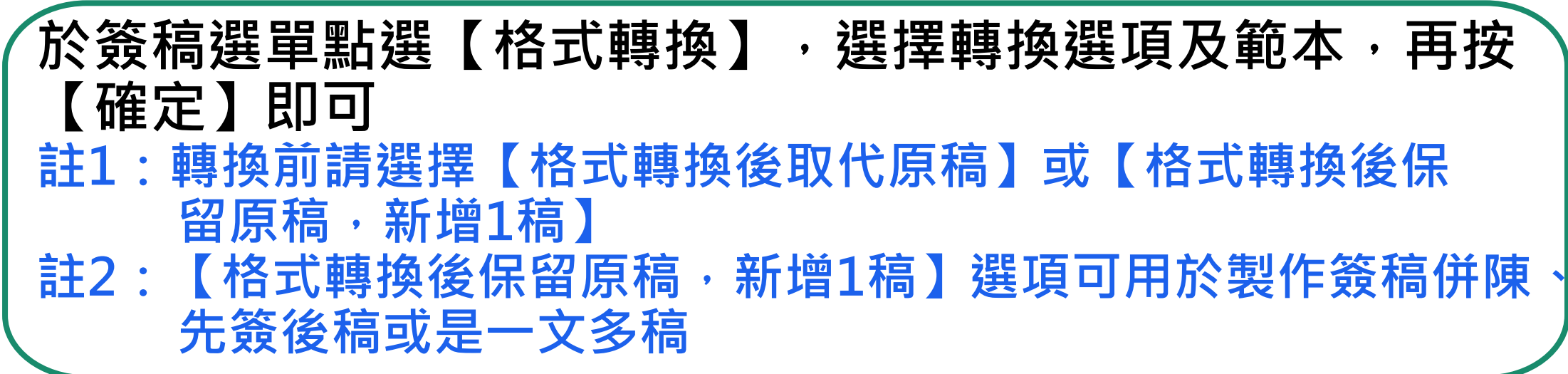

|     | 函 範本轉  | 專換功能說明          | 归           |          |                                       |    |                   |            |      |  |  |  |  |  |
|-----|--------|-----------------|-------------|----------|---------------------------------------|----|-------------------|------------|------|--|--|--|--|--|
|     | 🖻 檔案 [ | 》簽稿 <b>1</b> 23 | 取公文         | 文號       |                                       |    |                   | 文件資訊:      | 草稿編輯 |  |  |  |  |  |
|     | •      | 新增簽稿            |             | 🔲 格式     | 轉換                                    |    |                   | <b>— ×</b> |      |  |  |  |  |  |
| +   |        | 儲存              |             |          |                                       |    |                   |            |      |  |  |  |  |  |
| 土辦公 | 權      | 儲存複本            |             | 格式輔      | 專換                                    |    |                   |            |      |  |  |  |  |  |
| Ť   | 损      | 格式轉換            |             | • 格      | ● 格式轉換後保留原稿,新增1稿                      |    |                   |            |      |  |  |  |  |  |
| 受會  | ph     | 匯入              |             |          | 式轉換後取代原稿                              |    |                   |            |      |  |  |  |  |  |
| 公文  | ✓ ±    | 列印              | •           |          |                                       |    | ✓碓                | 定 離開       |      |  |  |  |  |  |
| 法   | 稿      | 下載              |             | 請選擇公式    | 文範本                                   |    |                   |            |      |  |  |  |  |  |
| 行公立 | 分      | 刪除              |             | <b> </b> | 搿木之稱                                  | 電子 | \$P\$ 大 \$P\$日日   |            |      |  |  |  |  |  |
| ×   | 決      | 簽稿管理            |             | 12,292   | 单位/4~-四1円                             | 交換 | #U/4^ በፖርግፓ       |            |      |  |  |  |  |  |
| 早稿  |        | 合併列印            | •           | 1        | хх<br>Эх                              |    | 機關內部用簽            | <b>^</b>   |      |  |  |  |  |  |
| 我的  |        |                 | 7           | 2        | 便簽                                    |    | 簡便用簽              |            |      |  |  |  |  |  |
| 範本  |        |                 | -<br>-<br>- | 3        | 11                                    |    | 函(稿),104年文書規範     |            |      |  |  |  |  |  |
| 自由  |        |                 | 4 104       | 4        | 書函                                    |    | 書函(稿),104年文書規範    |            |      |  |  |  |  |  |
| 日編輯 |        |                 | P           | 5        | 開會通知單                                 |    | 開會通知單(稿),104年文書規範 |            |      |  |  |  |  |  |
|     |        |                 |             |          | 1 1 1 1 1 1 1 1 1 1 1 1 1 1 1 1 1 1 1 |    |                   |            | _    |  |  |  |  |  |

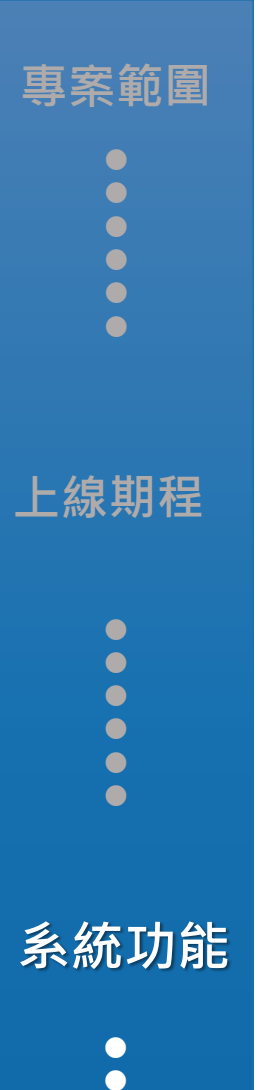

## 公文本文與批核軌跡列印

#### 提供公文本文與線上簽核批核軌跡列印 比如辦理紙本文(轉紙本簽核)或出差證 明使用等

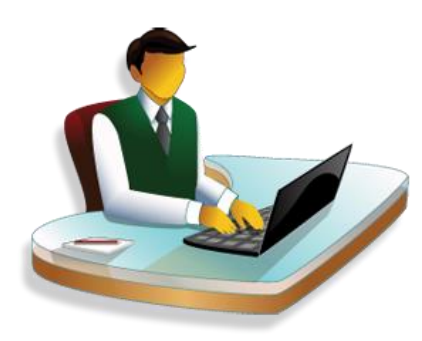

課後資源

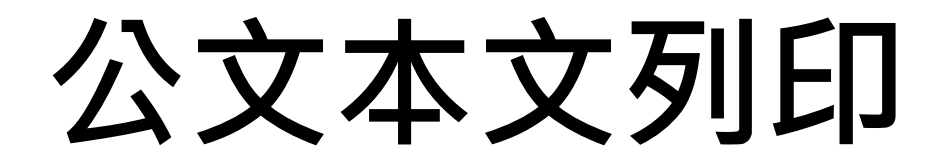

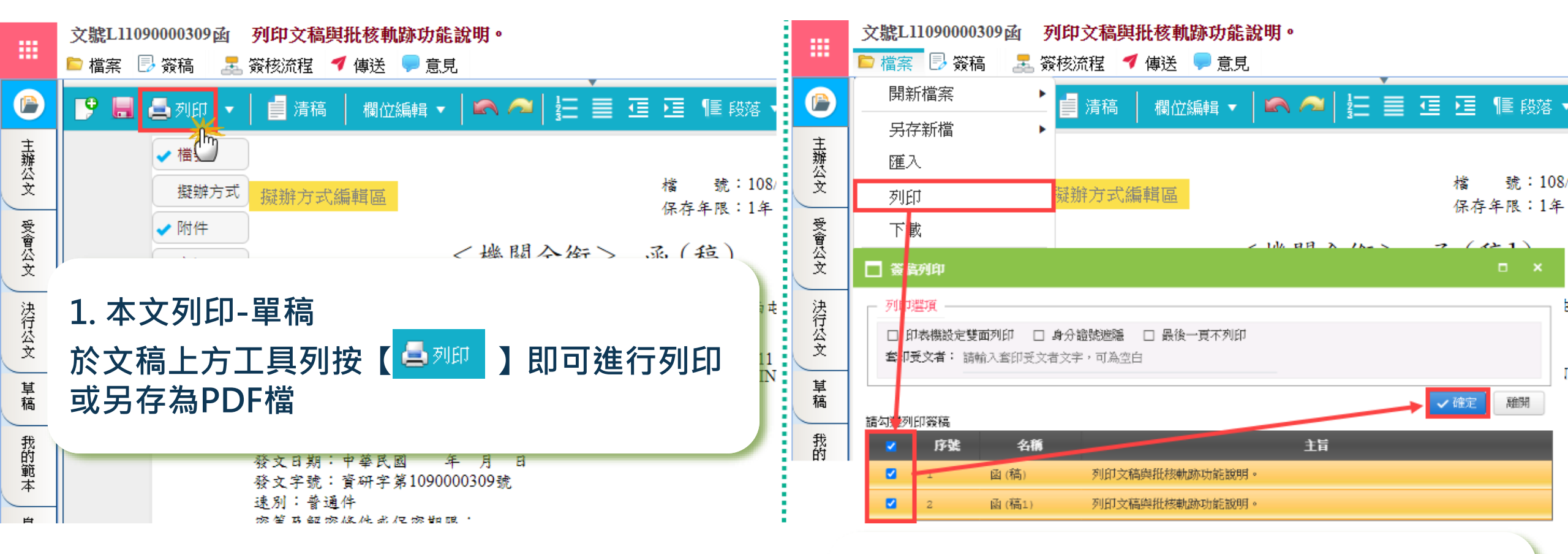

 本文列印-多稿
 於檔案選單點選【列印】,勾選欲列印之簽稿, 按【
 按【
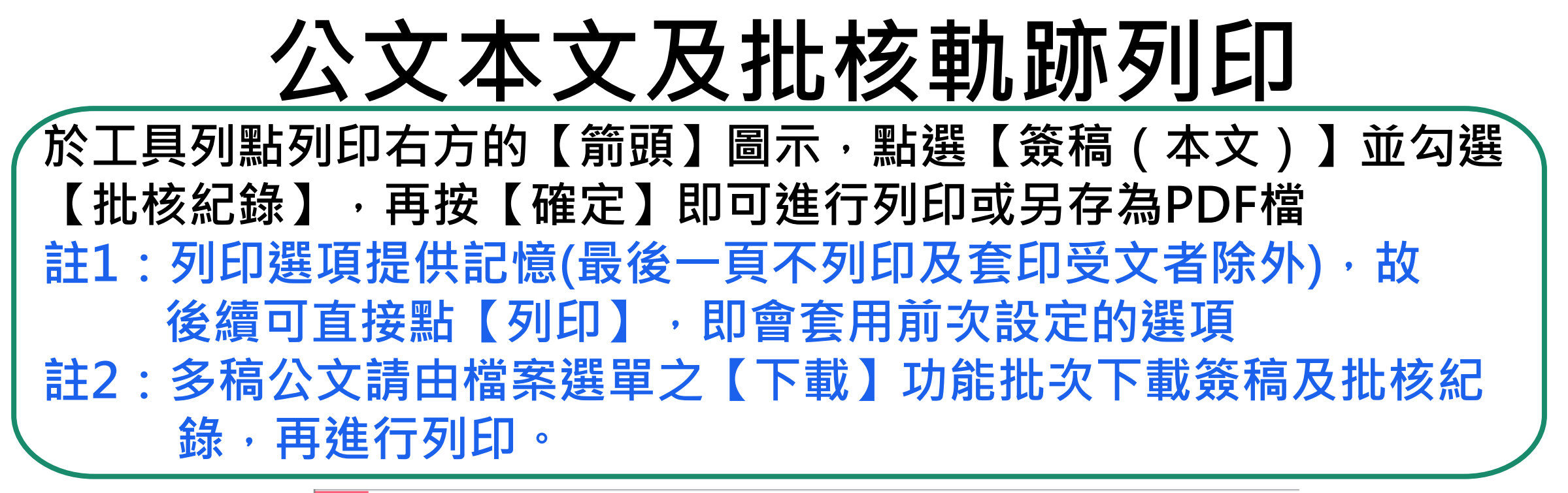

|                  | 文號FK1090000127函 列印文稿與批核軌跡功能說明。<br>■ 檔案 🗦 簽稿 🗇 發文                                                                                                    |       |
|------------------|----------------------------------------------------------------------------------------------------|-------|
|                  | 📑 🔚 🦲 列印 🔽 🚦 清稿 🛛 欄位編輯 🕶 📾 🚈 📜 🧮 🧮 🖅 🌆 段落 💌 1.5倍(預設) 💌                                                                                                    | 🔀 🧿 🔳 |
| 主辦公文 受會公文 決行公文 1 | <ul> <li>「「」」 (本文)</li> <li>「」 (本文)</li> <li>「」 (本式)</li> <li>「」 (本式)</li></ul> |       |
| 早稿               | 受文者                                                                                                    | 離開    |

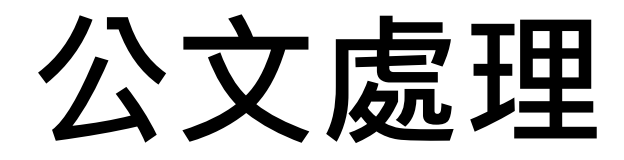

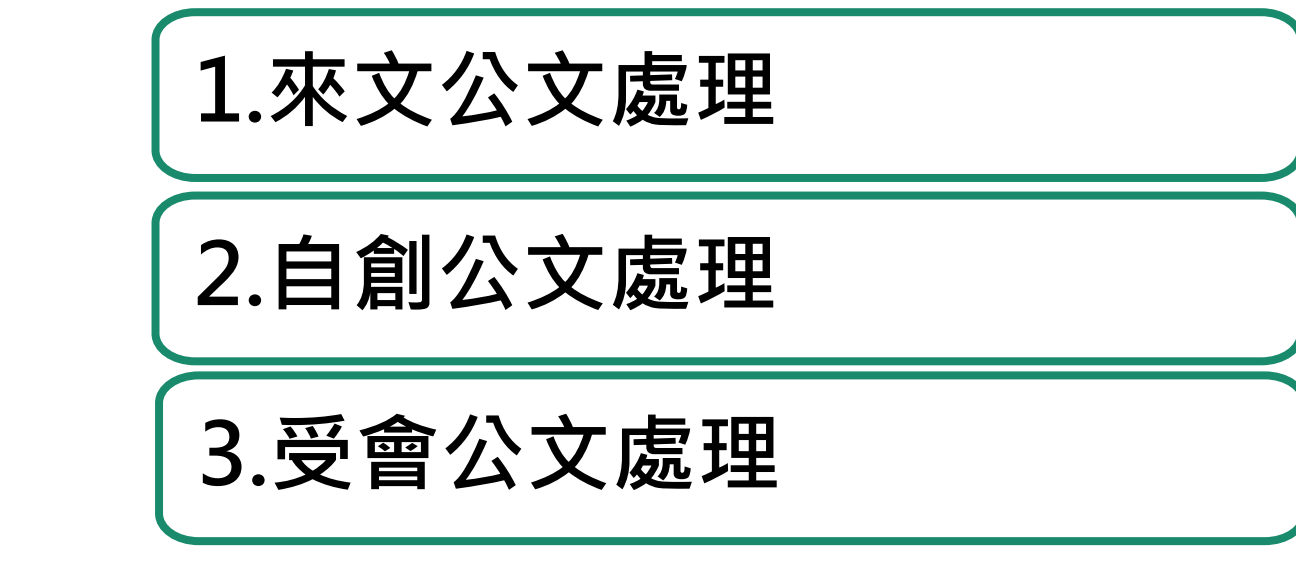

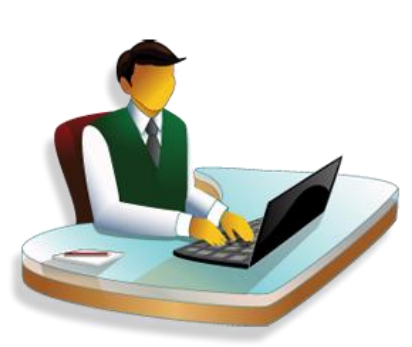

●系統功能

專案範圍

上線期程

• • •

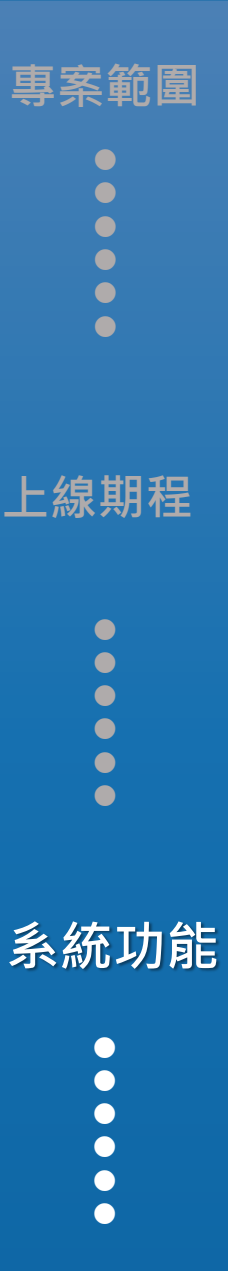

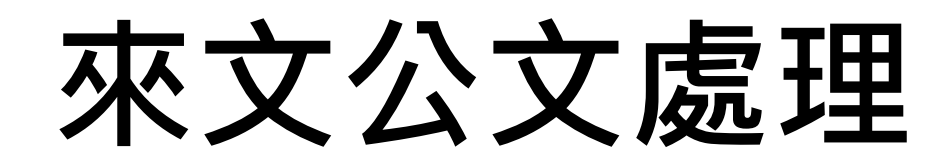

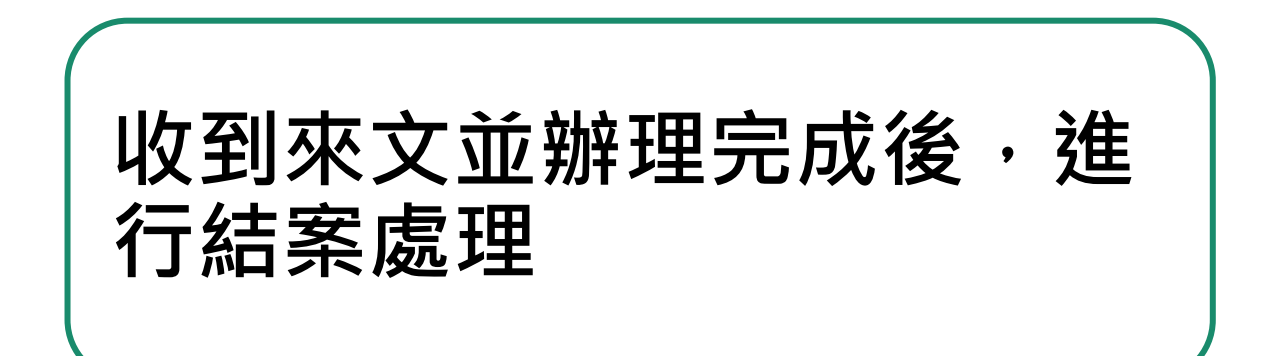

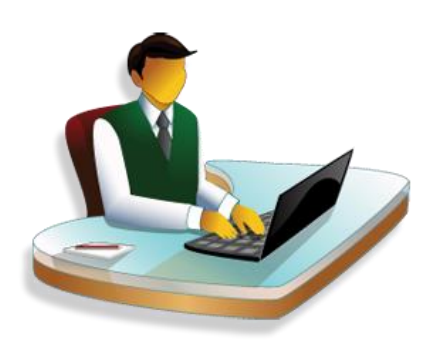

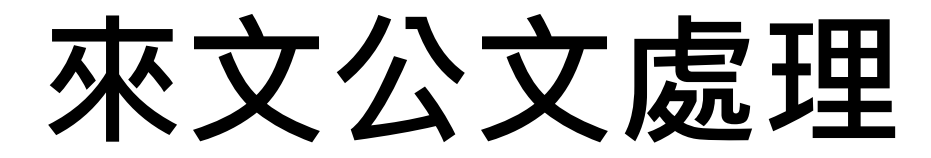

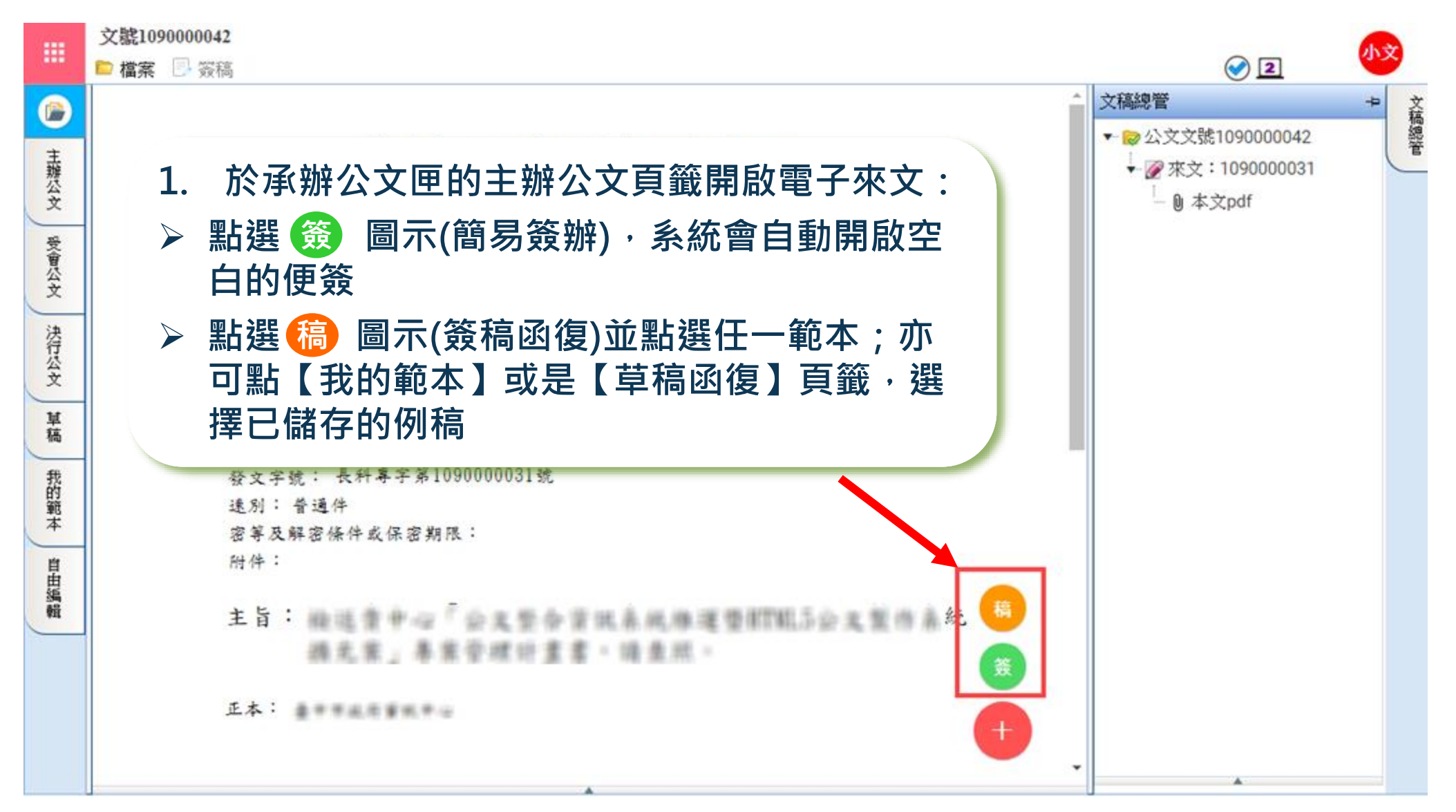

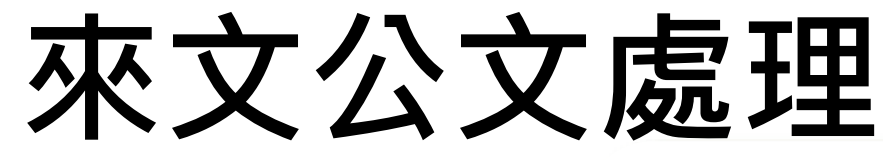

#### 

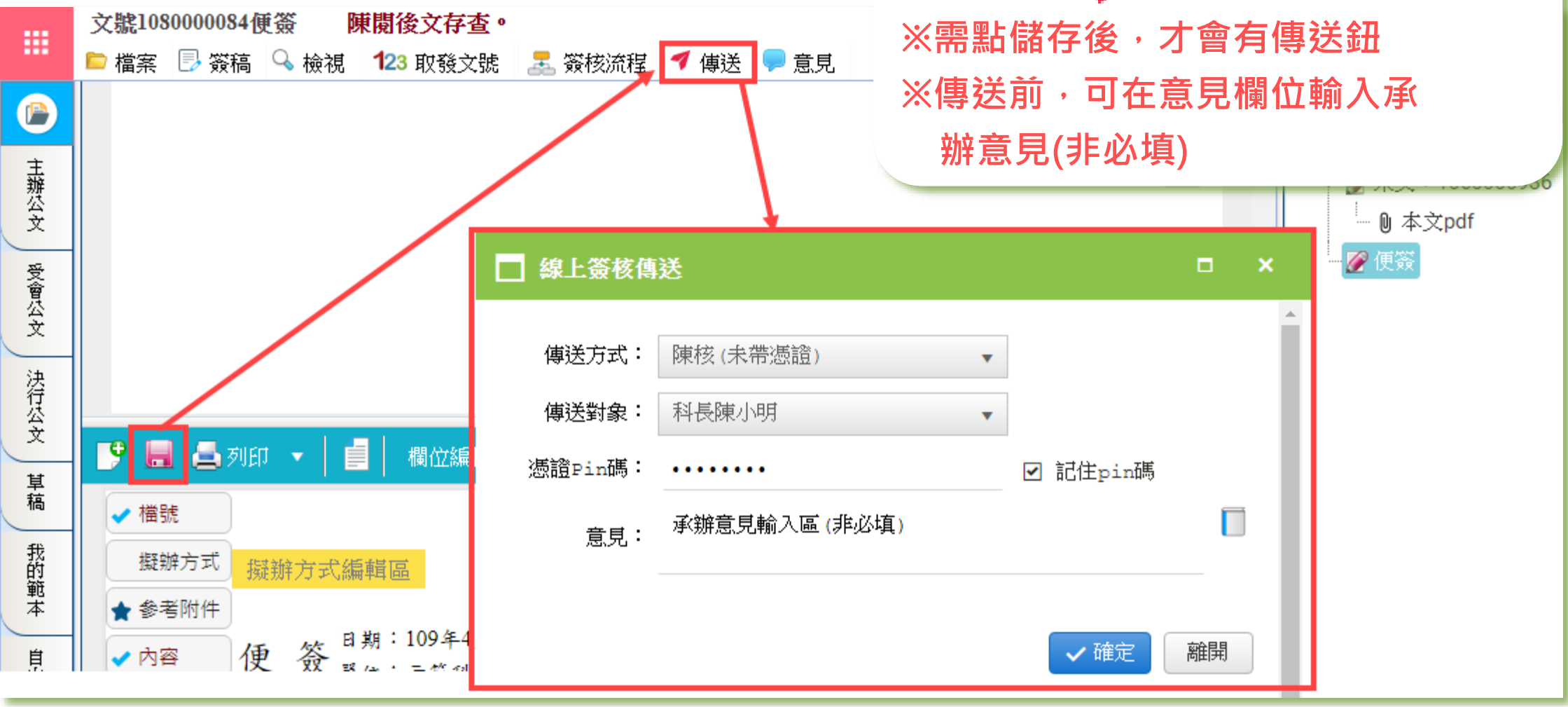

#### 來文公文處理-傳送前輸入意見

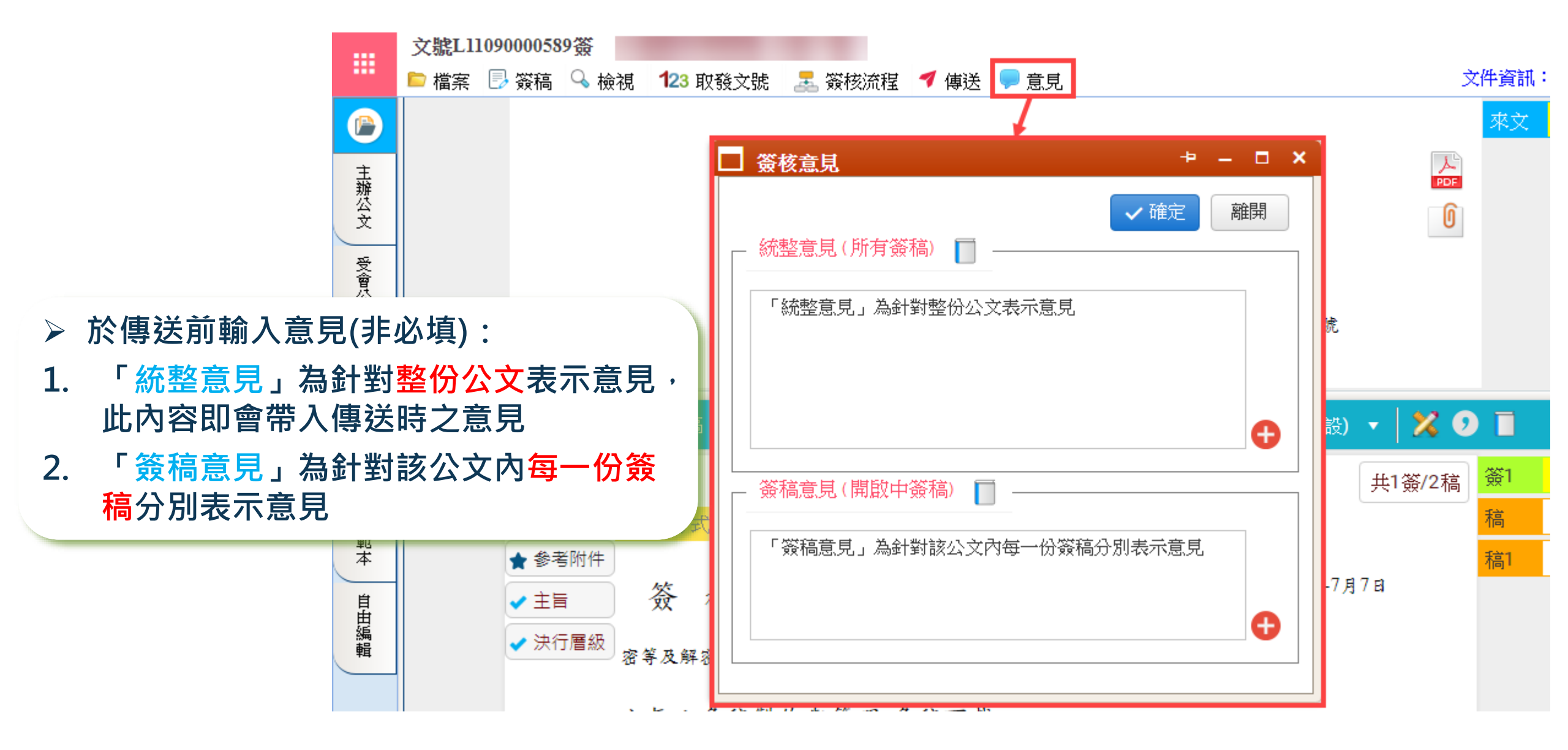

來文公文處理-存查結案

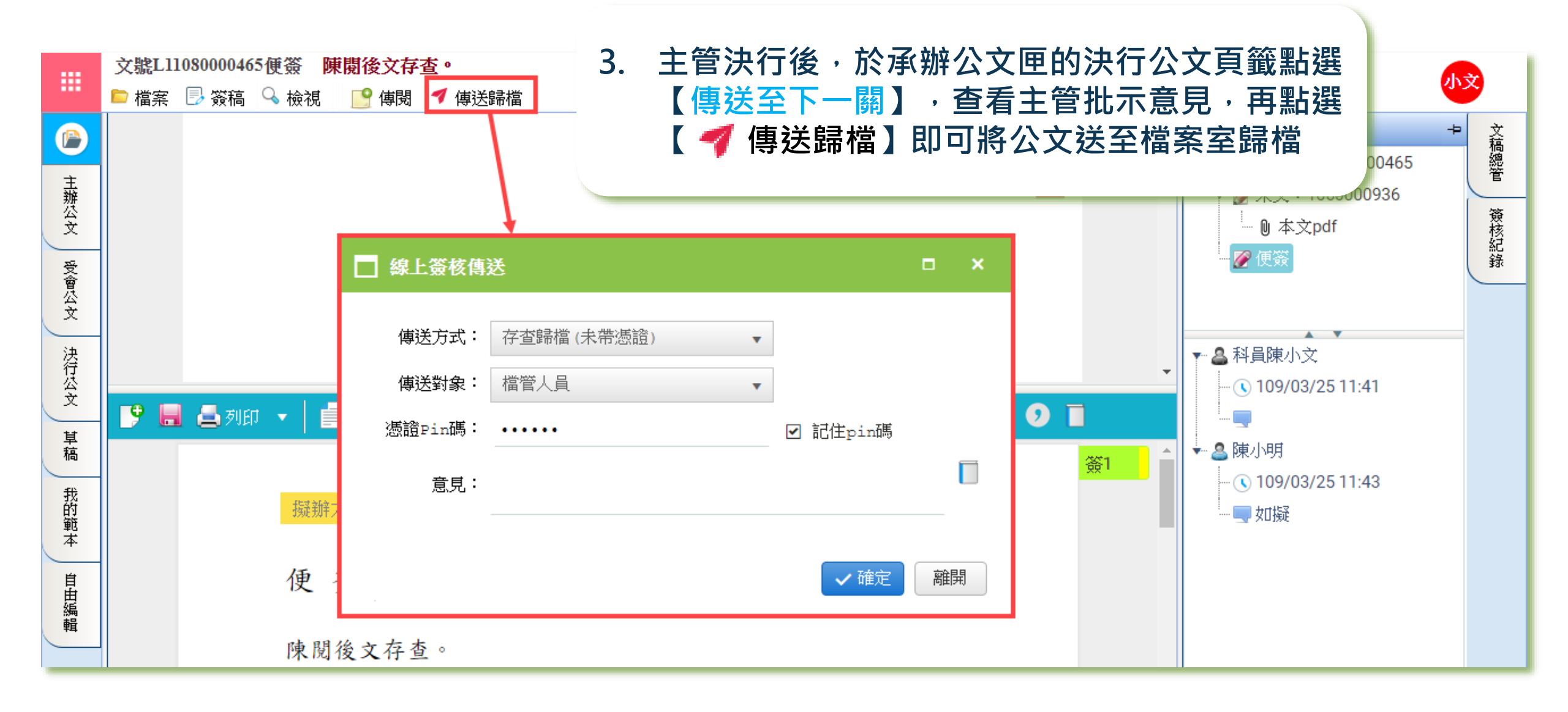

來文公文處理-發文結案

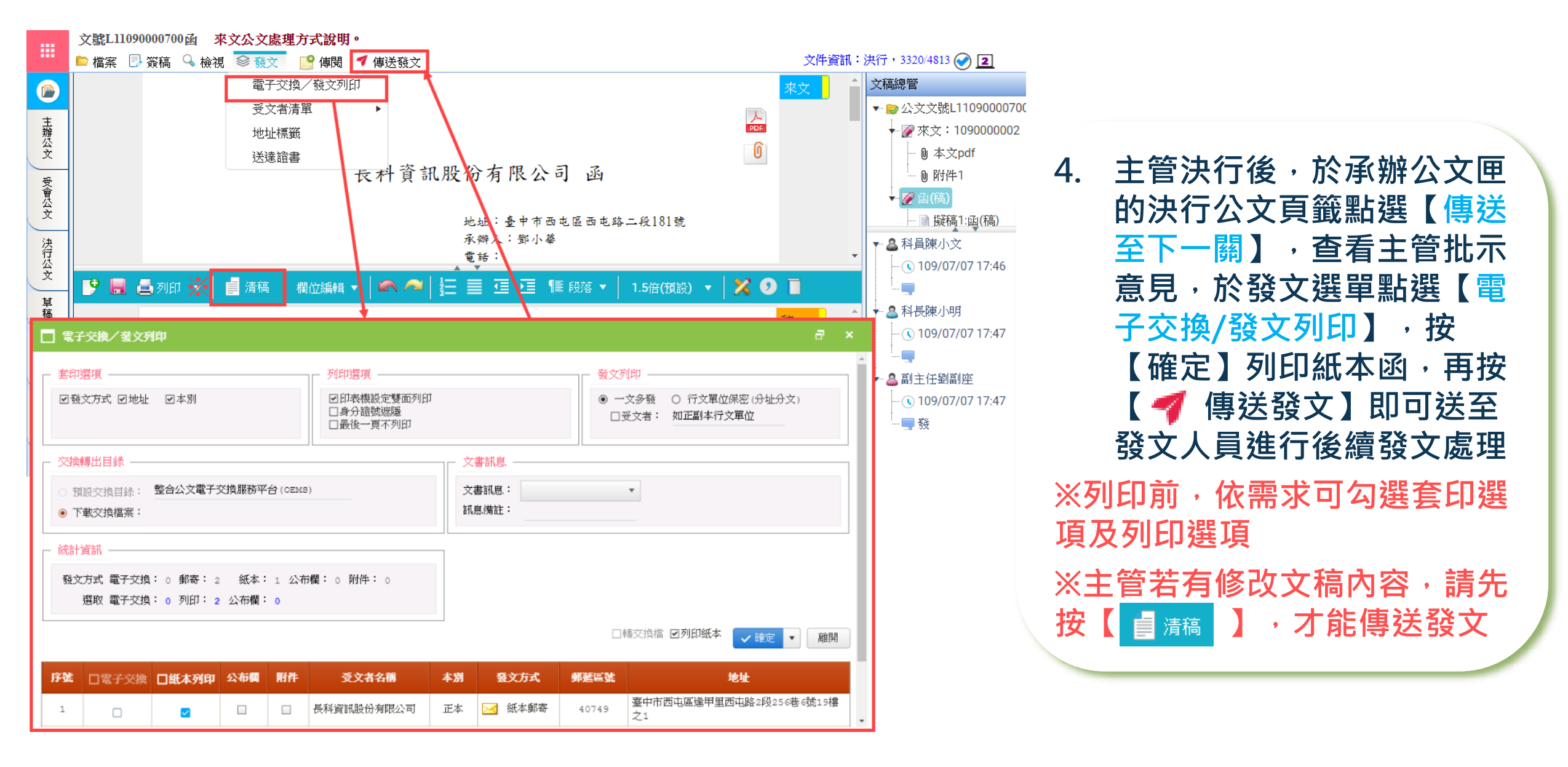

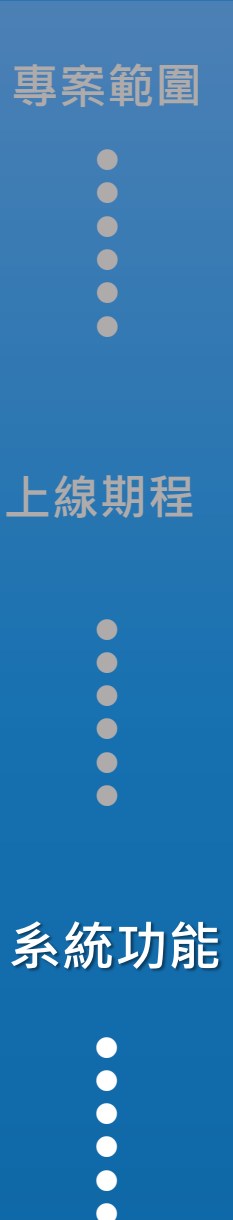

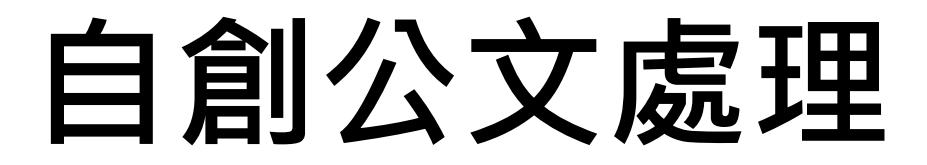

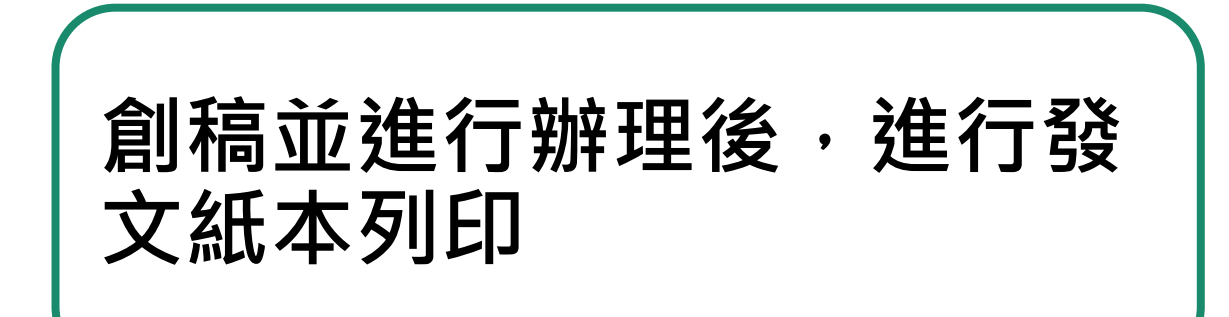

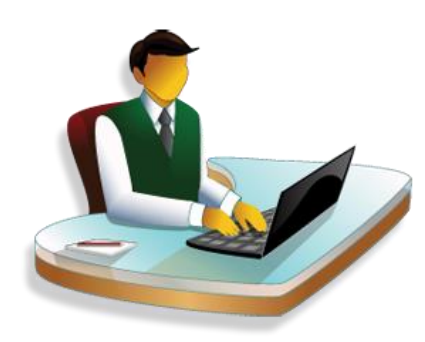

#### 創稿並發文列印

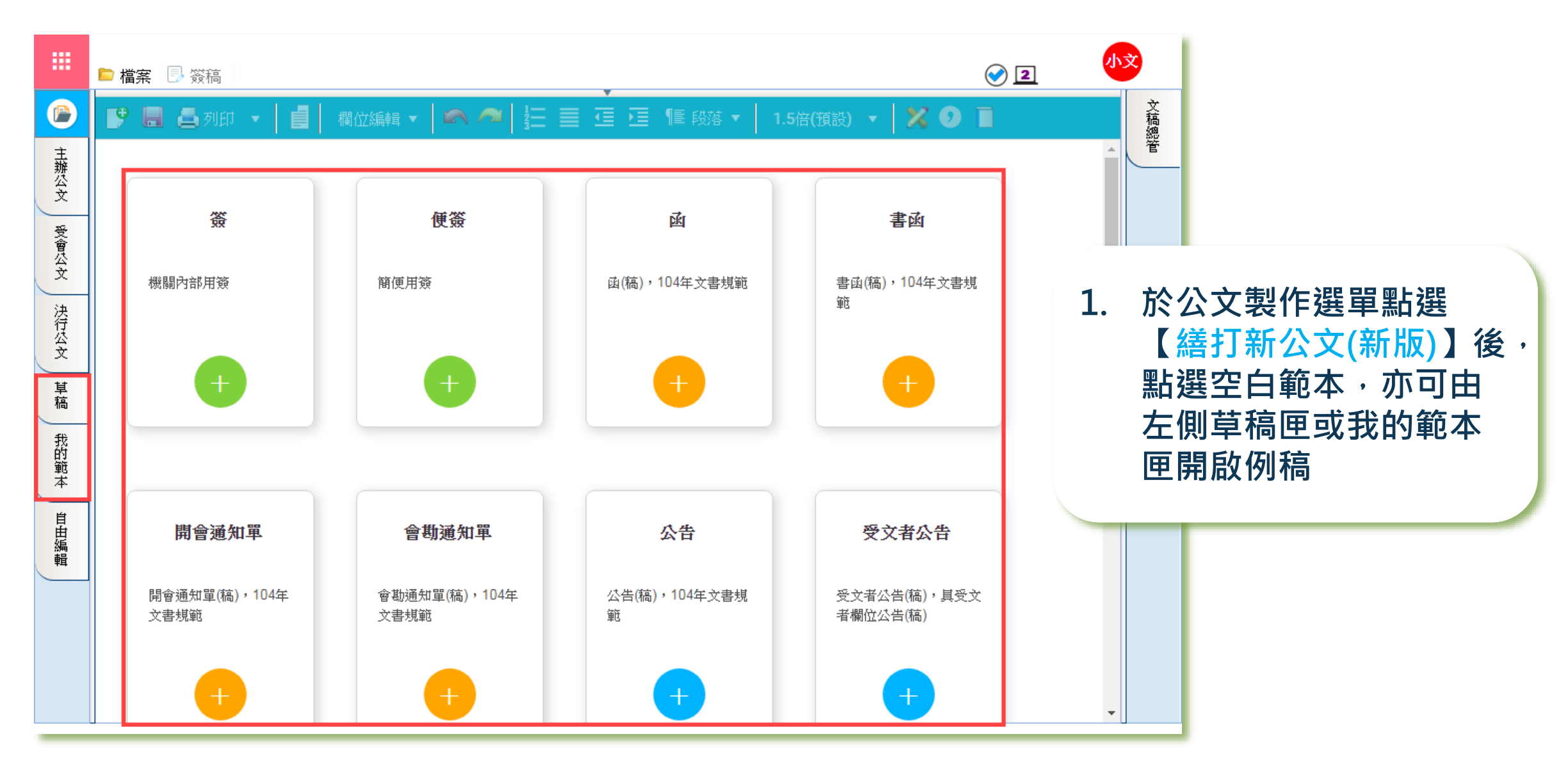

### 創稿並發文列印

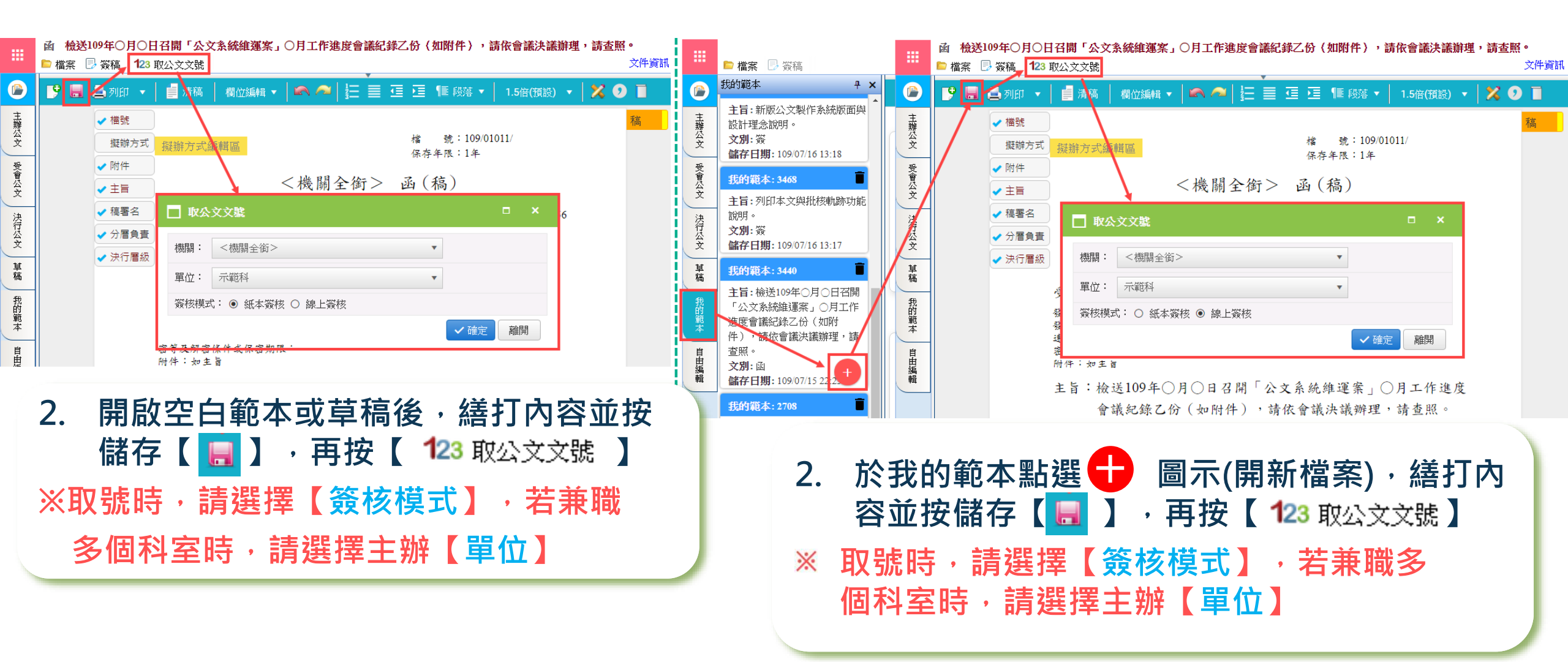

#### 創稿發文與列印

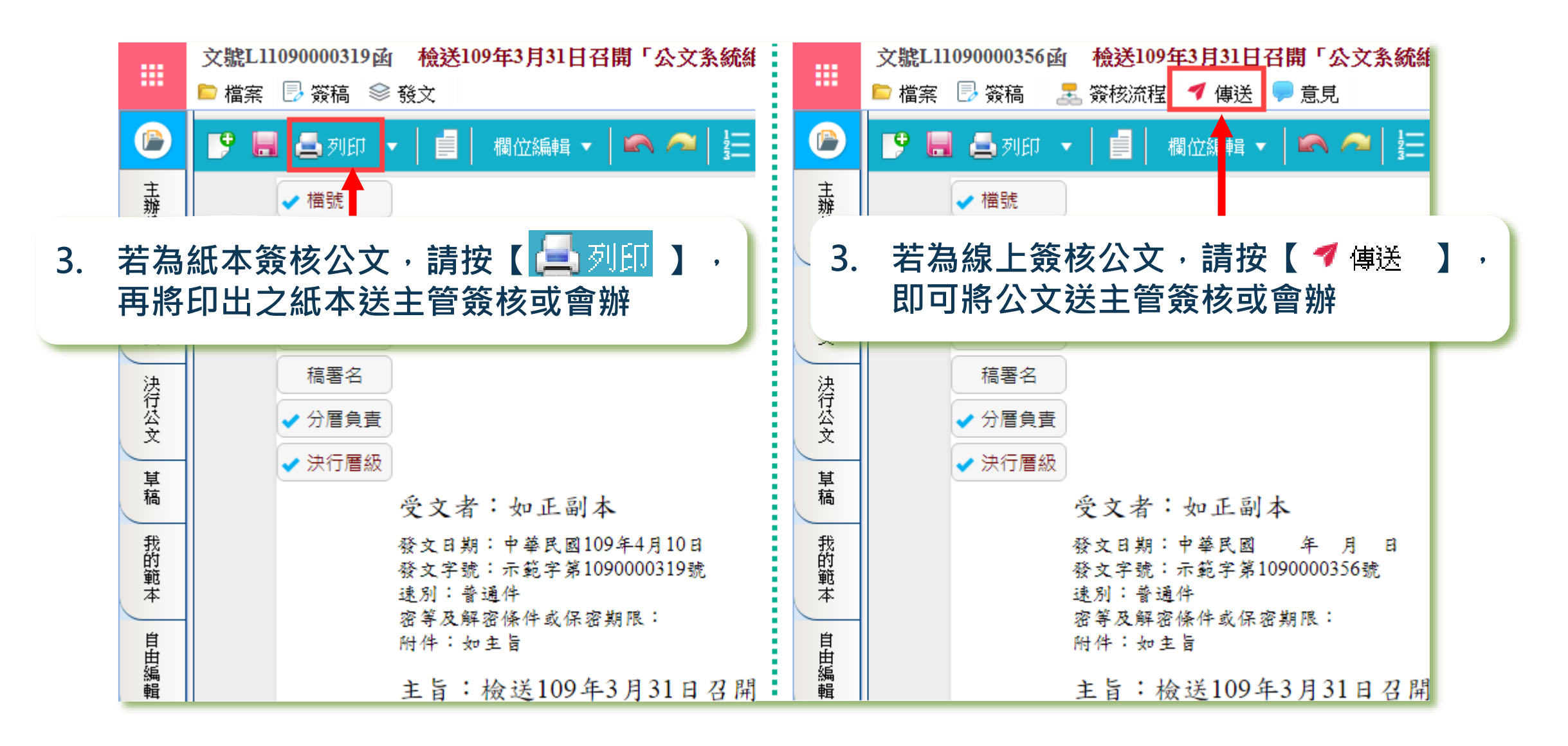

### 創稿並發文列印

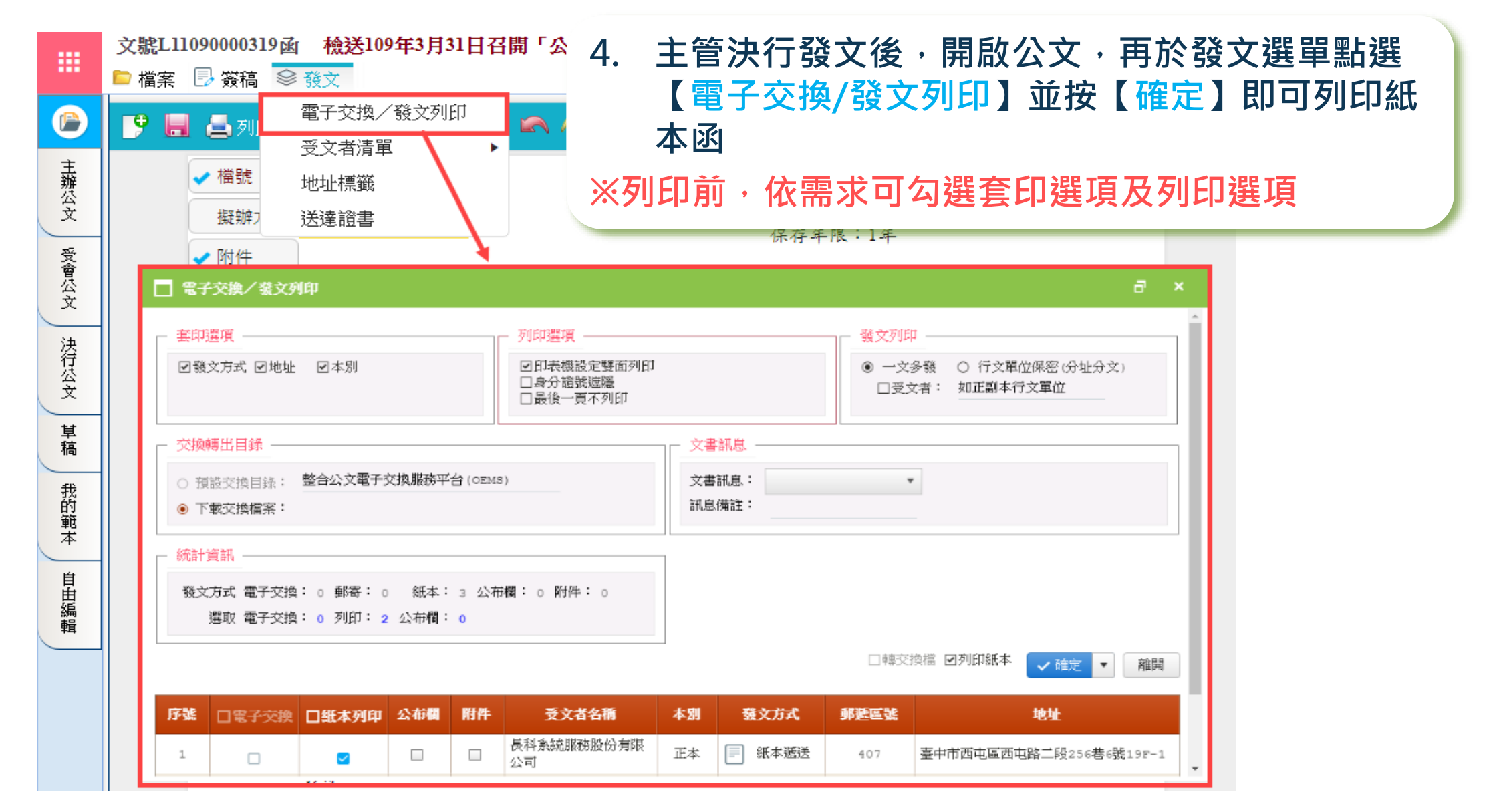

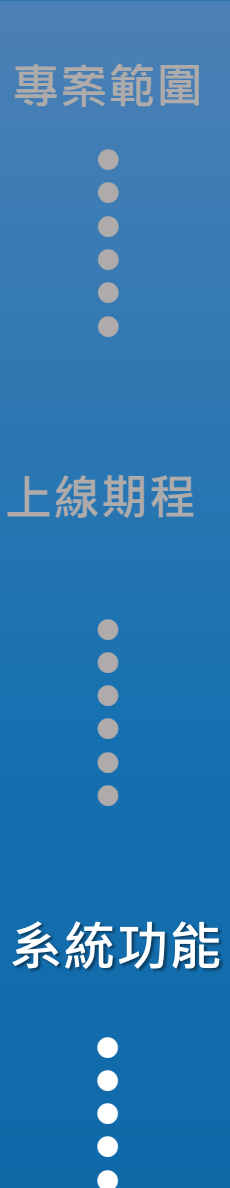

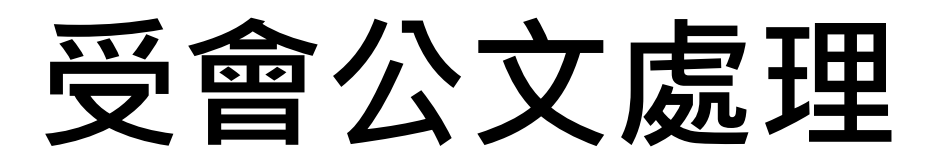

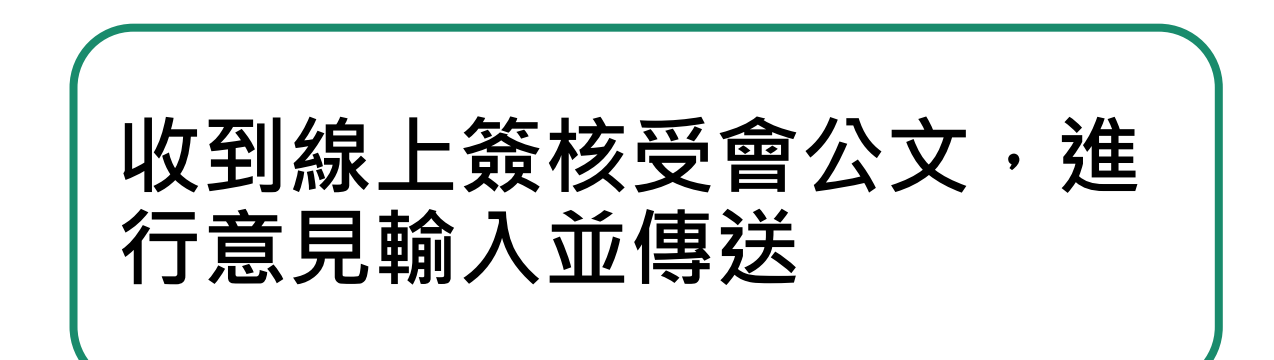

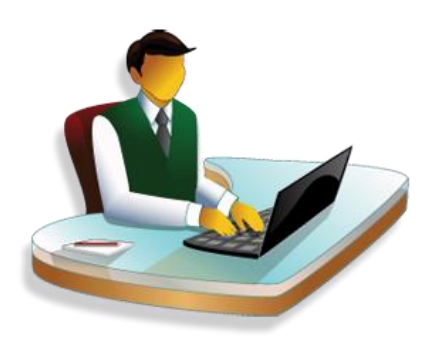

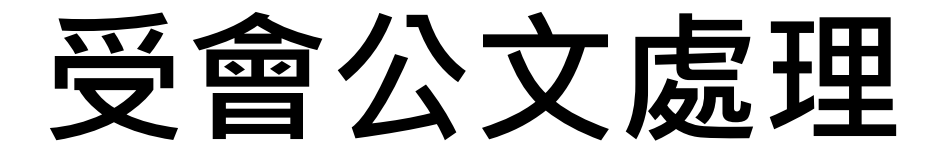

|             | 文號J0108000000<br>▶ 檔案 🕑 簽稿 | 05 <b>便簽 単位收益 年勤 増上</b> | <ul> <li>「 傳送</li> <li>「 小 退件</li> <li>「 意見</li> </ul> | 文稿內容瀏覽後,按【 <b>┦</b> 傳送】即可<br>將公文送出 |      |            |
|-------------|----------------------------|-------------------------|--------------------------------------------------------|------------------------------------|------|------------|
|             | 🛓 列印 🔻                     |                         |                                                        |                                    | ※傳送前 | ,可在意見欄位輸入會 |
| 主辦公文        |                            | □ 線上簽核傳統                | 送                                                      |                                    | 辦意見  | ,(非必填)     |
| 受會公文        |                            | 傳送方式:                   | 陳核    ▼                                                |                                    |      |            |
| 沖           |                            | 傳送對象:                   | 科長周科長 … 🔻                                              |                                    |      |            |
| 行公立         |                            | 憑證Pin碼:                 | •••••                                                  | ☑ 記住pin碼                           |      |            |
| 义<br>草<br>稿 |                            | 意見:                     | 會辦意見輸入區(非必填)                                           |                                    | •    |            |
| 我的範本        |                            |                         |                                                        | ✓ 確定                               | 離開   |            |

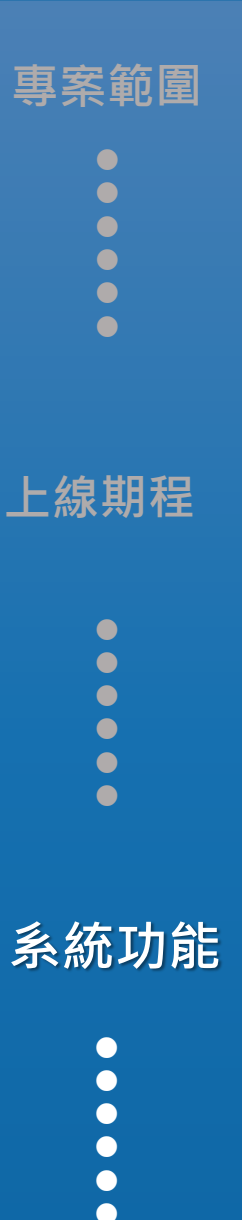

課後資源

#### 文稿與通訊錄再利用

#### 1. 舊版文稿再利用

#### 2.個人通訊錄再利用

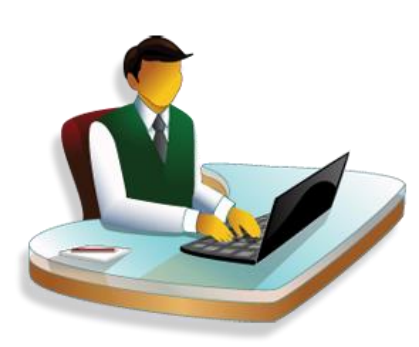

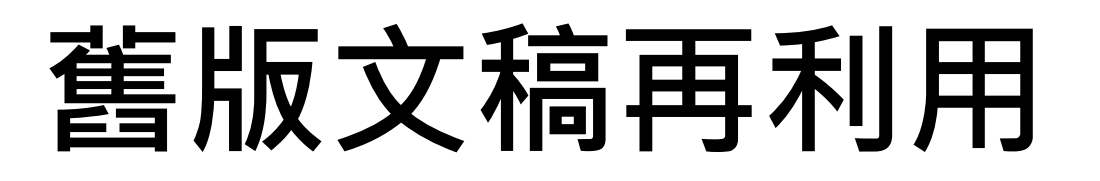

- 透過新版公文製作「我的公文檔案/我的 舊版公文」開啟舊版公文並提供另存草稿 或列印使用
- 註:如為儲存至個人電腦之檔案(at檔), 請參考「新版公文製作FAQ/快速 上手」之【舊版製作的文稿如何於 新版製作使用】操作說明

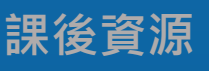

系統功能

叀簺簕圍

上線期程

### 舊版文稿再利用

| <ul> <li>         文書結         ① 不5         ③ …            ① 不5            ① …           ●</li></ul> | 编輯 - Google Chrome<br>安全   DocEdito<br>下 檔案 E 簽稿<br>開新檔案 F 清稿      | orHome<br>高 欄位編輯 🗸 🕋 🛔                                                                               | Ξ |                                        | 1.<br>¶≣ €                                                           | 於檔<br>再點                             | 案選單點選【我的公式<br>選【我的舊版公文】員                      | ×<br>て檔案】・<br>〔籤                                                                                                    |
|----------------------------------------------------------------------------------------------------|--------------------------------------------------------------------|----------------------------------------------------------------------------------------------------|---|----------------------------------------|----------------------------------------------------------------------|--------------------------------------|-----------------------------------------------|----------------------------------------------------------------------------------------------------|
| 主辦公文 受會公文 ;                                                                                         | 野谷新檔         確入         列印         下載         刪除         104444/mm |                                                                                                    |   |                                        |                                                                      |                                      |                                               |                                                                                                    |
| 决行公文 草稿 我的範本                                                                                        | 系統環境設定精靈<br>關閉                                                     | <ul> <li>▲ 109年</li> <li>▲ 109年</li> <li>◆ 公文類別</li> <li>▲ 不拘</li> <li>◆ 主旨</li> <li>↓ 測試</li> </ul> | • | 檢視<br>へ。<br>へ。<br>へ。<br>へ。<br>く。<br>く。 | 公文文號<br>1W1090000375<br>1W1090000375<br>1W1090000254<br>1W1090000237 | 公文類別       函       簽       函       簽 | 主旨<br>測試函稿<br>測試簽於edms檢視。<br>Web測試公文。<br>受會測試 | 收創日期     109/08/07     14:28:00     109/08/07     14:28:00     109/08/07     14:28:00     109/04/14     14:37:00     109/04/09     16:03:00 |
| 自由編輯                                                                                                | <b>會勘通知單</b><br>會勘通知單(稿),104年<br>文書規範                              |                                                                                                    |   |                                        | 1W109000095<br>1W1090000014<br>1W1090000013<br>1090000091            |                                      | WEB公文設定擬辦方式測試<br>測試<br>web公文製作測試文<br>測試文。     | 109/02/03<br>17:47:00<br>109/01/14<br>13:53:00<br>109/01/13<br>16:41:00<br>109/03/13<br>18:18:00                                            |

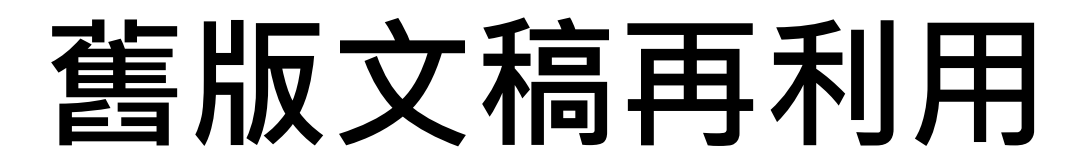

| ■ 我的公文檔案                             |      |    |              |                            | つ                                | ×                     |  |  |  |
|--------------------------------------|------|----|--------------|----------------------------|----------------------------------|-----------------------|--|--|--|
| 草稿 我的範本 自由編輯                         | 我的公文 | 我的 | 舊版公文         |                            | 2. 低需求輸入查詢條件, 加選 【 4 】<br>即可開啟文稿 |                       |  |  |  |
| ▼ 公文年度                               |      | 檢視 | 公文文號         | 公文類別                       | 主旨                               | 收創日期                  |  |  |  |
| 109年                                 | •    | Q  | 1W1090000375 | <b>述</b>                   | 測試函稿                             | 109/08/07<br>14:28:00 |  |  |  |
| ▼ 公文類別                               |      | Ь  | 1W1090000375 | 簽                          | ♀ <sub>式簽於edms</sub> 檢視。         | 109/08/07<br>14:28:00 |  |  |  |
| <ul> <li>不拘</li> <li>★ 主旨</li> </ul> | •    | 9  | 1W1090000254 | <b></b>                    | Web測試公文。                         | 109/04/14<br>14:37:00 |  |  |  |
| <br>[<br>測試                          | ۹    | Q  | 1W1090000237 | 簽                          | 受會測試                             | 109/04/09<br>16:03:00 |  |  |  |
|                                      |      | Q  | 1W1090000095 | <u>1</u>                   | WEB公文設定擬辦方式測試                    | 109/02/03<br>17:47:00 |  |  |  |
|                                      | •    | Q  | 1W109000014  | 1<br>I<br>I<br>I<br>I<br>I | 測試                               | 109/01/14<br>13:53:00 |  |  |  |
|                                      |      | Q  | 1W1090000013 | ي <u>ت</u>                 | web公文製作測試文                       | 109/01/13<br>16:41:00 |  |  |  |
|                                      |      | 9  | 109000091    | 1<br>I<br>I<br>I<br>I      | 測試文。                             | 109/03/13<br>18:18:00 |  |  |  |
|                                      |      |    |              |                            |                                  |                       |  |  |  |

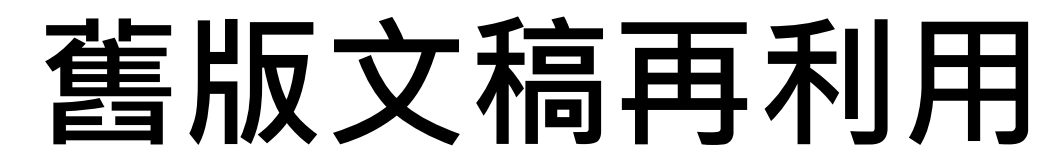

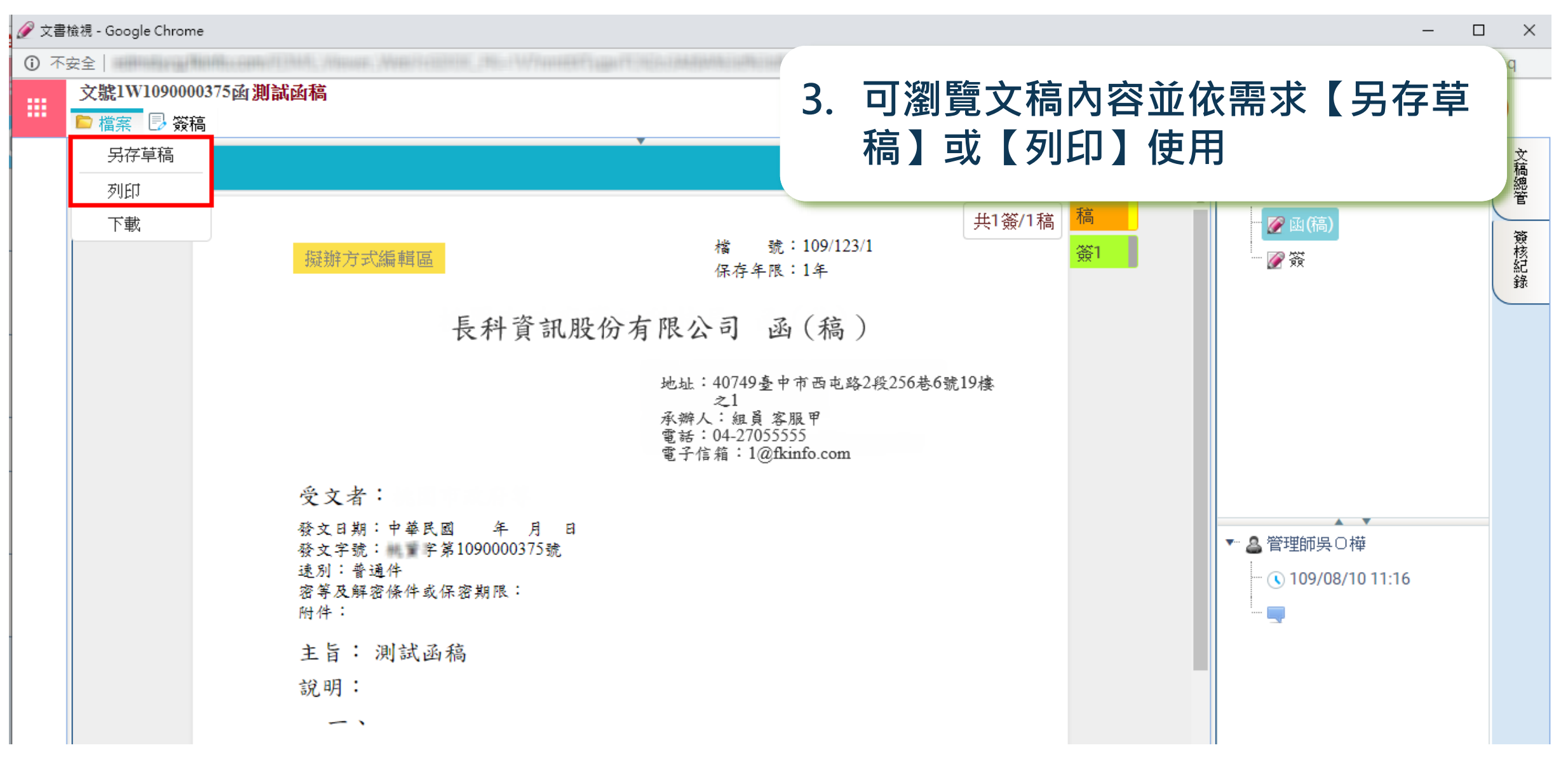

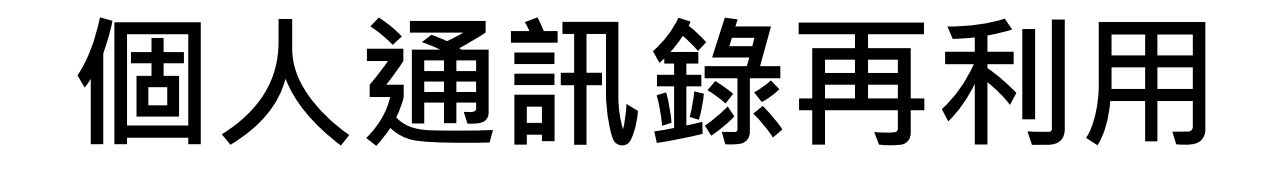

#### 透過「簽稿資料查詢」查得舊版公文後, 開啟並匯出通訊錄TXT檔,再匯入新版 公文製作使用

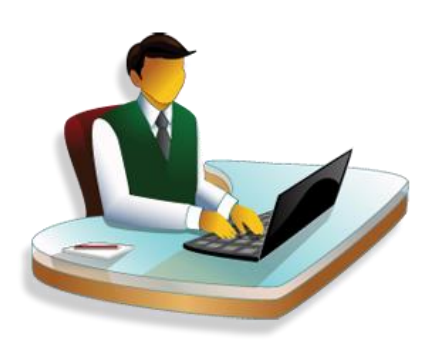

系統功能

<u> 国</u>案範圍

上線期程

## 個人通訊錄再利用

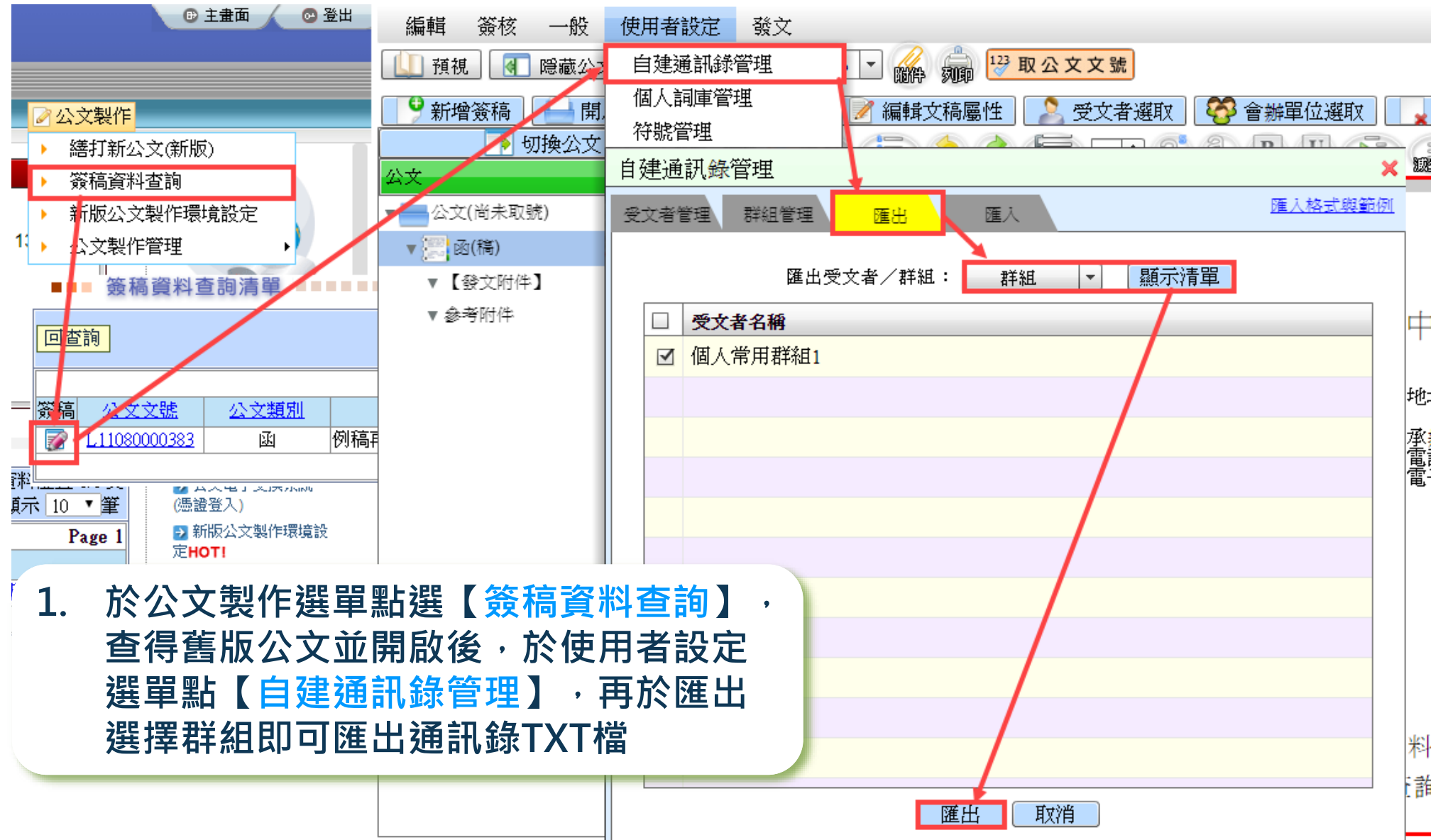

#### 個人通訊錄再利用

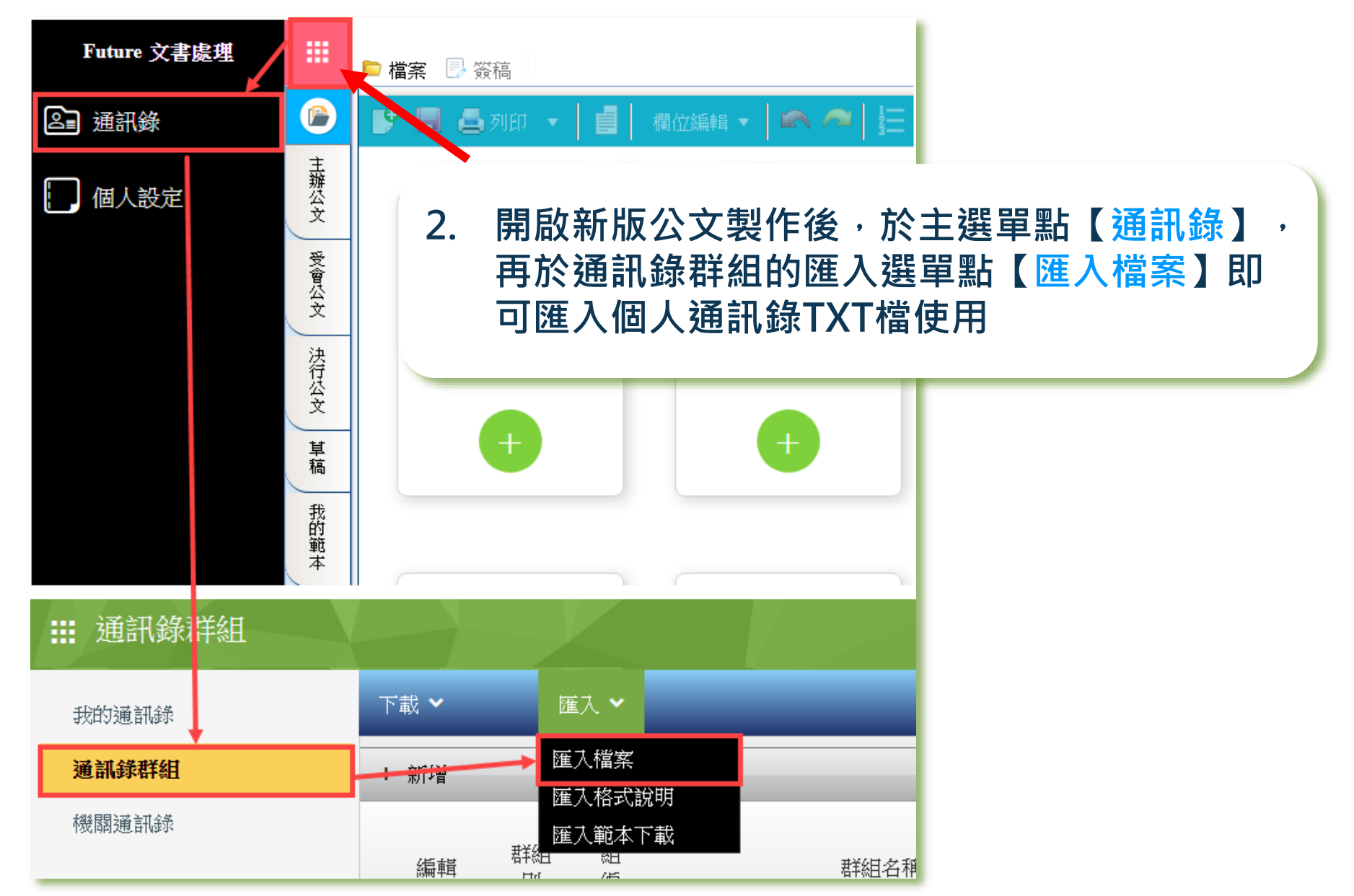

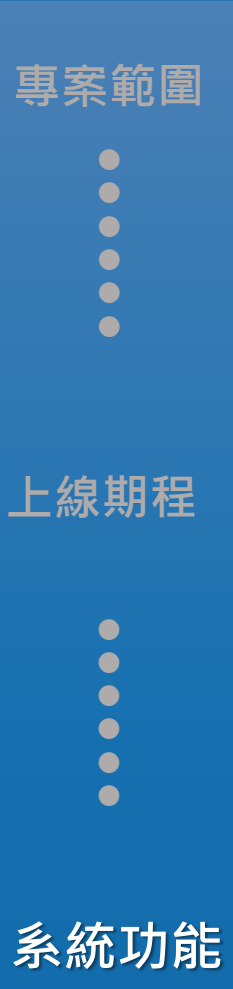

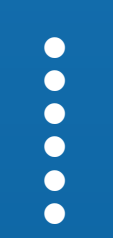

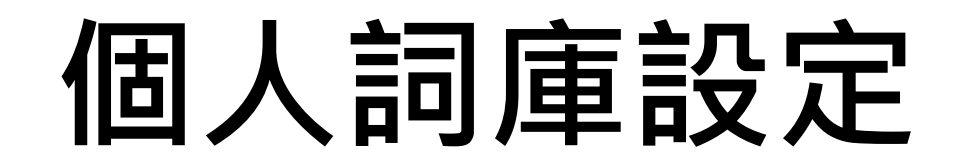

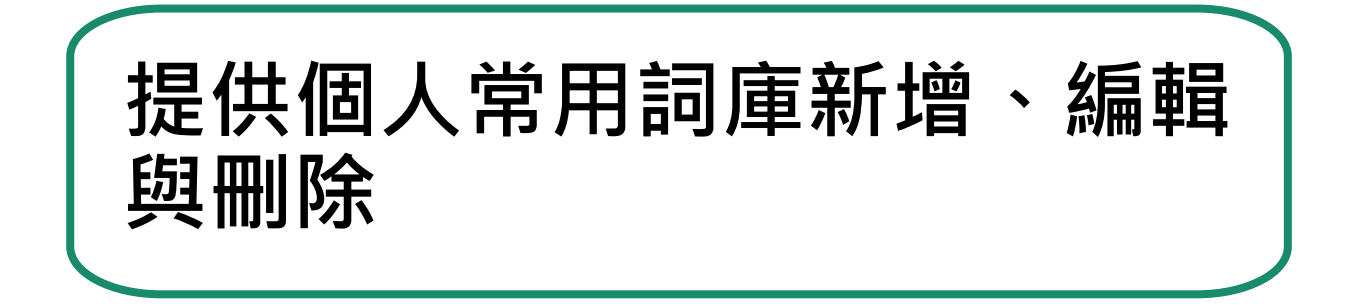

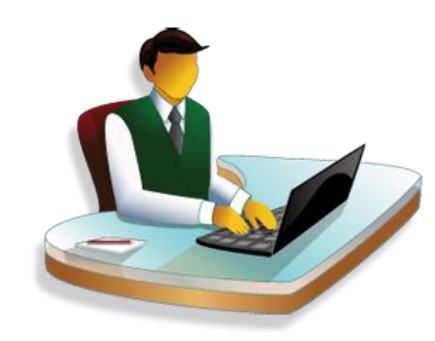

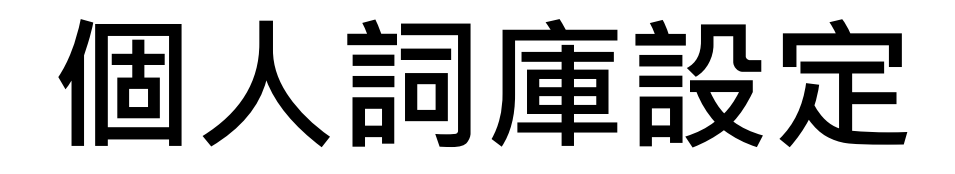

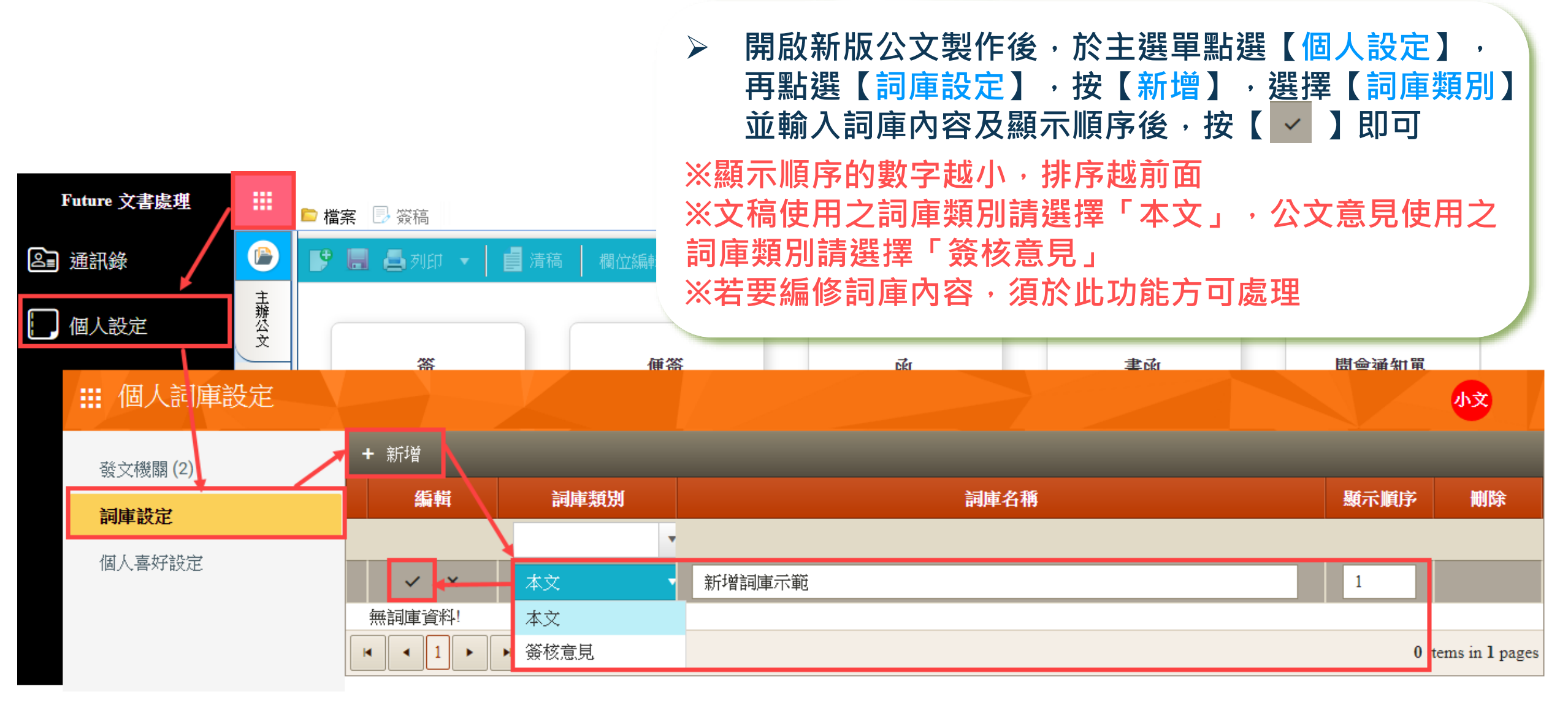

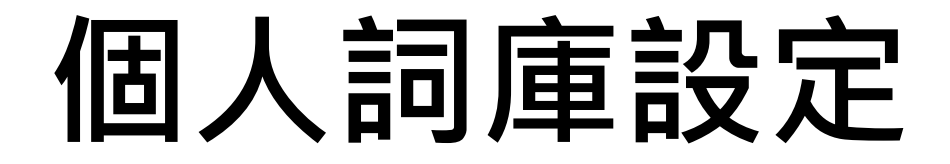

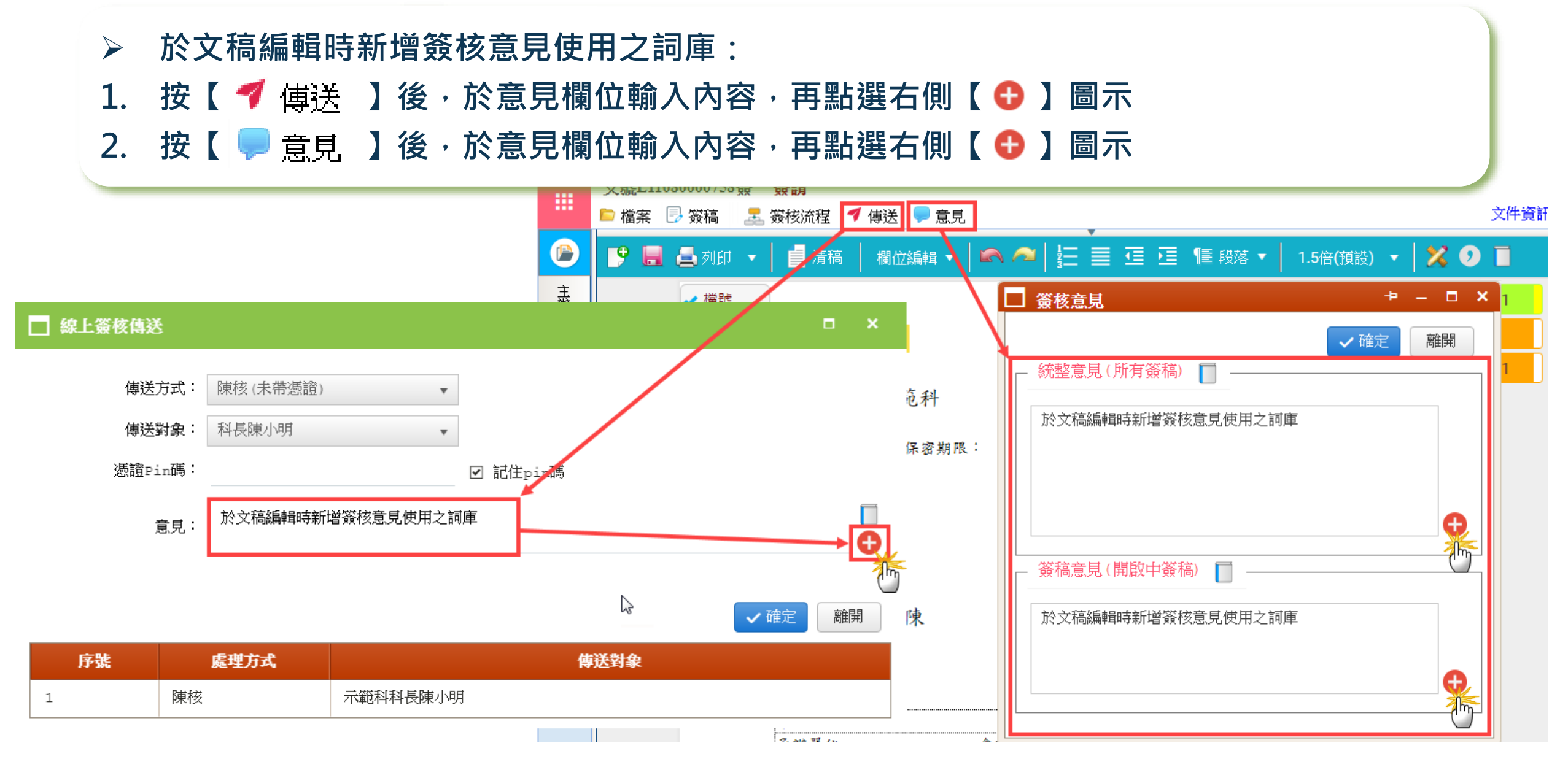

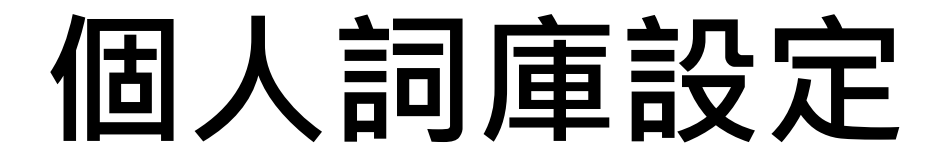

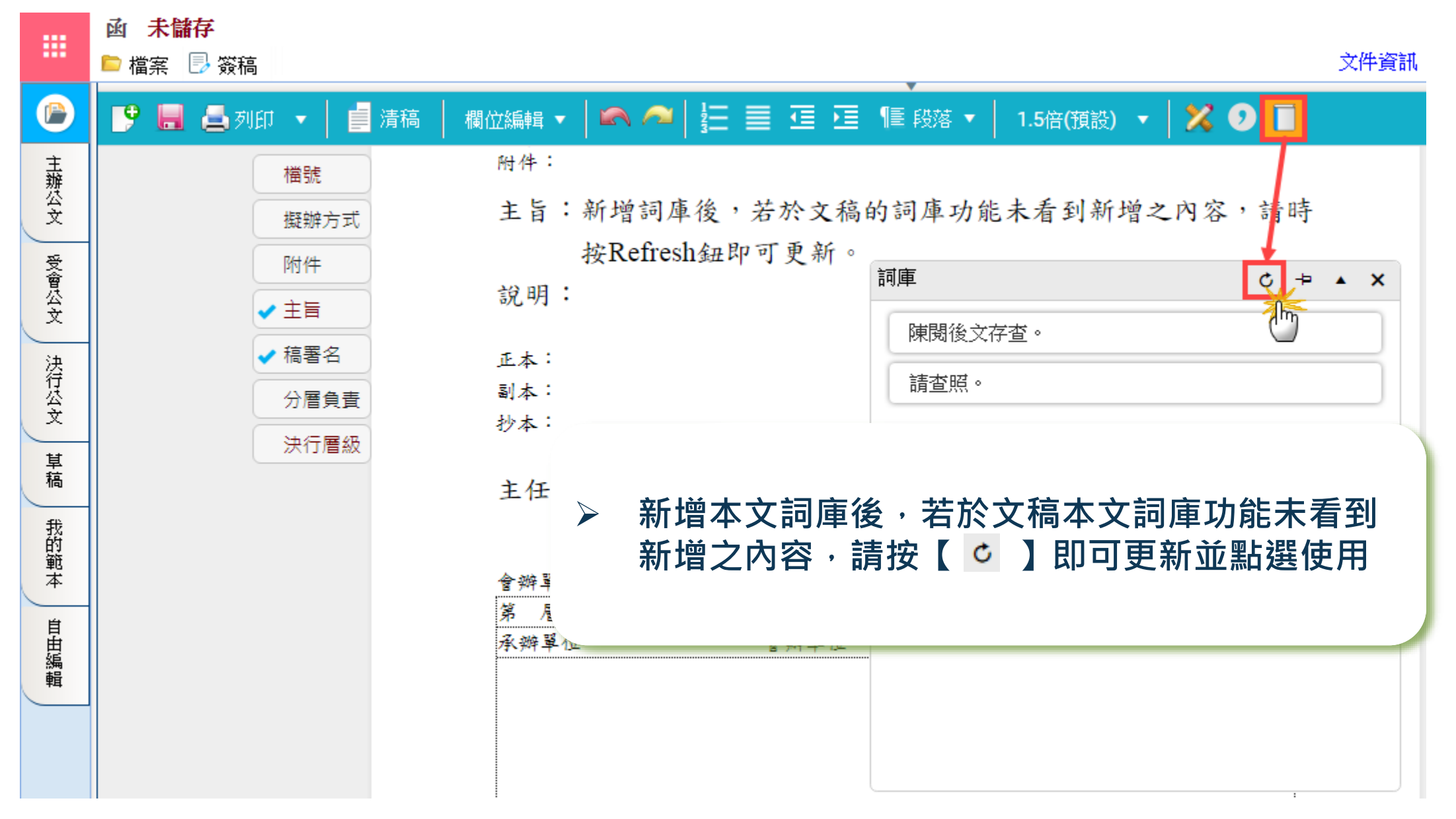

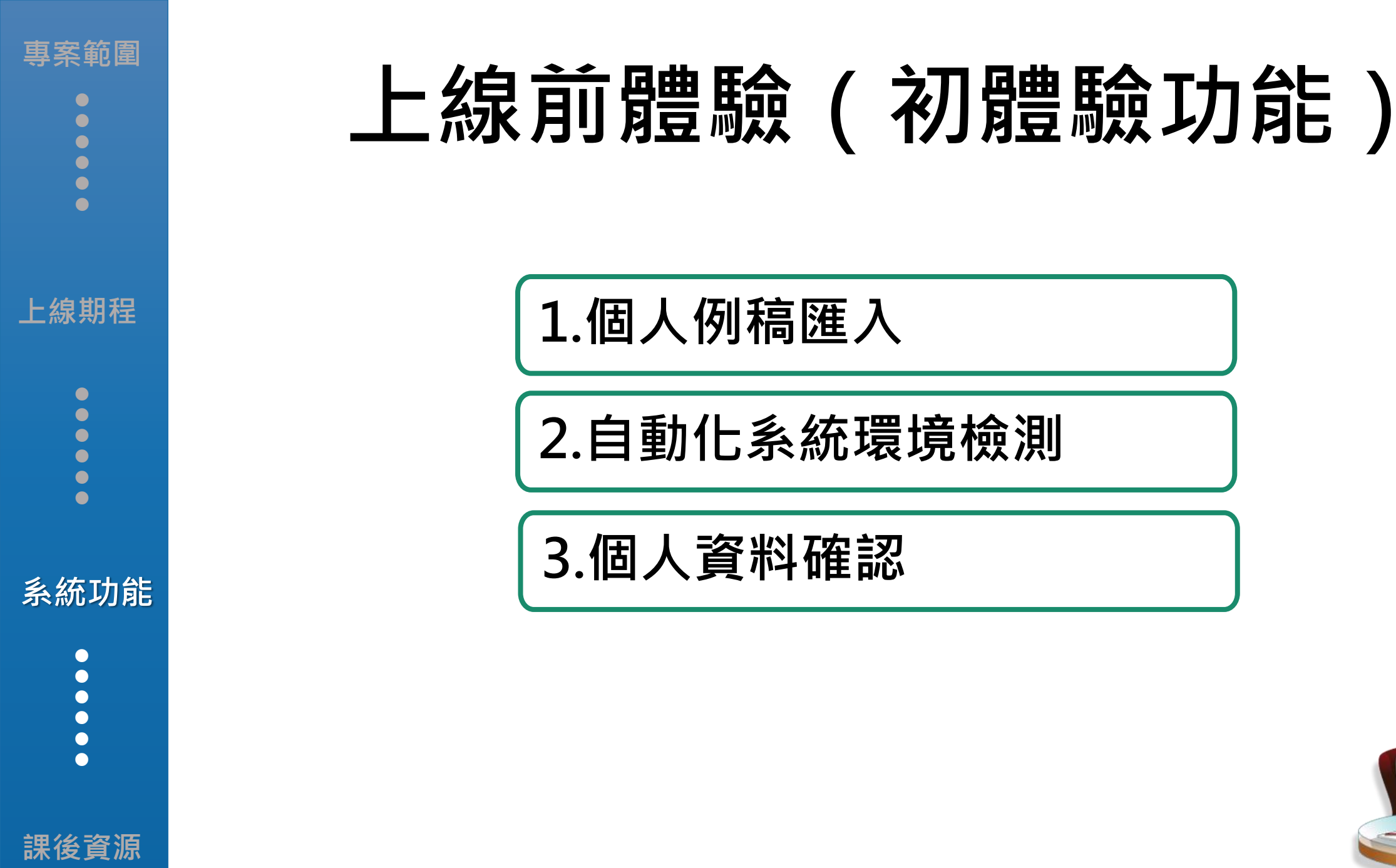

### 上線前體驗(初體驗功能)

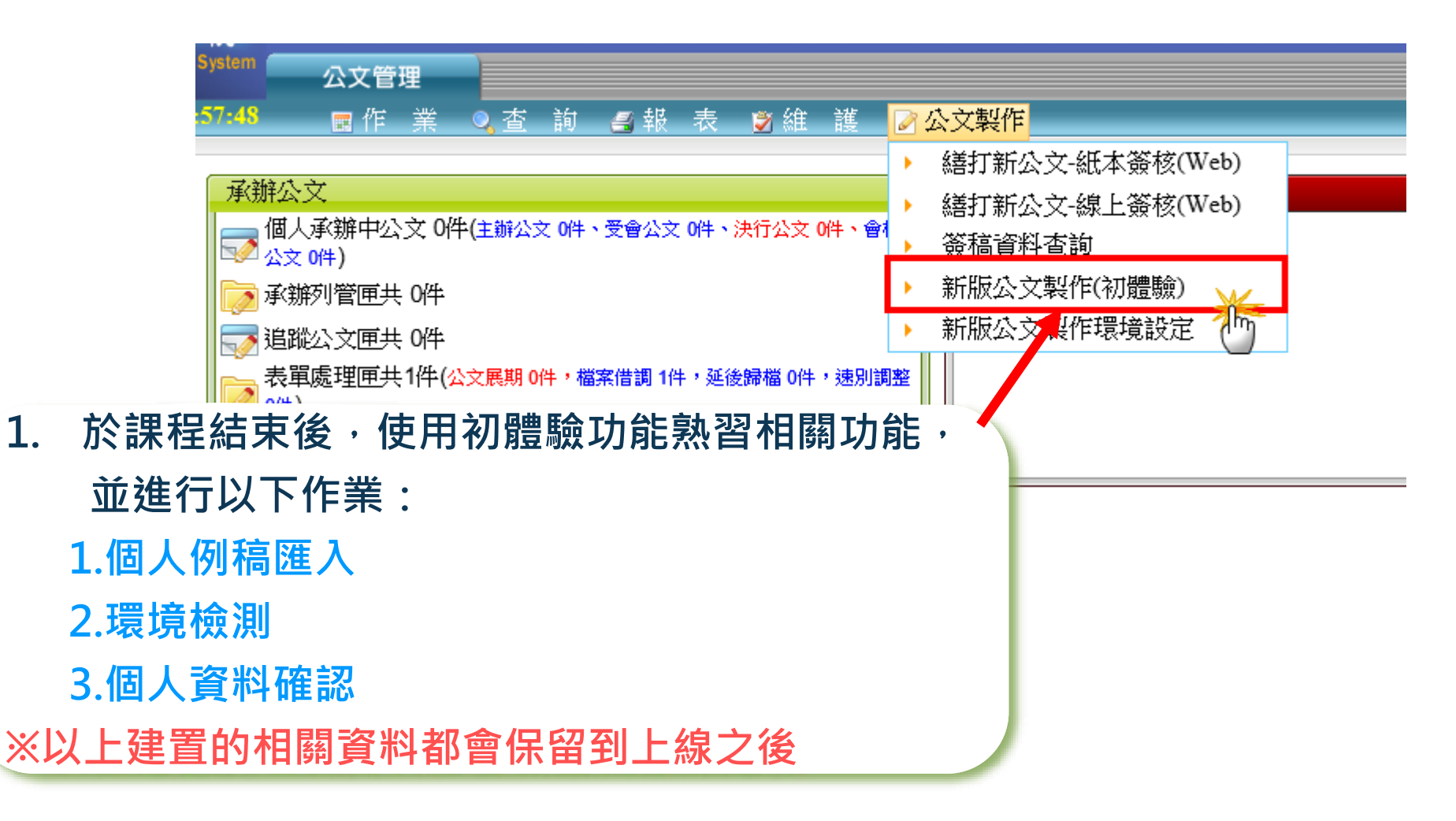

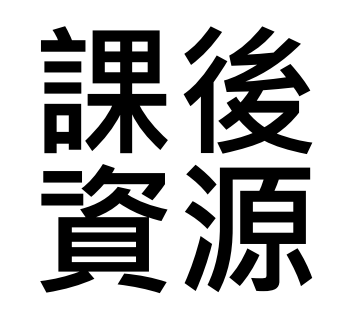

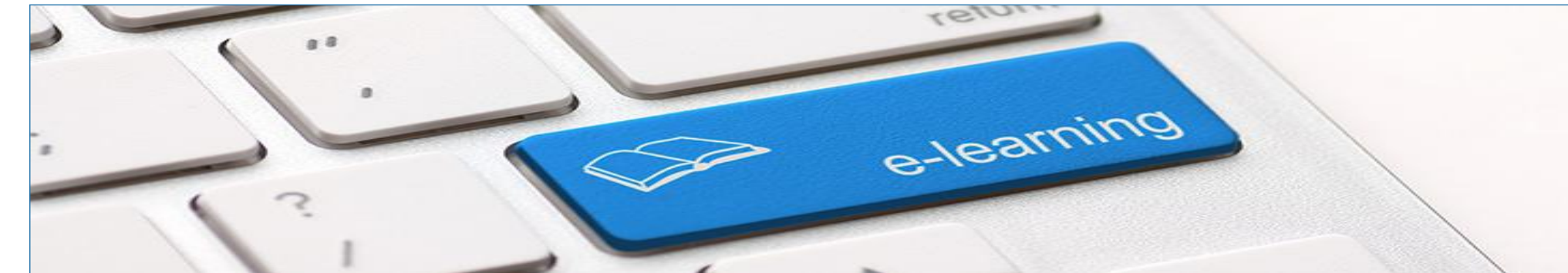

專案範圍 ● ● ●

# FAQ

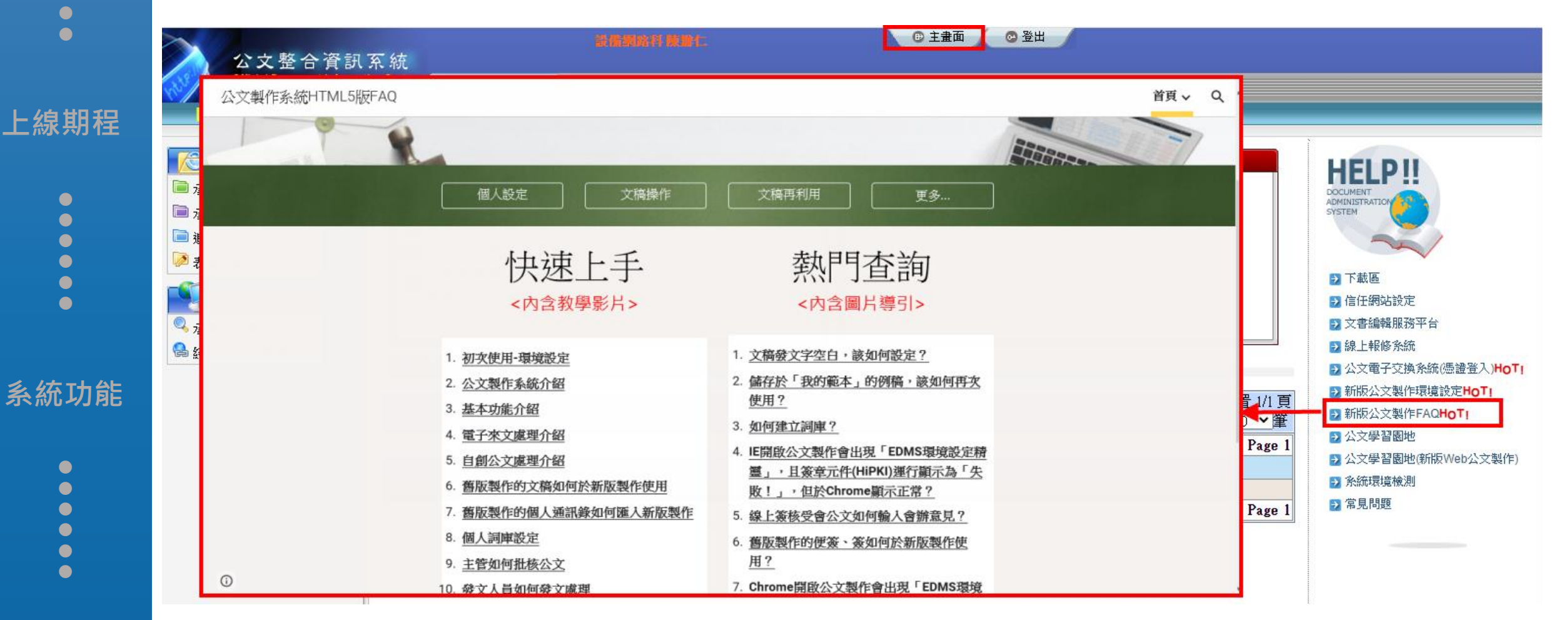

## 系統操作手冊

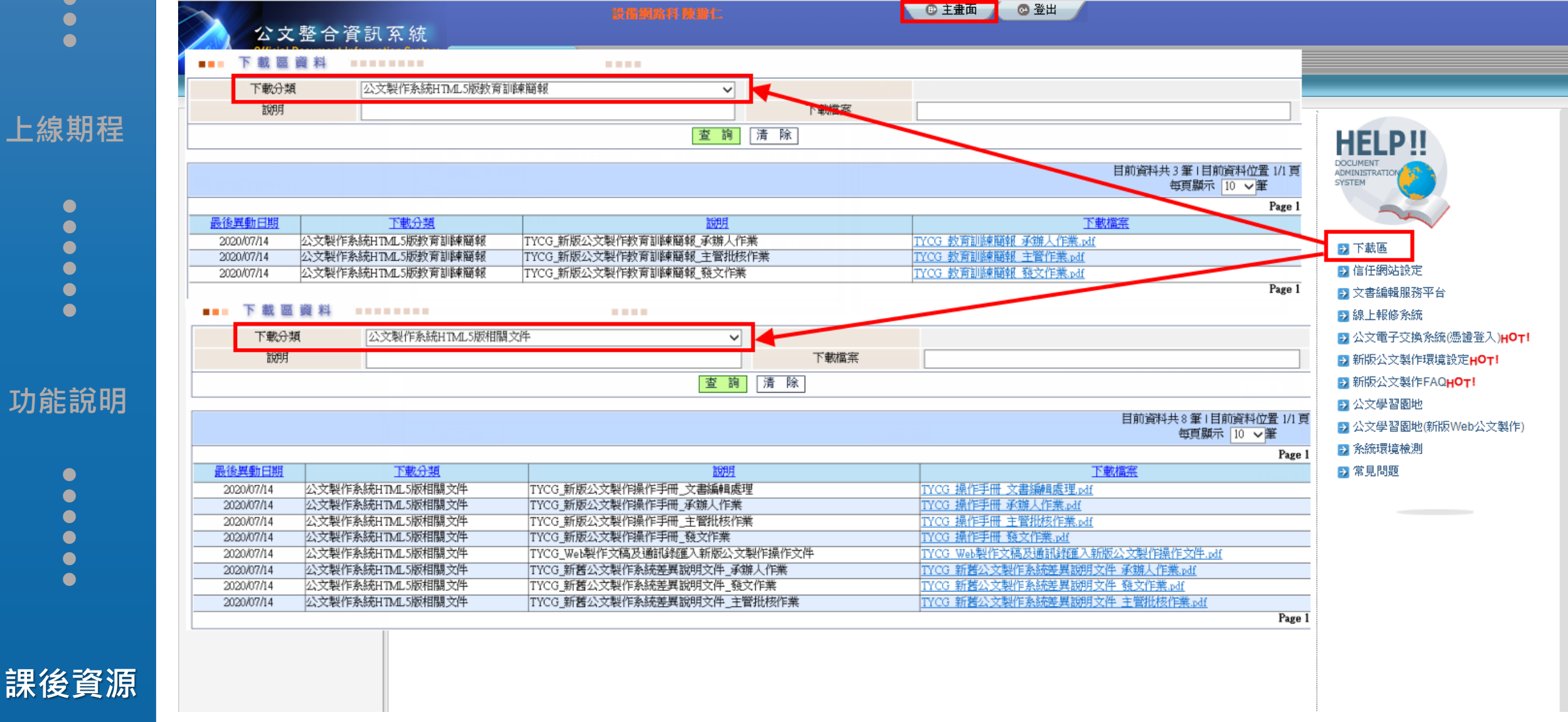

專案範圍

上線期程

功能說明

#### 線上客服諮詢系統

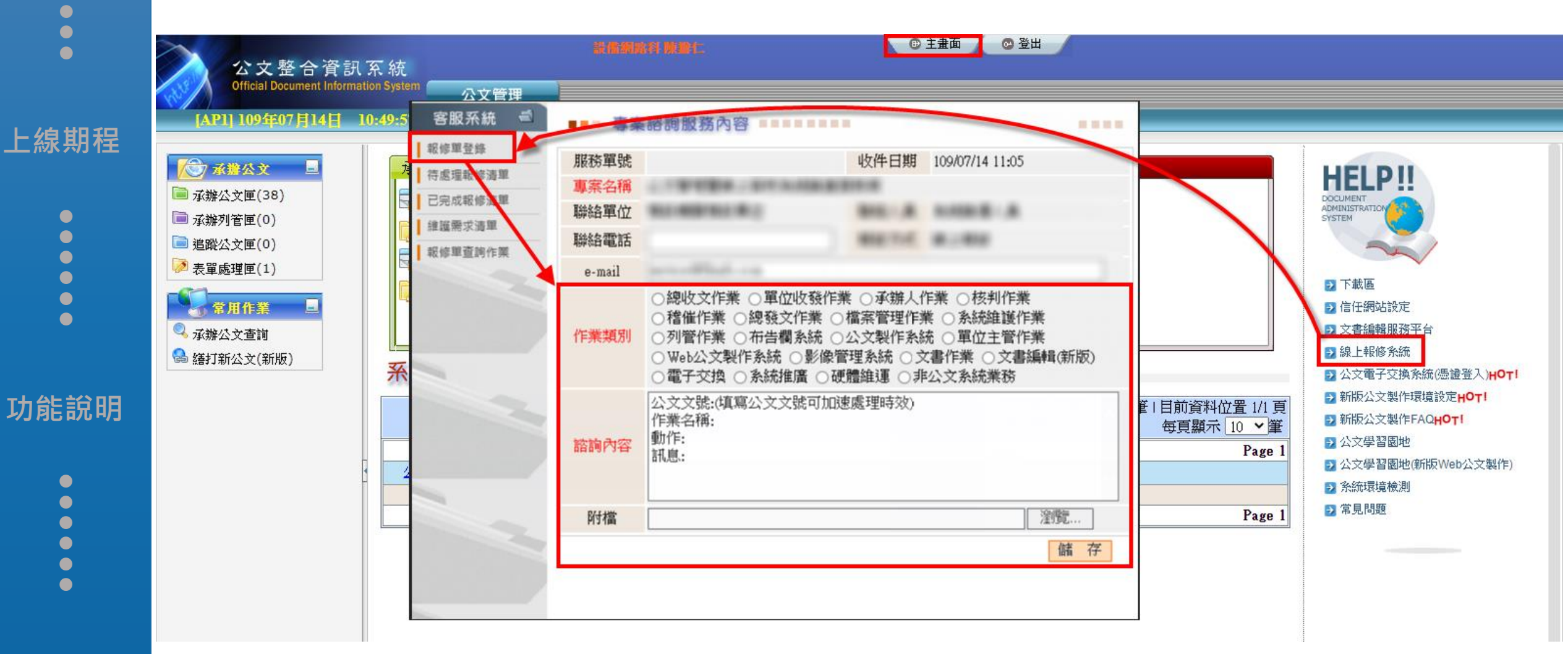

課後資源

專案範圍

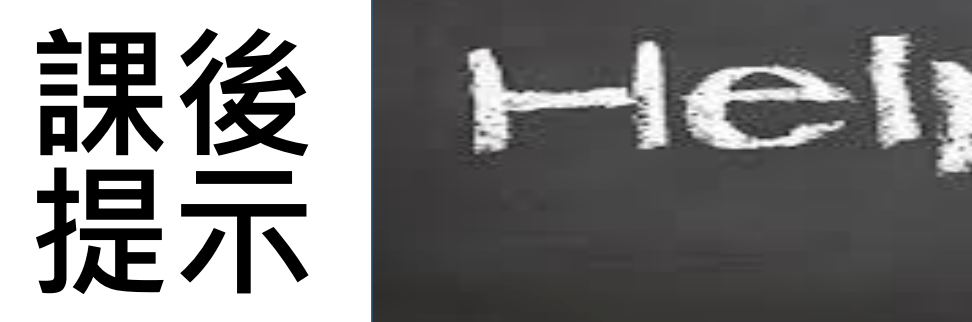

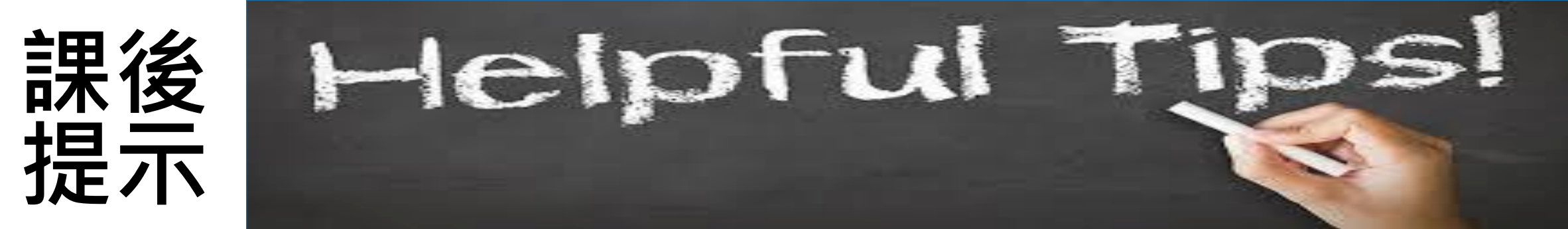

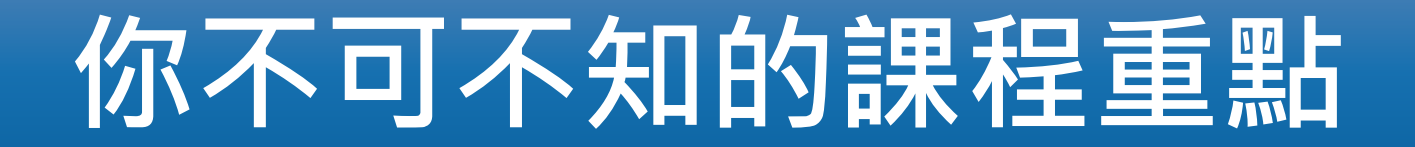

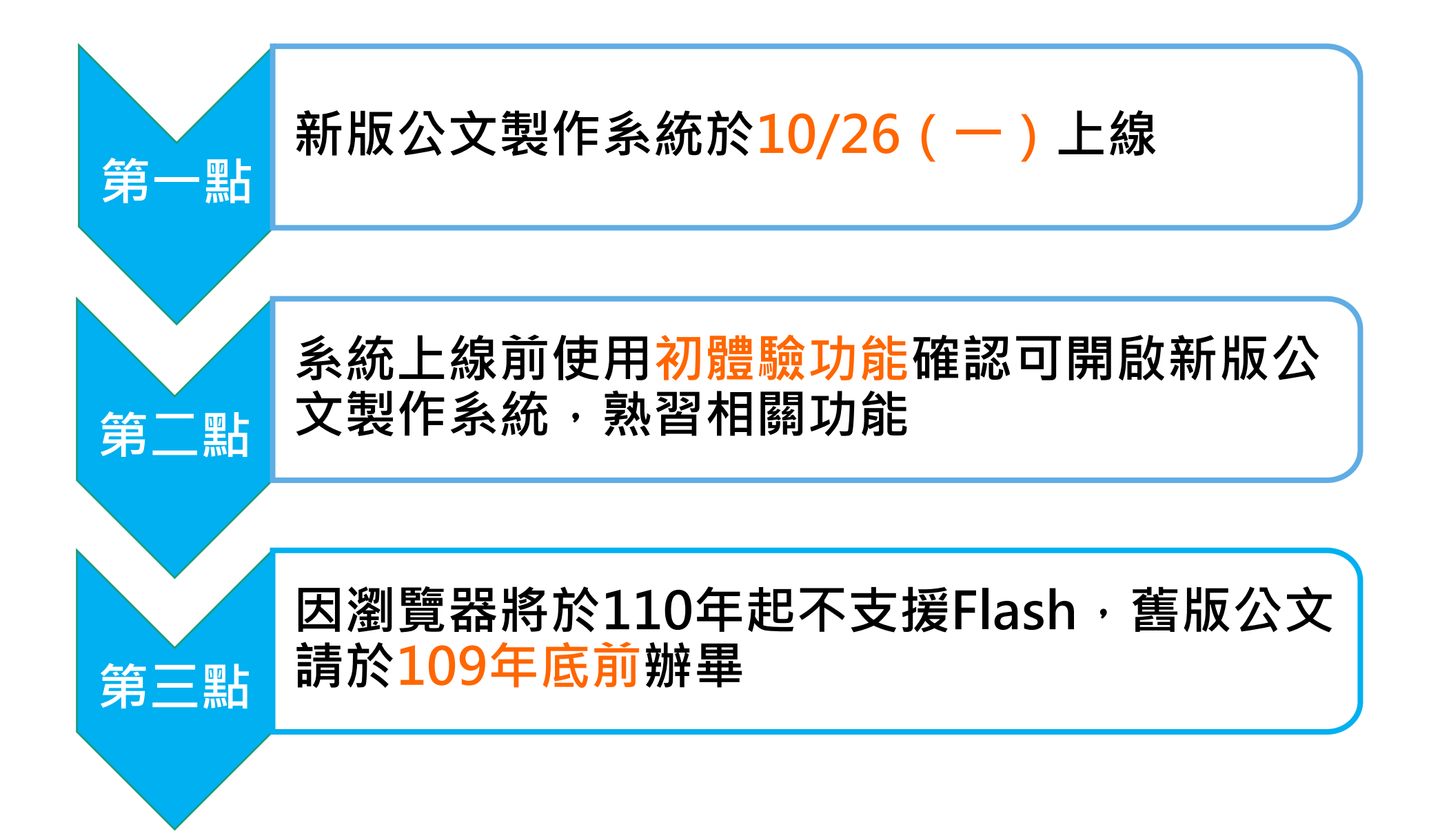

#### 你不可不知的課程重點

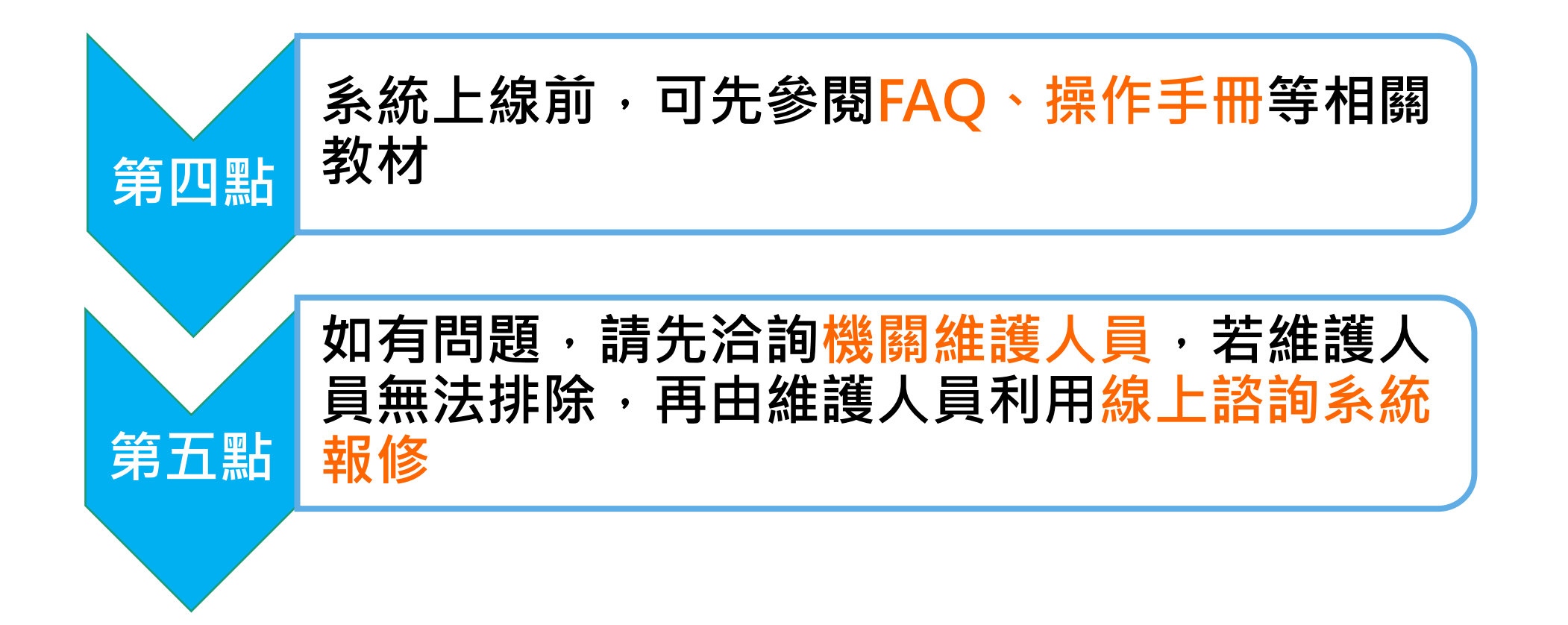
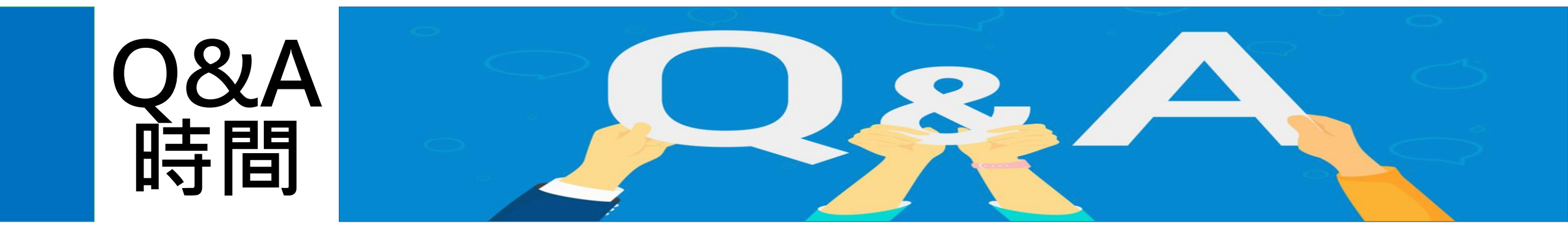

## 問卷調查

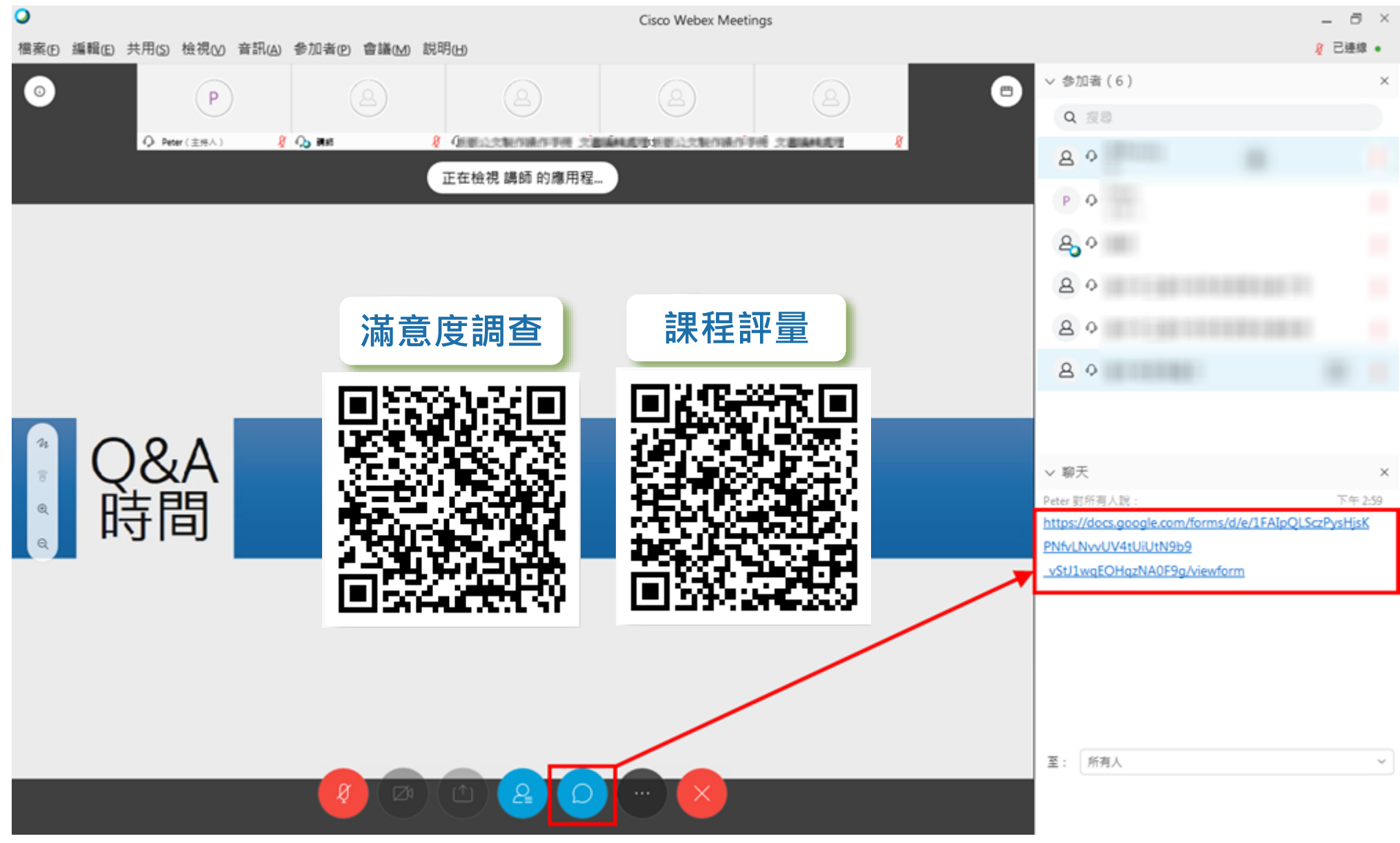

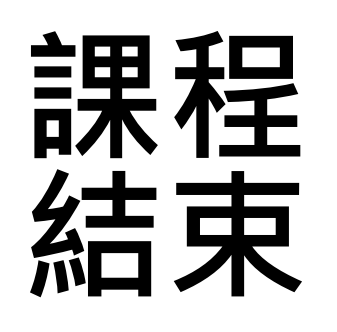

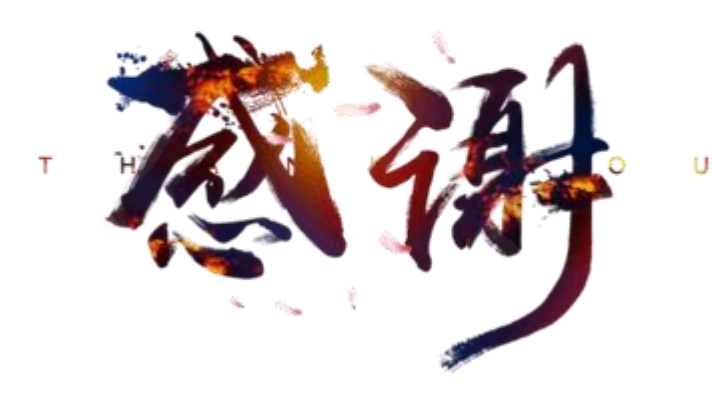

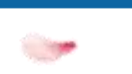